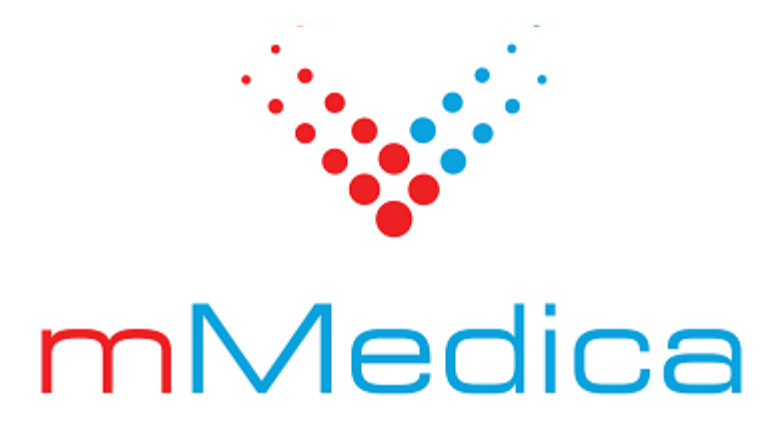

# Moduł Gabinet pielęgniarki

Instrukcja użytkownika

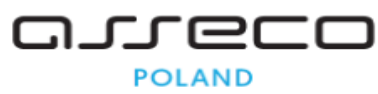

30.06.2025

# Spis treści

| Rozdzia  | ał 1   | Rozpoczęcie pracy z modułem              | 2  |
|----------|--------|------------------------------------------|----|
| Rozdzia  | ał 2   | Omówienie wyglądu Gabinetu pielęgniarki  |    |
| 2.1      | Okno   | wizyty pielęgniarskiej                   |    |
| 2.2      | Omóv   | wienie formatki Gabinetu pielęgniarki    | 7  |
| Rozdzia  | ał 3   | Lista pacjentów oczekujących do Gabinetu | 10 |
| Rozdzia  | ał 4   | Ewidencja zabiegów                       | 14 |
| 4.1      | Zapla  | nowanie wizyty w Terminarzu              | 14 |
| 4.2      | Wyko   | onanie zabiegu                           | 17 |
| 4.3      | Histo  | ria zabiegów                             | 22 |
| 4.4      | Karta  | uodpornienia                             | 23 |
| 4.5      | Zabie  | gi zlecone przez lekarza                 | 25 |
|          | 4.5.1  | Zlecenie zabiegu w Gabinecie lekarskim   | 25 |
| D - d-i  | 4.5.2  | Realizacja zleconego zabiegu             | 29 |
| KOZUZIA  | ał 5   | Szabiony kalendarza szczepien            | 31 |
| Rozdzia  | ał 6   | Sprawozdania kwartalne ze szczepień      | 35 |
| Rozdzia  | ał 7   | Testy diagnostyczne                      | 38 |
| Rozdzia  | ał 8   | Badania diagnostyczne                    | 40 |
| Rozdzia  | ał 9   | Dane medyczne                            | 41 |
| Rozdział | 10     | Patronaż i bilanse                       | 43 |
| 10.1     | Patro  | naż noworodka                            | 43 |
| 10.2     | Patro  | naż pielęgniarki środowiskowej           | 45 |
| 10.3     | Bilans | se zdrowia dziecka                       | 45 |
|          | 10.3.1 | Bilans lekarza POZ                       | 47 |
| 10.4     | Siatki | i centylowe                              | 48 |
| Rozdział | 11     | Druki                                    | 50 |
| Rozdział | 12     | Opieka nad kobietą                       | 51 |
| 12.1     | Karta  | środowiskowa                             | 52 |
| 12.2     | Karta  | środowiskowa ciężarnej                   | 53 |
| 12.3     | Karta  | położnicy                                | 54 |
| Rozdział | 13     | Opieka pielęgniarska                     | 56 |
| 13.1     | Karta  | opieki pielęgniarskiej                   | 56 |
| 13.2     | Ankie  | eta gruźlicy                             | 59 |

| 13.3     | Skala | Barthel                        | 50 |
|----------|-------|--------------------------------|----|
| 13.4     | Skala | Glasgow                        | 52 |
| 13.5     | Skala | Norton                         | 53 |
| 13.6     | Karta | profilaktyki ChUK              | 54 |
| Rozdział | 14    | Skierowania                    | 55 |
| Rozdział | 15    | Leczenie bólu                  | 56 |
| Rozdział | 16    | Program opieki                 | 57 |
| Rozdział | 17    | Program "Profilaktyka 40 PLUS" | 70 |

# Wstęp

Niniejsza instrukcja opisuje funkcjonalność modułu dodatkowego **Gabinet pielęgniarki**. Rozwiązanie dedykowane jest pielęgniarkom środowiskowym i położnym pracującym w gabinetach zabiegowych. Podstawowymi funkcjonalnościami Gabinetu pielęgniarki są:

- Podgląd do danych ostatnich wizyt pacjenta
- Obsługa i wydruk skierowań na badania laboratoryjne, diagnostyczne, na zaopatrzenie rehabilitacyjne
- Obsługa wydruku recept
- Ewidencja wykonanych patronaży i bilansów
- Prowadzenie karty uodpornienia dziecka
- Szczegółowa ewidencja zabiegów na podstawie zleceń wystawionych przez lekarza
- Ewidencja karty opieki pielęgniarskiej oraz kart zdrowia z zakresu opieki nad kobietą (karta środowiskowa, karta położnicy itd.)
- Możliwość przeprowadzenia ankiety gruźlicy

Ilustracje i "zrzuty" ekranowe zamieszczone w niniejszej publikacji mają charakter instruktażowy i mogą odbiegać od rzeczywistego wyglądu ekranów. Rzeczywisty wygląd ekranów zależy od posiadanej wersji aplikacji, aktywnych modułów dodatkowych oraz numeru wydania. Większość zrzutów ekranowych zamieszczonych w niniejszej instrukcji została wykonana przy pomocy wersji Standard+ z aktywnymi wszystkimi modułami dodatkowymi.

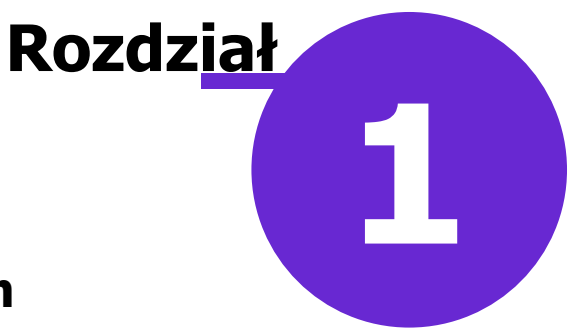

# Rozpoczęcie pracy z modułem

Aby włączyć moduł Gabinet Pielęgniarki należy:

- 1. Przejść do: Zarządzanie > Konfiguracja > Konfigurator, pozycja: System > Moduły dodatkowe.
- 2. Wybrać ikonę **Stacja**, znajdującą się w lewym dolnym rogu ekranu.
- 3. Na liście modułów dodatkowych zaznaczyć moduł Gabinet dla pielęgniarki.
- 4. Zapisać zmiany przyciskiem Zatwierdź.
- 5. Zaakceptować komunikat o konieczności restartu aplikacji i ponownie zalogować się do programu.

| Konfiguracja – <b>System</b>               | » Moduły dodatkowe                          | Nadpisz wartościami systemu               |
|--------------------------------------------|---------------------------------------------|-------------------------------------------|
| 🖻 System 🔥                                 | Podstawowe                                  | Zarządzanie i komunikacja 😽 🔨 🔨           |
| Identyfikacja                              | Archiwum dokumentacji                       | Alternatywny interfejs użytkownika        |
| Autoryzacja                                | Asystent MD                                 | Dane do raportów pomocniczych             |
| Moduły dodatkowe<br>Kopia zapasowa         | Baza leków Pharmindex                       | Dane do sprawozdań MZ/GUS                 |
| Urządzenia zewnętrzne                      | Chemioterapia i programy terapeutyczne      | eWyniki Diagnostyka                       |
| Różne                                      | DxMate                                      | eWyniki Laboratorium                      |
| Ewidencja     Podstawowe                   | Elektroniczna Dokumentacja Medyczna         | Integracja z urządzeniami diagnostycznymi |
| Rozliczenia                                | ePublikacja "Działalność Lecznicza Lekarzy" | Jednolity Plik Kontrolny                  |
| Deklaracje                                 | eZLA+                                       | Menedżer eksportów                        |
| Kupony (ewidencja)<br>Kupony (skierowania) | 🧭 Gabinet dla pielęgniarki                  | Personalizacja aplikacji                  |
| Wielozakładowość                           | Hospitalizacje                              | 🔗 Replikacja                              |
| ⊡ Terminarz                                | Interakcje leków Pharmindex                 | Zdalna kopia zapasowa                     |
|                                            | Obsługa komercyjna                          |                                           |
| 🖻 Komunikacja                              | Rehabilitacja ambulatoryjna                 |                                           |
| Eksport                                    | Rozliczenia NFZ                             |                                           |
|                                            | SMS                                         |                                           |
| System Stacia                              | Stomatologia                                | v                                         |
| APS00061195-MB                             |                                             | Zatwierdź 🛛 💥 Anuluj                      |

Po poprawnym uruchomieniu modułu, można rozpocząć z nim pracę. Obsługa gabinetu dla pielęgniarki jest dostępna z poziomu okna startowego programu mMedica, po kliknięciu w ikonę zaznaczoną na poniższym zrzucie ekranu.

#### Rozpoczęcie pracy z modułem

|                                                           |              | 💦 😽 mMedica |         |                         |                |
|-----------------------------------------------------------|--------------|-------------|---------|-------------------------|----------------|
| EWIDENCJA +<br>ROZLICZENIA +<br>KOMUNIKACJA +             | REJESTRACJA  | TERMINARZ   | KOLEJKI | EDM                     | HOSPITALIZACJA |
| ZARZĄDZANIE •<br>KSIĘGI I RAPORTY •<br>MODUŁY DODATKOWE • | UZUPEŁNIANIE | DEKLARACJE  | GABINET | GABINET<br>PIELEGNIARKI | PHARMINDEX*    |
| WYJŚCIE Z PROGRAMU                                        |              |             | РОМОС   |                         |                |

Istnieje możliwość przejścia do okna *Gabinetu pielęgniarki* z każdego okna programu za pomocą ikony szybkiego dostępu, umieszczonej w lewym górnym rogu ekranu.

| Funkcje dodatkowe | ╶╴╝ᢏᠮᢏ᠂ |
|-------------------|---------|
| 🚯 💽 🔄 🏠           | & 😪 🏹 🏶 |

Użytkownik ma dostęp do okna *Gabinetu pielęgniarki* również poprzez ścieżkę: Ewidencja > Gabinety > Gabinet pielęgniarki.

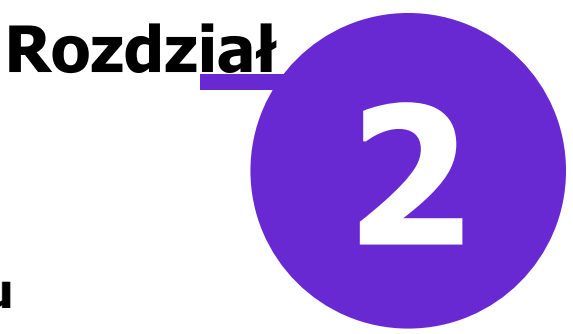

# Omówienie wyglądu Gabinetu pielęgniarki

# 2.1 Okno wizyty pielęgniarskiej

Po wybraniu pacjenta z listy osób oczekujących do Gabinetu pielęgniarki (dwuklikiem lub poprzez użycie przycisku **Dane**) zostanie otwarta formatka wizyty. Formatka podzielona jest domyślnie na 6 okien. Pierwsze trzy okna **(1-3)** prezentują historyczne dane medyczne pacjenta, kolejne **(4-6)** służą do ewidencji danych z realizowanej wizyty.

|                                                                         | Badania lab.          | Badania diag.       | Stale pod. leki | Konsultacje                                                      | ui)<br>Hospitalizacje                                                                                                    | Rehabilitacje | Antropometria                                                                      | Badania wstępne                                                          | Badania wstępne do                           |
|-------------------------------------------------------------------------|-----------------------|---------------------|-----------------|------------------------------------------------------------------|----------------------------------------------------------------------------------------------------|---------------|------------------------------------------------------------------------------------|--------------------------------------------------------------------------|----------------------------------------------|
| Wizyta                                                                  | Choroby przewlekłe    | Op. cz.<br>zapale 🖋 | Data ^          | Czynniki ryzyka i w<br>Grupy dyspanse<br>Przewlekłe chorol<br>() | ywiady<br>e <b>ryjne</b><br>by układu trawienne                                                                                                    | ego 🔨 💓       | Ostatnie wizyty<br>Uwaga: Kolore<br>NFZ oraz<br>komercyjnych v                     | m tła dla<br>dla wizyt<br>vyróżniono dane                                | wizyt                                        |
| Badania diag.<br>Dane med.                                              | (1                    | D                   | -<br>-<br>-     |                                                                  | 2                                                                                                    |               | wymagające au<br>EDM.<br>Wizyta: dnia 1<br>11:13<br>Komórka org.<br>Realizujący: N | Itoryzacji lub weryf<br>3<br>8-05-2021 od 10:5<br>Poradnia<br>Iowak Anna | ikacji v v v v v v v v v v v v v v v v v v v |
| Patronaz<br>i bilanse<br>Druki<br>Opieka nad<br>kobieta<br>Opieka piel. | <<br>Wywiad           | Ð                   |                 | Badanie fizykalne                                                | Tętno:         Temp.           Sat:         FEV1:           Image: Image of the second second seco |               | Rozpoznania                                                                        | zwa Głó<br>powe zapal                                                    |                                              |
| Skierowania                                                             | Dokumenty<br>medyczne | Dane<br>podstawowe  | V<br>Zalecenia  | Drukuj podsum.                                                   |                                                                                                    | 0             | Dodaj rozpoznar                                                                    | nie: 🛛 🖋                                                                 | Umów<br>następną                             |

# 1) Choroby przewlekłe

W oknie prezentowane są rozpoznania, które w historii choroby pacjenta zostały zaznaczone jako przewlekłe. Znacznik w kolumnie **"Op. cz."** oznacza, że pacjent został objęty opieką czynną.

Przycisk Dodaj do rozpoznań służy do dodania zaznaczonej choroby przewlekłej do listy rozpoznań bieżącej wizyty. Równocześnie został usunięty przycisk dodawania rozpoznania do chorób przewlekłych Dodaj.

Znaczenie pozostałych przycisków znajdujących się po prawej stronie okna:

Oznacz jako nieaktualną/wyleczoną - rozpoznanie oznaczone jako choroba przewlekła zostanie oznaczone jako nieaktualne (zostanie usuniete).

Usuń z historii - rozpoznanie zostanie usunięte z historii chorób przewlekłych pacjenta.

Opis choroby przewlekłej - umożliwią wprowadzenie i edycie opisu choroby przewlekłej.

Przesuń chorobę przewlekłą w górę/dół - umożliwiają zmianę kolejności wyświetlania chorób przewlekłych pacjenta. Aby przenieść dany rekord o pozycję wyżej lub niżej, należy go podświetlić i wybrać przycisk wskazujący odpowiedni kierunek zmiany.

#### 2) Czynniki ryzyka i wywiady

W oknie prezentowane są istotne informacje uzyskane z wywiadów oraz czynników ryzyka np.: uczulenia, uzależnienia, grupa krwi, przebyte choroby, przynależność do grup dyspanseryjnych, informacje o przeprowadzonych wywiadach środowiskowych itd.

### 3) Ostatnie wizyty

W oknie prezentowane są dane historyczne z 3 ostatnich wizyt pacjenta, które odbyły się w tej samej poradni, w której realizowana jest bieżąca wizyta.

#### 4) Wywiad

Przygotowane okno tekstowe służy do wprowadzania informacji z wywiadu przeprowadzonego z pacjentem. Tekst można wprowadzić ręcznie lub skorzystać z szablonów tekstów standardowych, wybierając uprzednio utworzony i zapisany tekst.

#### W wersji 9.10.0 aplikacji mMedica został dodany przycisk

Kopiuj z poprzedniej wizyty. Kopiuje on wywiad z poprzedniej wizyty pacjenta realizowanej w tej samej komórce organizacyjnej. Na przycisku dostępna jest lista rozwijalna, która zawiera następujące pozycje:

- "Kopiuj z poprzedniej wizyty" jej wybór wywołuje działanie, które jest domyślnie przypisane do przycisku.
- "Kopiuj z wybranej wizyty..." umożliwia kopiowanie wywiadu z wcześniejszych wizyt pacjenta zrealizowanych w dowolnej komórce organizacyjnej i przez dowolnego lekarza. Po jej wyborze otworzy się okno umożliwiające wyszukanie wizyt pacienta zrealizowanych w danym okresie czasu, przez wskazanego lekarza, we wskazanej komórce organizacyjnej (domyślnie w filtrach podpowiadane są dane z bieżącej wizyty). Ich lista wyświetli się w oknie. Po zaznaczeniu odpowiedniej wizyty w polu obok widoczny będzie tekst wprowadzonego na niej wywiadu (przykład poniżej).

| 🛨 Lista wywiadów | z poprzednich wizyt               |                           |   |          | $\times$ |
|------------------|-----------------------------------|---------------------------|---|----------|----------|
| Data od - do:    | Realizujący:           Nowak Anna | Komórka org.:<br>Poradnia |   | <b>_</b> | 3        |
| ★ Data wizyty    | Komórka org.                      | Realizujący               | ^ | tekst 1  | $\sim$   |
| 29-09-2022       | Poradnia                          | Nowak Anna                |   |          |          |
| 29-09-2022       | Poradnia                          | Nowak Anna                |   |          |          |
|                  |                                   |                           | * |          | ~        |
|                  |                                   | Wybierz                   |   | Wyjście  | •        |

Aby dodać go do okna wywiadu bieżącej wizyty, należy nacisnąć Wybierz.

### 5) Badanie fizykalne

Przygotowane okno tekstowe służy do wprowadzania informacji z przeprowadzonego badania fizykalnego. Dla potrzeb raportowania danych w ramach programu "Profilaktyka 40 Plus" zostały dodane pola do ewidencji ciśnienia oraz rytmu serca ("Ciśnienie ", "Rytm serca"). Destanze sz również pola do ewidencji tetna, temperatury glikemii, szturacji oraz FEV1

Dostępne są również pola do ewidencji tętna, temperatury, glikemii, saturacji oraz FEV1.

W wersji 9.10.0 aplikacji mMedica został dodany przycisk **Kopiuj z poprzedniej wizyty**. Służy on do skopiowania treści badania fizykalnego z wcześniejszej wizyty pacjenta. Jego działanie jest analogiczne do działania przycisku kopiowania wywiadu, opisanego w poprzednim punkcie.

### 6) Rozpoznania

Okno służy do ewidencji rozpoznań bieżącej wizyty. Jego funkcjonalność zastała dokładnie opisana w ogólnej instrukcji obsługi programu w rozdziale "Omówienie okna wizyty lekarskiej".

Od wersji 9.4.0 aplikacji mMedica, jeżeli wizyta realizowana jest na podstawie skierowania wystawionego w Gabinecie lekarza lub na podstawie rejestracji ze skierowaniem, dodawane jest automatycznie rozpoznanie z tego skierowania.

Uwaga! Każde z 6 małych okien wchodzących w skład standardowego okna wizyty gabinetowej można powiększyć na cały ekran, a następnie zwinąć do pierwotnej wielkości. Służą do tego przyciski, znajdujące się w prawym górnym rogu każdego z okien (zaznaczenie strzałką na zdj. powyżej).

## 2.2 Omówienie formatki Gabinetu pielęgniarki

Po wybraniu pacjenta z listy osób oczekujących do Gabinetu pielęgniarki (dwuklikiem lub poprzez użycie przycisku **Dane**) zostanie otwarta formatka wizyty. Formatka podzielona jest domyślnie na 5 okien, które zostały szczegółowo omówione w rozdziale: <u>Omówienie okna wizyty pielęgniarskiej</u>.

| Funkcje dodati                                            | kowe • 📑 • 📰 •                                 | Dane pacjenta Dokumenty ub                  | zpieczenia StatusewUŚ Do         | odaj notatkę Aktualizuj dane | Rozliczenie wizyty                                                                                                    |
|-----------------------------------------------------------|------------------------------------------------|---------------------------------------------|----------------------------------|------------------------------|----------------------------------------------------------------------------------------------------|
| L P Ko                                                    | walski Franek (M)<br>11-2018 12:53 – 13:08, GA | , 03 , 15 lat<br>ABINET PIELĘGNIARKI, Nowak | 10 miesięcy<br><sub>Anna</sub>   | <b>B</b> $\triangle$         | Schematy wizyt 🔹 📫                                                                                                    |
| Wizyta                                                    | Badania lab.                                   | Badania diag. Stale pod                     |                                  | Hospitalizacje Reh           | Antropometria                                                                                                    |
| Zabiegi<br>Patronaż<br>i bilanse<br>Opieka nad<br>kobieta |                                                |                                             | Uczulenia<br>pokarmowe; pszenica |                              | Uwaga: Kolorem tła dla wizyt NFZ<br>oraz dla wizyt komercyjnych<br>wyróżniono dane wymagające autoryzacji lub<br>weryfikacji EDM.         Wizyta: dnia 19-11-2018 od 12:51 do 13:06<br>Komórka org.: GABINET PIELĘGNIARKI<br>Realizujący: Nowak Anna; Pielęgniarka;<br>NPWZ:         Wywiad:<br>Pobranie krwi i założenie opatrunku |
| Opieka piel.<br>Skierowania<br>Recepty<br>Historia wizyt  | Wywiad                                         |                                             | Badanie fizykalne                |                              | Rozpoznania  Nazwa Główne  Główne  Dodaj rozpoznanie:                                                                                                    |
|                                                           | Dane podstawowe                                | Zalecenia Drukuj podsum.                    | E)                               |                              | EDM Umów<br>następną                                                                                                    |

### A) Przyciski w górnym panelu formatki

| Dane pacjenta | Dokumenty ubezpieczenia | Status eWUŚ | Aktualizuj dane | Rozliczenie wizyty |
|---------------|-------------------------|-------------|-----------------|--------------------|
|---------------|-------------------------|-------------|-----------------|--------------------|

W górnej części formatki *Gabinet* znajdują się przyciski, które pozwalają na szybką weryfikację danych pacjenta oraz jego ubezpieczenia. Poniżej opisano znaczenie poszczególnych przycisków:

- **Aktualizuj dane** funkcja ta jest dostępna w wizytach, które jeszcze nie zostały autoryzowane lub jeśli zostały już zakończone, po otwarciu ich do edycji. Umożliwia odświeżenie danych pacjenta, komórki, realizującego bądź świadczeniodawcy, jeśli zostały zmienione po otwarciu wizyty.
- Rozliczenie wizyty otwiera formatkę "Uzupełnianie świadczeń" w celu rozliczenia wizyty.

W module *Gabinet pielęgniarki* udostępniono obsługę schematów wizyt, do której służą przyciski zamieszczone w prawej górnej części okna.

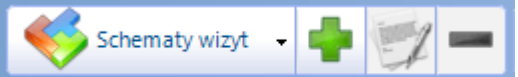

W ramach schematu zapamiętywane są dane takie jak: wywiad, badanie fizykalne, rozpoznania, procedury ICD-9.

Sposób definicji i działania schematów wizyt opisany jest w ogólnej instrukcji <u>obsługi programu</u> mMedica. Funkcjonalność ta dostępna jest w wersji **Plus (+)** programu podstawowego.

# B) Podstawowe dane pacjenta i wizyty

W górnej części formatki wyświetlane są podstawowe dane pacjenta, któremu realizowana jest wizyta: nazwisko i imię, oznaczenie płci (K - kobieta, M - mężczyzna), numer PESEL, wiek. Poniżej znajdują się informacje dotyczące samej wizyty tj. data i godzina wizyty, nazwa komórki organizacyjnej oraz imię i nazwisko lekarza realizującego.

Obok nazwiska pacjenta wyświetlane są informacje dotyczące jego złożonych, aktywnych deklaracji POZ w programie mMedica:

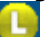

- deklaracja lekarza POZ
- deklaracja pielęgniarki POZ
- 🧕 deklaracja położnej POZ
  - pacjent bez aktywnej deklaracji POZ

Dodatkowo może zostać wyświetlona ikona ostrzegająca o występowaniu uczuleń, które zostały zaewidencjonowane w czynnikach ryzyka w danych medycznych pacjenta. Po najechaniu kursorem na ikonę, wyświetlą się szczegółowe informacje o uczuleniach:

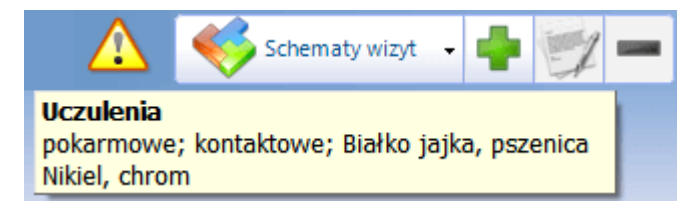

# C) Najważniejsze dane medyczne pacjenta

Wybierając poszczególne ikony można w szybki sposób uzyskać dostęp do danych tam zgromadzonych m.in. wyników badań laboratoryjnych i diagnostycznych, leków stale podawanych pacjentowi, przeprowadzonych konsultacjach z innymi specjalistami, przebytych hospitalizacjach pacjenta itd.

### D) Główny panel Gabinetu

Po lewej stronie formatki Gabinetu znajduje się główny panel z przyciskami. Wybór każdego z przycisków zmienia zawartość ekranu oraz listę zakładek w górnym panelu formatki, np. po wyborze przycisku **Skierowania**, u góry ekranu użytkownik uzyska dostęp do nast. zakładek: Badania lab., Badania diag., Zaopatrzenie rehab.

# E) Przyciski w dolnym panelu formatki

Poniżej omówiono znaczenie przycisków znajdujących się w dolnym panelu formatki wizyty gabinetowej realizowanej przez pielęgniarkę:

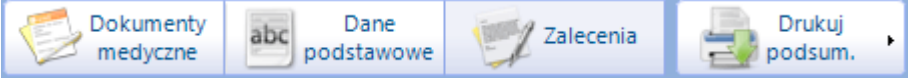

- Dokumenty medyczne przycisk udostępniony w wersji 9.1.0 aplikacji mMedica. Po jego wyborze uruchamiane jest okno *Dokumenty medyczne wizyty*. Jego funkcjonalność została opisana w ogólnej obsługi programu, w rozdziale "Omówienie formatki Gabinetu".
- Dane podstawowe otwiera okno *Dane wizyty* umożliwiające przegląd i modyfikację danych dotyczących realizacji i skierowania. Dane prezentowane w oknie w większości podpowiadane są domyślnie na podstawie rezerwacji/rejestracji lub ustawień domyślnych personelu. Użytkownik z uprawnieniami może, korzystając z dostępnych tam funkcjonalności, zmienić lub uzupełnić dane typu: data ewidencjonowanej wizyty, realizujący, komórka org., miejsce realizacji, sposób przyjęcia (np. ze skierowaniem) oraz szczegółowe dane skierowania.

Uwaga! Należy pamiętać o tym, że zmiana daty i godziny wizyty, realizującego, komórki org. ma wpływa na wystawiane w trakcie wizyty dokumenty jak: skierowania i druki, podsumowanie, recepty, historia wizyt. W związku z tym należy korzystać z tej funkcjonalności tylko w wyjątkowych przypadkach. Zmiana którejkolwiek danej po wydrukowaniu dokumentu może skutkować błędem spójności dokumentacji.

- Zalecenia otwiera okno zaleceń z bieżącej wizyty, w którym znajdują się informacje o:
  - > skierowaniach i drukach wydanych pacjentowi na wizycie,
  - > przepisanych lekach,
  - > dodatkowe informacje, które mogą być dla pacjenta istotne

Ponadto można dopisać inne zalecenia dla pacjenta ręcznie lub korzystając ze schematów zaleceń. Zalecenia można wydrukować na papierze w formacie recepty, A5 lub korzystając z własnego szablonu.

• **Drukuj podsumowanie wizyty** - otwiera okno podglądu wydruku "Historii zdrowia i choroby w części dotyczącej porad ambulatoryjnych lub wizyt domowych". Podsumowanie można wydrukować na papierze w formacie A4, A5, A5 - poziomo lub korzystając z własnego szablonu.

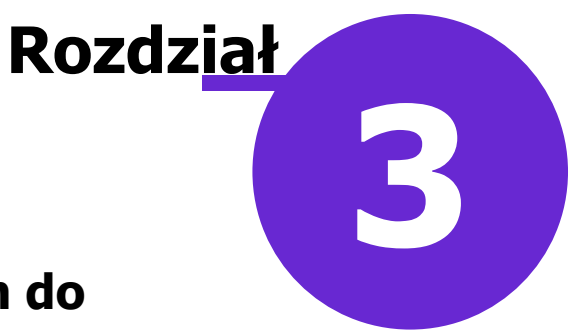

# Lista pacjentów oczekujących do Gabinetu

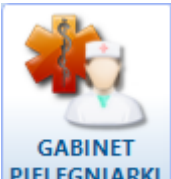

Wybranie ikony **PIELĘGNIARKI** ze strony startowej programu spowoduje otwarcie okna *Lista pacjentów do gabinetu pielęgniarki.* Inne ścieżki dostępu do tego okna zostały opisane w początkowym rozdziale niniejszej instrukcji.

Pielęgniarka zalogowana do programu, po wejściu do Gabinetu będzie widziała listę pacjentów oczekujących na przyjęcie.

Po otwarciu formatki w panelu nawigacji *Zaawansowane* zostaną uzupełnione pola "Komórka org." oraz "Realizujący" na podstawie danych zalogowanego użytkownika i jego ustawień domyślnych.

Formatka podzielona jest na dwie części. W górnej części wyświetlana jest lista pacjentów, uporządkowana alfabetycznie, na której znajdują się:

1. Pacjenci, którzy mają zarezerwowany lub zarejestrowany termin do pielęgniarki/położnej.

Jeśli pacjent umówił się wcześniej na wizytę i zostało to odnotowane w systemie pod postacią rezerwacji w Terminarzu, pojawi się on na liście oczekujących ze statusem "Zaplanowana". Godzina, na którą pacjent został zapisany, wyświetlana jest w kolumnie "Umówiony na". Status wizyty zmieni się na "Do realizacji", jeśli w dniu planowanego przyjęcia pacjent zgłosi się do punktu przyjęć/rejestracji w celu dokonania rejestracji na wizytę.

2. Pacjenci, którym lekarz wystawił zlecenie do pielęgniarki/położnej w programie mMedica.

Informacja o zaplanowanym zabiegu będzie wyświetlana zgodnie z datami planowanych wykonań, które lekarz wskazał na zleceniu dla pielęgniarki/położnej. Jeżeli na zleceniu data zabiegu nie została określona, będzie się ono wyświetlać na liście w każdym dniu, do momentu jego realizacji. Zlecenia wystawione przez lekarza identyfikowane są poprzez wpis w kolumnie "Status - Zlecenie" oraz poprzez określenie rodzaju zlecenia. Od wersji 11.2.0 aplikacji mMedica informacja o rodzaju zlecenia (np. opatrunek) prezentowana jest w kolumnie "Zlecenie".

W Konfiguratorze (Zarządzanie > Konfiguracja > Konfigurator), w pozycji: Gabinet > Różne dostępny jest parametr **"Wyświetlaj zlecenia do pielęgniarki/położnej wystawione od dnia:".** Po uzupełnieniu w nim daty na liście pacjentów do gabinetu pielęgniarki będą się wyświetlać tylko te zlecenia bez wskazanej daty zabiegu, które zostały wystawione nie wcześniej niż w dniu określonym w parametrze. Natomiast zlecenia z określoną datą zabiegu będą widoczne w dniu, na który zostały zaplanowane, bez względu na datę ich wystawienia.

 Pacjenci, dla których w ramach modułu "Medycyna pracy" dokonano rezerwacji badania medycyny pracy powiązanego z badaniem diagnostycznym, przypisanej do personelu w rodzaju "Pielęgniarka" (według wytycznych zawartych w instrukcji obsługi modułu "Medycyna pracy", w rozdziale "Planowanie badań i konsultacji"). Tego typu pozycja będzie miała w kolumnie "Wizyta" wyświetloną informację: "Medycyna pracy (specjalista)".

| Funkcje dodatkowe 🕞 🚽                                                                                                    | - 1                                                                       |                                                                                                    |                                                                            |                                    |                         |                       |             |              |                                   |                                       | 🍐 💽 -              | 🛄 • 📔 🔯      |
|----------------------------------------------------------------------------------------------------|---------------------------------------------------------------------------|----------------------------------------------------------------------------------------------------|----------------------------------------------------------------------------|------------------------------------|-------------------------|-----------------------|-------------|--------------|-----------------------------------|---------------------------------------|--------------------|--------------|
| 🔊 🔜 🎮 🕤 🔕 😪 🍬                                                                                                    | 🔹 👫 Nowa wi                                                               | zyta NFZ 👻 Nowa                                                                                                    | a wizyta recept                                                            | iowa 🗸 No                          | wa wizyta k             | comercyjna 🔸          | Dane wizyty | Odwołaj U    | suń Uniewa                        | żnij Rozlicz                          | z                  |              |
| Nawigacja<br>Wozwani na dzić                                                                                                    | 💌 Lista p                                                                 | acjentów do                                                                                                    | o gabinet                                                                  | tu pielęg                          | niarki                  |                       |             |              |                                   |                                       |                    | 9            |
| Zarejestrowani na dziś                                                                                                    | * Nr re                                                                   | i. Pacjent                                                                                                    | ID p Wiek                                                                  | Data zleceni                       | ia Wiz                  | Rodzaj                | Zlei        | tenie        | Miejsce plan                      | . Umówiony na                         | Miejsce realizacji | Status       |
| Umówieni na dziś                                                                                                    |                                                                           | Kowalski J                                                                                                    | 173 55 lat                                                                 | 07-02-202                          | 25                      |                       | Szczepienie | e, Opatrunek | Gabinet                           | 07-02-2                               |                    | Zlecenie     |
| Umówieni na jutro                                                                                                    |                                                                           | Kowalski Jan                                                                                                    | 173 55 lat                                                                 |                                    | POZ                     |                       |             |              |                                   | 07-02-20                              | Porada amb         | W realizacji |
| 7 dzisiejszych wizyt                                                                                                    |                                                                           | Kowalski Jan                                                                                                    | 173 55 lat                                                                 |                                    | POZ                     | Badanie ko            |             |              |                                   | 07-02-20                              |                    | Zaplanowana  |
| Z wczorajszych wizyt                                                                                                    |                                                                           |                                                                                                    |                                                                            |                                    |                         |                       |             |              |                                   |                                       |                    |              |
| Data                                                                                                    |                                                                           |                                                                                                    |                                                                            |                                    |                         |                       |             |              |                                   |                                       |                    | · · · · · ·  |
| 07-02-2025                                                                                                    | <b>_</b>                                                                  |                                                                                                    |                                                                            |                                    |                         |                       |             |              |                                   |                                       |                    |              |
| Komórka ora :                                                                                                    |                                                                           |                                                                                                    |                                                                            |                                    |                         |                       |             |              |                                   |                                       |                    |              |
| Poradnia                                                                                                    |                                                                           |                                                                                                    |                                                                            |                                    |                         |                       |             |              |                                   |                                       |                    |              |
| Pealizuiacur                                                                                                    |                                                                           |                                                                                                    |                                                                            |                                    |                         |                       |             |              |                                   |                                       |                    |              |
| Kednzujący.                                                                                                    |                                                                           |                                                                                                    |                                                                            |                                    |                         |                       |             |              |                                   |                                       |                    |              |
|                                                                                                    |                                                                           |                                                                                                    |                                                                            |                                    |                         |                       |             |              |                                   |                                       |                    |              |
| < Zlecajacy:                                                                                                    | 💌 🕉 к                                                                     | owalski Ja                                                                                                    | n (M),                                                                     |                                    | , 5                     | 5 lat                 |             |              |                                   |                                       |                    | ÷            |
| Zlecający:                                                                                                    | 🔊 к                                                                       | owalski Ja<br>INFORMACJE                                                                                           | n (M),<br>o pacjenc                                                        | IE                                 | , 5                     | 5 lat<br>DODATI       | OWE INFORI  | масје        | _                                 | DANE I                                | MEDYCZNE I U       | WAGI         |
| Zlecający:     Mieisce planowane:                                                                                                    | V 🔊 K                                                                     | owalski Ja<br>INFORMACJE                                                                                           | n (M),<br>o pacjenc                                                        | IE                                 | Grupy                   | 5 lat<br>DODATI       | OWE INFORM  | MACJE        | Uczuk                             | DANE N                                | MEDYCZNE I U       | WAGI         |
| Zlecający: Miejsce planowane:                                                                                                    | ▼<br>Data u<br>▼ PESEL:                                                   | owalski Ja<br>Informacje<br>r.:                                                                                    | n (M),<br>o pacjenc                                                        | IE                                 | , 55<br>Grupy<br>(brak) | 5 lat<br>DODATI       | OWE INFORI  | масје        | Uczuk<br>wziew                    | DANE M<br>enia:<br>ne; jad owad       | MEDYCZNE I U<br>da | WAGI         |
| Zlecający:<br>Miejsce planowane:                                                                                                    | ▼ 000 K<br>▼ Data u<br>▼ PESEL:<br>Adres:                                 | owalski Ja<br>informacje<br>r.:                                                                                    | n (M),<br>o pacjenc                                                        | IE                                 | , 55<br>Grupy<br>(brak) | 5 lat<br>DODATI       | COWE INFORM | масје        | Uczuk<br>wziew<br>Uwagi           | DANE M<br>enia:<br>ne; jad owad<br>i: | MEDYCZNE I U<br>da | WAGI         |
| Zlecający:<br>Miejsce planowane:<br>Rodzaj:                                                                                                    | Data u     PESEL:     Adres:                                              | owalski Ja<br>Informacje<br>r.:                                                                                    | n (M),<br>o pacjenc                                                        | IE                                 | , 55<br>Grupy<br>(brak) | 5 lat<br>DODATI<br>7: | COWE INFORI | масје        | Uczuk<br>wziew<br>Uwagi<br>(brak) | DANE M<br>enia:<br>ne; jad owad<br>i: | MEDYCZNE I U       | WAGI         |
| Zlecający:<br>Miejsce planowane:<br>Rodzaj:                                                                                                    |                                                                           | owalski Ja<br>INFORMACJE                                                                                           | n (M),<br>o pacjenc                                                        | IE                                 | Grupy<br>(brak)         | 5 lat<br>DODATI       | KOWE INFORM | масје        | Uczuk<br>wziew<br>Uwagi<br>(brak) | DANE I<br>enia:<br>ne; jad owad<br>i: | MEDYCZNE I U       | WAGI         |
| Zlecający:<br>Miejsce planowane:<br>Rodzaj:<br>Zlecenie:                                                                                         | Data u     PESEL:     Adres:     Telefor     Upow.:                       | owalski Ja<br>INFORMACJE                                                                                           | – BRAK DOK                                                                 |                                    | Grupy<br>(brak)         | 5 lat<br>DODATI<br>7: | COWE INFORM | MACJE        | Uczuk<br>wziew<br>Uwagi<br>(brak) | DANE I<br>enia:<br>ne; jad owad<br>i: | MEDYCZNE I U       | WAGI         |
| Zlecający:<br>Miejsce planowane:<br>Rodzaj:<br>Zlecenie:                                                                                         | Data u     DESEL:     Adres:     Telefor     Upow.:                       | owalski Ja<br>INFORMACJE<br>T.:<br>Stan zdrowia<br>Dokumentacja<br>Odbiór recept                                   | – BRAK DOK<br>– BRAK DOK<br>– BRAK DOK                                     | IE<br>UMENTU<br>KUMENTU<br>JUMENTU | Grupy<br>(brak)         | 5 lat<br>Dodati<br>/: | COWE INFORM | MACJE        | Uczuk<br>wziew<br>Uwagi<br>(brak) | DANE I<br>enia:<br>ne; jad owad<br>i: | MEDYCZNE I U       | WAGI         |
| Zlecający:<br>Miejsce planowane:<br>Rodzaj:<br>Zlecenie:<br>Status:<br>Aktualna                                                                  | Data u     Data u     PESEL:     Adres:     Telefor     Upow.:     Opieku | owalski Ja<br>INFORMACJE<br>INFORMACJE<br>INFORMACJE<br>Stan zdrowia<br>Dokumentacje<br>Odbićr recept<br>n: (brak) | – BRAK DOK                                                                 | JE<br>UMENTU<br>KUMENTU<br>UMENTU  | , 5:<br>Grupy<br>(brak) | 5 lat<br>Dodati       | KOWE INFORT | MACJE        | Uczuk<br>wziew<br>Uwagi<br>(brak) | DANE I<br>enia:<br>ne; jad owad<br>:  | MEDYCZNE I U       | WAGI         |
| Zlecający:<br>Miejsce planowane:<br>Rodzaj:<br>Zlecenie:<br>Status:<br>Aktualna<br>Nazwiska / PESEI -                                            | V Data u<br>PESEL:<br>Adres:<br>V Telefor<br>Upow.:<br>V Opieku           | owalski Ja<br>mformacje<br>r.:<br>Stan zdrowia<br>Dokumentacje<br>Odbićr recept<br>n: (brak)                       | - BRAK DOK<br>- BRAK DOK                                                   | JE<br>UMENTU<br>KUMENTU<br>JUMENTU | Grupy<br>(brak)         | 5 lat<br>DODATI<br>7: | KOWE INFORM | MACJE        | Uczuk<br>wziew<br>Uwagi<br>(brak) | DANE M<br>enia:<br>ne; jad owad<br>i: | MEDYCZNE I U       | WAGI         |
| Zlecający:<br>Miejsce planowane:<br>Rodzaj:<br>Zlecenie:<br>Status:<br>Aktualna<br>Nazwisko / PESEL:                                             |                                                                           | owalski Ja<br>mformacje<br>r.:<br>Stan zdrowia<br>Dokumentacje<br>Odbićr recept<br>n: (brak)                       | - BRAK DOK<br>- BRAK DOK<br>- BRAK DOK                                     | IE<br>UMENTU<br>KUMENTU<br>UMENTU  | Grupy<br>(brak)         | 5 lat<br>DODATI<br>7: | KOWE INFORM | ACJE         | Uczuk<br>wziew<br>Uwagi<br>(brak) | DANE I<br>enia:<br>ne; jad owad<br>;  | MEDYCZNE I U       | WAGI         |
| Zlecający:<br>Miejsce planowane:<br>Rodzaj:<br>Zlecenie:<br>Status:<br>Aktualna<br>Nazwisko / PESEL:                                             | V Data u<br>PESEL:<br>Adres:<br>V Telefor<br>Upow.:<br>V Opieku           | owalski Ja<br>mrormacje<br>Stan zdrowia<br>Dokumentacje<br>Odbiór recept<br>n: (brak)                              | n (M),<br>o pacjenc<br>o pacjenc<br>= brak dok<br>= brak dok<br>= brak dok | TE<br>UMENTU<br>KUMENTU<br>UMENTU  | Grupy<br>(brak)         | 5 lat<br>DODATI<br>7: | KOWE INFORT | MACJE        | Uczuk<br>wziew<br>Uwagi<br>(brak) | DANE I<br>enia:<br>ne; jad owad<br>:  | MEDYCZNE I U       | WAGI         |
| Zlecający:<br>Miejsce planowane:<br>Rodzaj:<br>Zlecenie:<br>Status:<br>Aktualna<br>Nazwisko / PESEL:<br>Ostatnio odświeżono:<br>16 min 18 s temu | V Data u<br>PESEL:<br>Adres:<br>V Telefor<br>Upow.:<br>V Opieku           | owalski Ja<br>mrormacje<br>Stan zdrowia<br>Dokumentacje<br>Odbiór recept<br>n: (brak)                              | n (M),<br>o pacjenc<br>- brak dok<br>- brak dok<br>- brak dok              | te<br>Umentu<br>Kumentu<br>Uimentu | Grupy<br>(brak)         | 5 lat<br>DODATI<br>7: | KOWE INFORT | MACJE        | Uczuk<br>wziew<br>Uwagi<br>(brak) | DANE I<br>enia:<br>ne; jad owad<br>:  | MEDYCZNE I U       | WAGI         |

Z kolei w dolnej części formatki prezentowane są podstawowe informacje o pacjencie, który został zaznaczony przez użytkownika na powyższej liście.

W oknie *Informacje o pacjencie* wyświetlane są podstawowe dane osobowe i kontaktowe pacjenta wraz z informacją o osobach upoważnionych do uzyskania dokumentacji medycznej czy odbioru recept. Jeśli pacjent małoletni lub ubezwłasnowolniony posiada podpiętego opiekuna, informacja ta zostanie wyświetlona w polu "Opiekun". Imię i nazwisko opiekuna będzie podlinkowane, z możliwością przejścia do jego danych, jeśli opiekun znajduje się w Kartotece pacjentów.

W oknie *Dodatkowe informacje* prezentowane są informacje o złożonych i aktywnych deklaracjach pacjenta oraz o grupach, do których został przypisany.

Z kolei w oknie *Dane medyczne i uwagi* znajdują się informacje o szczepieniach, które zostały zaplanowane pacjentowi oraz uwagi, które zostały wprowadzone w Kartotece. Wyświetlane są tam również informacje o zabiegach zleconych w Gabinecie lekarza na skierowaniu do pielęgniarki/położnej.

Opis przycisków znajdujących się w górnym panelu formatki:

Nowa wizyta NFZ - tworzy wizytę rozliczaną kontraktem z NFZ. Otwiera formatkę *Słownik pacjentów* celem wybrania pacjenta, dla którego zostanie utworzona wizyta gabinetowa. Od wersji 9.0.0 aplikacji mMedica po wyborze elementu zaznaczonego na poniższym zdjęciu dostępna jest do wyboru opcja Nowa wizyta domowa NFZ. Umożliwia ona utworzenie wizyty z domyślnym miejscem realizacji "Wizyta domowa" (wartość w polu "Miejsce real." w oknie w danych podstawowych wizyty).

| Nowa wizyta NFZ       | -   | Nowa wizyta re |
|-----------------------|-----|----------------|
| <u>N</u> owa wizyta d | lor | nowa NFZ       |

 Nowa wizyta receptowa - tworzy wizytę receptową. Użytkownicy posiadający dodatkowy Moduł Komercyjny, tworzą ją poprzez kliknięcie w element znajdujący się po prawej stronie przycisku i wybranie opcji Nowa wizyta receptowa komercyjna.

| Nowa wizyta NFZ | Nowa wizyta receptowa |    | Nowa wizyta komercyjna | Dane |  |
|-----------------|-----------------------|----|------------------------|------|--|
| Lista pacje     | Nowa wizyta recepto   | wa | komercyjna Shift+Ctrl+ | F7   |  |

- Nowa wizyta komercyjna tworzy wizytę komercyjną/prywatną. Przycisk widoczny jest dla użytkowników posiadających Moduł Komercja. Po rozwinięciu listy na przycisku dostępna jest opcja Nowa wizyta domowa komercyjna. Umożliwia ona utworzenie wizyty komercyjnej z domyślnym miejscem realizacji "Wizyta domowa".
- **Dane wizyty** otwiera wizytę gabinetową. W przypadku wizyty w statusie "Zaplanowana/Do realizacji" wybranie przycisku spowoduje rozpoczęcie wizyty, a więc zmianę jej statusu na "W realizacji".
- **Odwołaj** działa dla pozycji ze statusem "Zaplanowana" oraz "Do realizacji". Powoduje usunięcie pozycji z listy pacjentów oczekujących do gabinetu pielęgniarki i równoczesne odwołanie w Terminarzu rezerwacji/rejestracji powiązanej z tą pozycją.
- Usuń usuwa wizytę. Przycisk aktywny tylko dla wizyt w statusie "W realizacji/Zrealizowana".
- **Unieważnij** aktywuje się po zaznaczeniu pozycji ze statusem "Zlecenie" i umożliwia usunięcie tego zlecenie z listy pacjentów oczekujących do gabinetu pielęgniarki.
- **Rozlicz** otwiera formatkę *Uzupełnianie świadczeń* w celu uzupełnienia danych rozliczeniowych wizyty.

#### Znaczenie statusów wizyt znajdujących się we filtrze "Status" w panelu Nawigacja:

- Aktualna zostaną wyświetlone wszystkie pozycje za wyjątkiem usuniętych wizyt.
- **Do realizacji** wizyta, która została wcześniej zarejestrowana w Terminarzu. Nie została jeszcze rozpoczęta przez pielęgniarkę.
- Usunięta wizyta usunięta.
- W realizacji wizyta rozpoczęta przez pielęgniarkę, która nie została jeszcze autoryzowana/zapisana.
- W realizacji (ponownie) autoryzowana/zapisana wizyta, która została ponownie otwarta do edycji.
- **Zaplanowana** wizyta, która została wcześniej zarezerwowana w Terminarzu. Nie została jeszcze rozpoczęta przez pielęgniarkę.
- Zlecenie wizyta, która została utworzona na podstawie zlecenia wystawionego przez lekarza.
- **Zrealizowana** wizyta, która została już zrealizowana i autoryzowana przez pielęgniarkę.

Po lewej stronie formatki znajduje się panel *Nawigacja,* przy użyciu którego można dokonać wyfiltrowania danych - może być to szczególnie przydatne przy długiej liście osób oczekujących do gabinetu. Za pomocą dostępnych filtrów można wyświetlić listę pacjentów m.in. na podstawie zaplanowanej daty wizyty, realizującego, komórki organizacyjnej, statusu wizyty. W sytuacji gdy konieczne jest odszukanie wizyty konkretnego pacjenta, można posłużyć się filtrem "Nazwisko/PESEL".

Po wyborze personelu w polu "Zlecający" na liście do gabinetu wyświetlą się pozycje zleceń z wizyt realizowanych przez ten personel, a także rezerwacje i wizyty ze skierowaniem, w którym personel ten widnieje jako zlecający.

W wersji 11.2.0 aplikacji mMedica dodano filtr "Zlecenie", umożliwiający wyszukiwanie pozycji wg rodzaju zlecenia (dotyczy zleceń do pielęgniarki/położnej wystawionych w Gabinecie lekarza).

Oprócz tego w panelu *Nawigacja* znajdują się domyślnie zdefiniowane parametry wyszukiwania wizyt, na podstawie których system wyświetli listę:

- **Wszyscy na dziś** pacjentów w dniu dzisiejszym zapisanych do lekarza, który został wskazany we filtrze "Realizujący" (bez względu na status wizyty).
- Zarejestrowani na dziś wszystkich pacjentów, którzy w dniu dzisiejszym zostali zarejestrowani do lekarza (status wizyty "Do realizacji").
- Umówieni na dziś zarezerwowanych wizyt do lekarza na dziś (w statusie "Zaplanowana").
- **Umówieni na jutro** wszystkich pacjentów, którzy mają zarezerwowane wizyty na dzień jutrzejszy do lekarza, który został wskazany we filtrze "Realizujący".
- Z dzisiejszych wizyt wszystkich dzisiejszych zrealizowanych wizyt (w statusie "Zrealizowana").
- **Z wczorajszych wizyt** wszystkich wczorajszych zrealizowanych wizyt (w statusie "Zrealizowana").

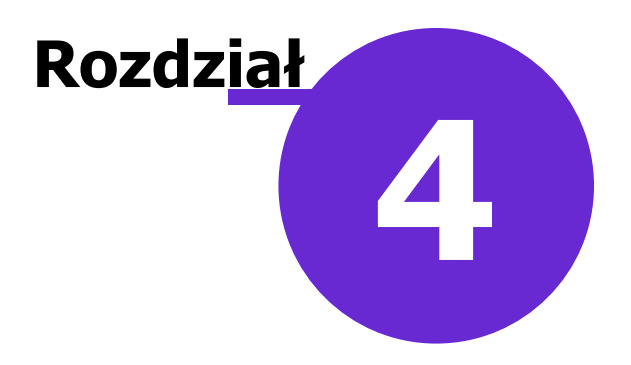

# Ewidencja zabiegów

Wybranie w głównym oknie Gabinetu ikony **Zabiegi** umożliwia zapisanie informacji o wykonanym zabiegu oraz jego przebiegu. Wszystkie informacje o przeprowadzonych zabiegach jak np. szczepienie, podanie leku, założenie opatrunku są zapamiętywane i prezentowane na dedykowanej formatce *Historia zabiegów*. Ponadto, w Gabinecie pielęgniarki dostępna jest karta uodpornienia, na której pielęgniarka dokonuje wpisów potwierdzających wykonanie szczepienia, a także sporządza sprawozdania z przeprowadzonych szczepień.

## 4.1 Zaplanowanie wizyty w Terminarzu

Ścieżka: Ewidencja > Rezerwacja > Przegląd terminarza

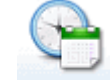

lub przycisk TERMINARZ w oknie startowym programu

Aby zaplanować wizytę do Gabinetu pielęgniarki, należy dokonać rezerwacji lub rejestracji do odpowiednio skonfigurowanego personelu lub miejsca.

W wersji 11.2.0 aplikacji mMedica udostępniono możliwość określenia, w jakim Gabinecie, lekarza czy pielęgniarki, będą realizowane wizyty danej osoby personelu. Ustawienia rodzaju Gabinetu dokonuje się w danych personelu (ścieżka: Zarządzanie > Konfiguracja > Rejestr personelu) w polu "Realizacja wizyt" (zaznaczonym poniżej), poprzez wybór z listy rozwijalnej odpowiedniej pozycji.

| Osoba personelu                        | u – Nowak Jan                                                                                                    |
|----------------------------------------|----------------------------------------------------------------------------------------------------|
| <u>1</u> . Dane podstawowe             | 2. Dane adresowe 3. Dane dodatkowe 4. Uprawnienia 5. Medycyna pracy                                                      |
| Grupa:                                 | Personel wewnętrzny                                                                                                    |
| Użytkownik: *                          | NOWAK ··· Nowak Jan                                                                                                    |
| Nazwisko: *                            | Nowak                                                                                                    |
| Imiona: *                              | Jan                                                                                                    |
| PESEL:                                 |                                                                                                    |
| Rodzaj: *                              | Lekarz 💌                                                                                                    |
| Tytuł naukowy:                         |                                                                                                    |
| Numer prawa 🔹<br>wyk. zawodu:          |                                                                                                    |
| Czy aktualne                           |                                                                                                    |
| Realizacja wizyt:<br>Limit deklaracji: | Gabinet lekarza<br>Gabinet lekarza<br>Gabinet pielęgniarki formuj o konieczności przepisania deklaracji na inny personel |
| Okres aktywności<br>w eRejestracji P1: | 07-12-2023 🔻 do: 🔽                                                                                                    |

W wersji 11.4.0 aplikacji mMedica umożliwiono utworzenie rezerwacji do Gabinetu pielęgniarki bez podania personelu, natomiast z podaniem miejsca. We wspomnianej wersji w danych zasobu miejsca, definiowanego w ścieżce Zarządzanie > Terminarz > Zasoby miejsca, udostępniono w ramach modułu "Gabinet Pielęgniarki" pole "Realizacja wizyt". W polu tym w danych utworzonego przez użytkownika zasobu można z listy rozwijalnej wybrać gabinet realizacji (zdj. poniżej) dla rezerwacji powiązanych z tym miejscem. W przypadku zasobów predefiniowanych wspomniane pole jest nieedycyjne i ma ustawioną wartość "Gabinet lekarza".

| Funkcje dodatkowe 🔹 🍶 🔹 📰 🔹      |                                 | 🖂 🛃 < 🌢 v 🛒 v           | 1                     |
|----------------------------------|---------------------------------|-------------------------|-----------------------|
| ۲ ۲۰ ۲۰ ۲۰ ۲۰ ۲۰ ۲۰              | Nowy Usuń                       |                         |                       |
| Wyszukiwanie zaawansowane 🛞 Kod: | 🛜 Zasoby miejsca                | a                       |                       |
|                                  | * Kod                           | Nazwa                   | Akt.                  |
| Nazwa:                           | GAB1                            | Gabinet 1               | × .                   |
|                                  | GAB2                            | Gabinet 2               | <ul> <li>✓</li> </ul> |
|                                  | PRZYCH                          | Przychodnia             | <b>V</b>              |
| YIko aktualne                    | SZPIT                           | Szpital                 | <b>V</b>              |
| Zerteuri                         | TELE                            | Teleporada              | <b>V</b>              |
| Zastosuj                         | WDOMU                           | Wizyta domowa           | <b>V</b>              |
|                                  | REC                             | Wizyta receptowa        | <b>V</b>              |
| <<br>< <                         |                                 |                         |                       |
|                                  | Nowe miejsce                    |                         | ÷                     |
|                                  | Kod: GAB3                       |                         |                       |
|                                  | Nazwa: Gabinet 3                |                         |                       |
|                                  | Pealizacia wizud:               |                         |                       |
|                                  | Gabinet lek                     | arza                    |                       |
|                                  | Maksymalna liczi<br>Gabinet pie | lęgniarki               |                       |
|                                  | Maksymalna liczba pacjentów     | v w tym samym czasie: 1 |                       |
|                                  | Aktualne                        |                         |                       |

Utworzona rezerwacja/rejestracja będzie widoczna na <u>liście pacjentów oczekujących do Gabinetu</u> <u>pielęgniarki</u>, jeżeli wybrano w niej personel lub miejsce z ustawioną realizacją wizyt w Gabinecie pielęgniarki (w przeciwnym wypadku wyświetli się ona do realizacji w Gabinecie lekarza).

Jeżeli w rezerwacji/rejestracji zostaną wybrane równocześnie personel i miejsce, będzie ona widoczna w Gabinecie zgodnym z konfiguracją danych personelu.

Uwaga! Aby na liście pacjentów oczekujących do Gabinetu pielęgniarki były widoczne pozycje bez wskazanego personelu, należy po przejściu do okna gabinetu w panelu nawigacji ustawić pustą wartość w filtrze "Realizujący".

W celu zarezerwowania/zarejestrowania wizyty należy wykonać poniższe czynności:

- 1. Przejść do okna Terminarza.
- Wybrać godzinę wizyty z prezentowanego harmonogramu pracy (zalecane) lub ze slotu poza harmonogramem. Można tego dokonać poprzez wybranie przycisku Nowa rezerwacja/rejestracja w górnym panelu formatki lub poprzez dwukrotne kliknięcie na wolnym slocie Terminarza dla wybranej godziny.
- 3. Na formatce Nowa rezerwacja (zdj. poniżej) uzupełnić pozostałe dane rezerwacji, w szczególności:
  - Komórka org. wskazać poradnię, w której pracuje pielęgniarka/położna.
  - **Personel**, **Miejsce** wskazać osobę personelu/miejsce z ustawionym odpowiednim gabinetem realizacji wizyt.
  - **Wizyta** wybrać odpowiedni typ wizyty (z zakresu: POZ, Specjalistyczna, Inna, NiSOLiP, Receptowa, Receptowa (POZ), Medycyna pracy).
- 4. Zatwierdzić zmiany.

#### Ewidencja zabiegów

| Nowa reze   | erwacja          |                                                         |                                                          |
|-------------|------------------|---------------------------------------------------------|----------------------------------------------------------|
|             | Termin ———       |                                                         | Kolejka oczekujących ——————————————————————————————————— |
|             | Komórka org.:    | 29 GABINET PIELĘGNIARKI                                 | Wymagana                                                 |
| Dane        | Personel:        | NOWAKA Nowak Anna                                       | Kat. medyczna: Termin na życzenie pacjenta               |
| poustawowe  | Miejsce:         |                                                         | Ostatni wpis:                                            |
|             | Data:            | 21-11-2018 <b>v</b> Godzina: 12:20 Długość: 20 <b>v</b> | Dostarczenie skierowania                                 |
| Skierowanie | Pacjent          |                                                         | Termin: Dostarczono w dniu:                              |
|             | PESEL:           | Kontakt:                                                | Wysłano pocztą                                           |
|             | Nazwisko i imię: | Kowalski Franek                                         | Uwagi                                                    |
| Wizyta      | Wizyta           |                                                         |                                                          |
| receptowa   | Wizyta:          | POZ                                                     |                                                          |
|             | Tryb przyjęcia:  | Bez skierowania                                         |                                                          |
| Rezerwacja  | Rodzaj:          | SZ Szczepienie                                          |                                                          |
| usług       | Komercyjna,      | /prywatna Pierwszorazowa                                |                                                          |

## 4.2 Wykonanie zabiegu

#### Ścieżka: Gabinet pielęgniarki > Zabiegi > Zabieg

Pielęgniarki i położne posiadają uprawnienia do wykonywania zabiegów samodzielnie lub na podstawie zlecenia lekarskiego. Aby wprowadzić do systemu informację o przeprowadzonym zabiegu należy w głównym oknie Gabinetu pielęgniarki wybrać ikonę **Zabiegi**, znajdującą się w lewym panelu.

Zostanie otwarta formatka Zabieg, podzielona na sekcje umożliwiające ewidencję informacji o:

- > wykonaniu szczepienia
- > podaniu leku
- pobraniu materiału
- założeniu opatrunku
- > innym rodzaju zabiegu, zdefiniowanym przez użytkownika

oraz o przebiegu zabiegu.

Na formatce dostępny jest parametr **"Pacjent/opiekun ustawowy/opiekun faktyczny został** poinformowany o możliwości wystąpienia działania niepożądanego i skutku ubocznego podanego leku".

Do ewidencji danych wykorzystuje się gotowe wartości dostępne do wyboru w polach rozwijanych i słownikach oraz szablony tekstów standardowych przy polach opisowych.

Wprowadzenie danych o zabiegu w komórce organizacyjnej powiązanej z księgą, spowoduje dodanie wpisu do księgi zabiegów po autoryzacji wizyty w Gabinecie.

|                       | Zabieg Historia z                                           | tabiegów Karta uodpornien | a                |                                 |                         |                         |                     |                     |               |
|-----------------------|-------------------------------------------------------------|---------------------------|------------------|---------------------------------|-------------------------|-------------------------|---------------------|---------------------|---------------|
| <b>*</b>              | Przebieg zabiegu                                            |                           |                  | Pacjent/opie                    | kun ustawowy/opiekun    | faktyczny został poinfo | rmowany o możliwośc | ci wystąpienia dzia | ałania 🔨      |
| wizyta                | Szczenienie                                                 |                           |                  | niepożądane                     | go i skutku ubocznego p | odanego leku            |                     |                     |               |
|                       | * Rodzaj                                                    | Lek/szczepionka Nr        | dawki Wartość Je | Dawka<br>dnostka Niestandardowa | Nr serii Termin ważn.   | Podanie<br>Sposób       | Miejsce             | Status ^            | a             |
|                       | WZW typu B                                                  | 3 z 3                     |                  |                                 |                         |                         | Wyka                | onane               | -             |
| Dane med.             | <                                                           |                           |                  |                                 |                         |                         |                     | >                   |               |
| Patronaż<br>i bilanse | Uwagi:                                                      |                           |                  |                                 |                         |                         |                     | ^ 1                 | <u> </u>      |
| •                     | Podanie leku                                                |                           |                  |                                 |                         |                         |                     | V                   |               |
| Druki                 | <ul> <li>★ Nazwa ▲</li> <li>▶ Nalgesin Mini tabl</li> </ul> | Dawka                     | Nr serii         | Termin ważności                 | Sposób<br>Doustnie      | podania                 | Status<br>Wykonane  | ^                   |               |
| Opieka nad            |                                                             |                           |                  |                                 |                         |                         |                     | ļ                   | -             |
| kometa                | Uwagi:                                                      |                           |                  |                                 |                         |                         |                     | ^                   | ET .          |
| Opieka piel.          | Dane Dane Zale                                              | cenia 🔄 Drukuj            | ]                |                                 |                         |                         | EDM UU Auto         | oryzuj 💓 U          | mów<br>stępną |

Od wersji 10.4.0 aplikacji mMedica po wyborze przycisku **Drukuj**, zamieszczonego na dole ekranu, generowany jest druk *Zaświadczenie o wykonaniu zabiegu*, zawierający informacje o wykonanych podczas wizyty zabiegach (poszczególne rodzaje zabiegów prezentowane są na nim w osobnych tabelach).

#### Sekcja: Szczepienie

Sekcja służy do wprowadzania informacji o wykonaniu szczepień. Część danych dotyczących szczepienia jak np. rodzaj, nazwa leku/szczepionki oraz numer z dawki, podpowiadana jest na podstawie pozycji wybranej ze słownika zaplanowanych szczepień. Pozostałe dane w kolumnach uzupełnia się ręcznie, poprzez kliknięcie w określone pole i wpisanie danych lub wybranie odpowiedniej wartości z listy rozwijanej.

Aby wprowadzić informację o wykonaniu szczepienia, należy wybrać przycisk **Dodaj**. Otwarte zostanie okno, prezentujące listę szczepień, które zostały wcześniej zaplanowane pacjentowi. Jeśli w danych medycznych pacjenta zbiorczo zaplanowano szczepienia według kalendarza, w oknie *Zaplanowane szczepienia pacjenta* wyświetlana będzie lista szczepień obowiązkowych zgodnie z aktualnym Program Szczepień Ochronnych.

Szczepienie wybrane z listy dwuklikiem lub za pomocą przycisku **Wybierz** zostanie dodane do sekcji *Szczepienie* z ustawionym domyślnie statusem "Wykonane" (w kolumnie "Status"). Status ten można zmienić.

#### Ewidencja zabiegów

| Ŧ                                                                                                    | Zaplanowane szczepienia pacjenta |              |         |  |  |  |  |  |  |  |
|----------------------------------------------------------------------------------------------------|----------------------------------|--------------|---------|--|--|--|--|--|--|--|
| Rodzaj:     Image: Statulo wybierane       Widok:     1       Preferowane     2       Ostatnio wybierane       3       Wszystkie |                                  |              |         |  |  |  |  |  |  |  |
| ★ Data planowana                                                                                                    | a Rodzaj                         | Opis         | Dawka 🔥 |  |  |  |  |  |  |  |
| 2019-11-05                                                                                                    | Błonica, tężec i krztusiec       | DTP          | 4 z 4   |  |  |  |  |  |  |  |
| 2019-11-05                                                                                                    | Poliomyelitis                    | IPV          | 3 z 3   |  |  |  |  |  |  |  |
| 2019-11-05                                                                                                    | Haemophilus influenzae           | Hib          | 4 z 4   |  |  |  |  |  |  |  |
| 2019-08-05                                                                                                    | Stereptococcus pneumoniae        |              | 3 z 3   |  |  |  |  |  |  |  |
| 2019-08-05                                                                                                    | Odra, świnka, różyczka           | MMR          | 1 z 2   |  |  |  |  |  |  |  |
| 2019-01-05                                                                                                    | WZW typu B                       |              | 3 z 3   |  |  |  |  |  |  |  |
| 2018-12-05                                                                                                    | Haemophilus influenzae           | Hib          | 3 z 4   |  |  |  |  |  |  |  |
| 2018-12-05                                                                                                    | Błonica, tężec i krztusiec       | DTP          | 3 z 4   |  |  |  |  |  |  |  |
| 2018-12-05                                                                                                    | Poliomyelitis                    | IPV          | 2 z 3   |  |  |  |  |  |  |  |
| 2018-10-11                                                                                                    | Stereptococcus pneumoniae        |              | 2 z 3   |  |  |  |  |  |  |  |
| 2018-10-11                                                                                                    | Błonica, tężec i krztusiec       | DTP          | 2 z 4   |  |  |  |  |  |  |  |
| 2018-10-11                                                                                                    | Haemophilus influenzae           | Hib          | 2 z 4   |  |  |  |  |  |  |  |
| 2018-10-11                                                                                                    | Poliomyelitis                    | IPV          | 1 z 3   |  |  |  |  |  |  |  |
| 2018-08-16                                                                                                    | WZW typu B                       |              | 2 z 3   |  |  |  |  |  |  |  |
| 2018-08-16                                                                                                    | Stereptococcus pneumoniae        |              | 1 z 3   |  |  |  |  |  |  |  |
| 2018-08-16                                                                                                    | Błonica, tężec i krztusiec       | DTP          | 1 z 4   |  |  |  |  |  |  |  |
| 2018-08-16                                                                                                    | Haemophilus influenzae           | Hib          | 1 z 4   |  |  |  |  |  |  |  |
| 2018-07-04                                                                                                    | WZW typu B                       |              | 1 z 3   |  |  |  |  |  |  |  |
| 2018-07-04                                                                                                    | Gruźlica                         | BCG          | 1 z 1   |  |  |  |  |  |  |  |
| *                                                                                                    | •                                | Wybierz (F5) | Vyjście |  |  |  |  |  |  |  |

Jeśli pacjentowi nie zaplanowano szczepień, okno będzie puste. W celu dodania informacji o pojedynczym

szczepieniu zgodnym z kalendarzem szczepień, należy wybrać przycisk **Dodaj szczepienie z kalendarza**. W otwartym oknie dialogowym uzupełnić szczegółowe dane szczepienia tj. wprowadzić datę planowaną, wskazać rodzaj, nazwę leku/szczepionki, opcjonalnie numer serii, dawki, termin ważności leku.

Na podstawie wprowadzonych szczepień, posiadających status "Wykonane", dodawane są do wizyty automatycznie procedury ICD-9 (na zakładce *Procedury*).

W celu zaplanowania szczepienia innego np. nie finansowanego ze środków publicznych, należy wybrać

przycisk **Dodaj szczepienie inne** i uzupełnić dostępne pola.

| Szczepienie      | ×                            |
|------------------|------------------------------|
| Status:          | Zaplanowane 💌                |
| Data planowana:  | 21-03-2022 🔻                 |
| Rodzaj:          | 2 Błonica, tężec i krztusiec |
| Lek/szczepionka: |                              |
| Opis:            |                              |
| Nr serii:        |                              |
| Nr dawki:        | -                            |
| Dawka:           |                              |
| Termin ważności: | -                            |
|                  |                              |
|                  |                              |
|                  | Zatwierdź Wyjście            |

W sekcji <u>Szczepienie</u> udostępniono również kolumny służące do ewidencji danych kwalifikacji do szczepienia, takich jak: status, data, personel. Znajdują się one na końcu tabeli.

Od wersji 11.5.0 aplikacji mMedica, jeżeli dla pacjenta została w dokumencie "Zaświadczenie przed szczepieniem" uzupełniona kwalifikacja do zaplanowanego szczepienia, po dodaniu tego szczepienia w sekcji <u>Szczepienie</u> podpowie się dla niego jako status kwalifikacji (w kolumnie "Kwalifikacja/Status") wartość "Elektroniczna". Wyjątek stanowi sytuacja, kiedy to zaświadczenie przed szczepieniem wystawione zostało przez pielęgniarkę pacjentowi poniżej 9 r.ż. - wówczas po dodaniu szczepienia dane kwalifikacji nie zostaną podpowiedziane.

Istnieje możliwość definicji rodzaju szczepienia z oznaczeniem, że jest to szczepienie z kalendarza, a także definicji rodzaju szczepienia skojarzonego. Informacje na ten temat znajdują się w <u>instrukcji ogólnej</u> obsługi programu, w rozdziale "Szczepienia".

Dla szczepień, dla których w kolumnie "Status" wybrano wartość "Odmowa wykonania", istnieje możliwość wyboru przyczyny niewykonania z listy rozwijalnej w kolumnie "Przyczyna niewykonania". Dostępna jest także kolumna "Przyczyna niewykonania - inna", w której dla szczepień o statusach "Niewykonane" lub "Odmowa wykonania" można zamieścić odpowiedni opis.

| Status           | Przyczyna niewykonania                                                            | Przyczyna niewykon               | ania – inna |
|------------------|-----------------------------------------------------------------------------------|----------------------------------|-------------|
| Odmowa wykonania |                                                                                   | -                                |             |
| [                | Nieznana przyczyna<br>Odrębność kulturowa, religijn<br>Wcześniej NOP u osoby zobo | a lub etniczna<br>viazanej       |             |
|                  | Wpływ ruchów antyszczepion<br>Wpływ środowisk propagując                          | kowych<br>ych medycynę alternaty | wną         |

W module dodatkowym "Raporty pomocnicze" dostępny jest raport **"Wykaz osób uchylających się od obowiązku szczepień ochronnych"**, generowany na podstawie danych szczepień pacjentów ze statusem "Odmowa wykonania", uzupełnionych w omawianej sekcji. Jest on dostępny, w przypadku posiadania licencji

na wspomniany moduł, po przejściu do: Księgi i raporty > Raporty/zestawienia > Raporty pomocnicze > Świadczenia. Sposób generowania raportów w module "Raporty pomocnicze" został dokładnie opisany w <u>instrukcji</u> jego obsługi.

Po autoryzacji wizyty z wprowadzonym szczepieniem i prawidłowej wysyłce zdarzenia medycznego możliwe jest podpisanie zasobu szczepienia indywidualnym certyfikatem ZUS zalogowanego personelu. W przypadku braku podpisu, zdarzenie te będzie widniało w *Rejestrze zdarzeń medycznych* ze statusem "Do podpisu". W wersji 11.2.0 aplikacji mMedica analogiczny mechanizm został wprowadzony dla danych kwalifikacji do szczepienia uzupełnionych w dokumencie "Zaświadczenie przed szczepieniem".

#### Sekcja: Podanie leku

W sekcji wprowadza się informacje o podaniu leku pacjentowi. Wybranie przycisku **Dodaj** otwiera okno *Słownik leków,* zawierające dostęp do trzech słowników leków: własnych, recepturowych, Pharmindex. W słowniku leków Pharmindex domyślnie wyświetlane są tylko te leki, do wystawiania których pielęgniarka posiada uprawnienie - odpowiada za to zaznaczony checkbox "Pielęgniarka" w słowniku.

Podanie leku wybranego ze słownika przez pielęgniarkę, zostanie domyślnie oznaczone jako wykonane. W dostępnych polach w tabelce można wprowadzić szczegółowe dane podania, jak np. dawka leku, numer serii, termin ważności, sposób podania (doustnie, pod język, przez drogi oddechowe). Jeśli z jakichś przyczyn lek nie został pacjentowi podany, należy zmienić status podania, wybierając z listy rozwijanej pozycję "Odmowa wykonania" lub "Niewykonane" i opcjonalnie wprowadzić krótkie wyjaśnienie w polu "Uwagi". Na liście dostępna jest kolumna "Dawkowanie" (nieedycyjna). W przypadku gdy podanie leku realizowane jest na podstawie <u>zlecenia wystawionego przez lekarza</u> w *Gabinecie*, wyświetli się w niej informacja o dawkowaniu, która została uzupełniona na zleceniu.

#### Sekcja: Pobranie materiału

Jeśli pielęgniarka pobiera na wizycie materiał diagnostyczny, wprowadza informację o tym w niniejszej

sekcji. Można w niej wprowadzić klika pozycji, korzystając z przycisku 💌. Wybór tego przycisku aktywuje kolejny wiersz, w którym jest możliwość uzupełnienia symbolu oraz wybrania odpowiedniego statusu.

| Pobranie materiału ——— |        |          |           |          |
|------------------------|--------|----------|-----------|----------|
| *                      | Symbol | Status   | <u> ^</u> |          |
| OS05/10/20             |        | Wykonane |           | <b>.</b> |
|                        |        | Wykonane |           |          |
|                        |        |          |           |          |
|                        |        |          | ¥         |          |
| Uwagi:                 |        |          |           |          |
|                        |        |          | $\sim$    | 104      |
|                        |        |          |           | 191      |
|                        |        |          | $\vee$    |          |

#### Sekcja: Opatrunek

W przygotowanej sekcji dokumentuje się informacje o założeniu pacjentowi opatrunku. Sposób ewidencji

jest analogiczny jak dla sekcji <u>Pobranie materiału</u>. Po dodaniu za pomocą przycisku **Pozycji**, można uzupełnić w niej dane takie jak: miejsce założenia opatrunku, wykorzystany lek i status (na przykład "Wykonany"). Lek wprowadzić można korzystając z dostępnych w bazie słowników leków, na przykład z bazy leków Pharmindex. W celu otwarcia okna wyboru słownika leków należy w kolumnie "Lek" nacisnać .

**Uwaga!** Istnieje możliwość definicji powiązania zabiegów wprowadzanych w sekcjach **Podanie leku**, **Pobranie materiału** oraz **Opatrunek** z odpowiednią procedurą ICD-9. Funkcjonalność ta została dokładnie opisana w ogólnej <u>instrukcji obsługi</u> programu w rozdziale "Powiązania dla procedur ICD-9". W przypadku zdefiniowania takiego powiązania, przy wprowadzaniu zabiegów w powyższych sekcjach będą się na ich podstawie automatycznie dodawać do wizyty procedury ICD-9 (na zakładce *Procedury*).

#### Sekcja: Inny

| Г |   |  |
|---|---|--|
|   | 2 |  |

Po wyborze przycisku **Inc.**, zamieszczonego po prawej stronie sekcji, otwarty zostanie słownik "Rodzaj innego zabiegu", którego pozycje są definiowane samodzielnie przez użytkownika. Istnieje możliwość powiązania danej pozycji z procedurą ICD-9. Na podstawie wybranego ze słownika zabiegu, powiązanego z procedurą i posiadającego status "Wykonane", dodawana jest do wizyty automatycznie procedura ICD-9 na zakładce **Procedury**.

Użytkownik, ewidencjonując dane w sekcji <u>Szczepienie</u> lub <u>Podanie leku</u>, może skorzystać z czytnika kodów 2D w celu sczytania nr serii i terminu ważności leku. Na podstawie sczytanych danych podpowiadana jest nazwa leku.

Aby zainstalować czytnik, należy pobrać i uruchomić instalator urządzeń peryferyjnych, który dostępny jest do pobrania na stronie sklepu <u>Centrum Zarządzania Licencjami mMedica</u> w sekcji: <u>mMedica > Pobierz</u> aplikacje. Następnie należy dokonać jego konfiguracji, zgodnie z zaleceniami opisanymi w instrukcji instalacji urządzeń peryferyjnych.

Instalator urządzeń peryferyjnych -Czytnniki kodów 2D

Instalator urządzeń peryferyjnych - Czytniki kodów 2D. Instalator urządzeń peryferyjnych - Czytnniki kodów 2D Instrukcja instalacji urządzeń peryferyjnych Instrukcja instalacji urządzeń peryferyjnych

Użytkowany czytnik powinien umożliwiać odczyt kodów 2D w standardzie GS1 Data Matrix oraz spełniać pozostałe wymagania opisane w instrukcji instalacji urządzeń peryferyjnych.

Aby do dodanej pozycji szczepienia lub podania leku wprowadzić za pomocą czytnika nr serii i datę ważności leku, należy ją podświetlić i dokonać sczytania danych z kodu na opakowaniu leku.

#### 4.3 Historia zabiegów

Ścieżka: Gabinet pielęgniarki > Zabiegi > Historia zabiegów

Na formatce *Historia zabiegów* wyświetlane są wszystkie zabiegi, jakie zostały wykonane i zaewidencjonowane w:

- Gabinecie pielęgniarki na formatce Zabieg
- danych medycznych pacjenta (Kartoteka pacjentów > Dane medyczne > Zabiegi)

|         |   | XX<br>Zabieg | Kistoria zabiegów  | Kart | a uodpornienia |                          |             |   |
|---------|---|--------------|--------------------|------|----------------|--------------------------|-------------|---|
|         | * | Data         | Rodzaj             |      | Wykonał        | Komórka org.             | Status      | ^ |
| Wizyta  | 2 | 018-12-04    | opatrunek          |      | Nowak Anna     | Gabinet pielęgniarki POZ | Niewykonane |   |
|         | 2 | 018-12-04    | pobranie materiału |      | Nowak Anna     | Gabinet pielęgniarki POZ | Wykonane    |   |
|         | 2 | 018-12-04    | podanie leku       |      | Nowak Anna     | Gabinet pielęgniarki POZ | Wykonane    |   |
|         | 2 | 018-12-04    | szczepienie        |      | Nowak Anna     | Gabinet pielęgniarki POZ | Wykonane    |   |
| Zabiegi |   |              |                    |      |                |                          |             |   |

Należy pamiętać, że zabiegi ewidencjonowane w Gabinecie pielęgniarki prezentowane są również w danych medycznych pacjenta na zakładce "Zabiegi".

### 4.4 Karta uodpornienia

Ścieżka: Gabinet pielęgniarki > Zabiegi > Karta uodpornienia

Gabinet pielęgniarki oferuje możliwość bieżącego prowadzenia karty uodpornienia, w której odnotowuje się informacje na temat wszystkich szczepień ochronnych, wykonanych danemu pacjentowi.

Przycisk umożliwia utworzenie listy szczepień zgodnej z kalendarzem szczepień. Istnieje możliwość skorzystania z predefiniowanego (podstawowego) szablonu kalendarza szczepień ochronnych lub z szablonu zdefiniowanego przez użytkownika programu. Dokładne informacje dotyczące definicji takiego szablonu zawiera rozdział <u>Szablony kalendarza szczepień</u>.

Wpisy dotyczące wykonania szczepień wprowadzane są na kartę uodpornienia w następujący sposób:

- 1. Automatycznie
  - > Z zabiegu szczepienia ewidencjonowanego w Gabinecie pielęgniarki na formatce Zabieg.
  - Z danych medycznych pacjenta jeśli pacjent posiada już zaewidencjonowane wykonanie szczepień w programie mMedica, przed rozpoczęciem prowadzenia karty uodpornienia zalecane

jest skorzystanie z przycisku **Kopiuj z wykonanych szczepień** (przycisk aktywny po utworzeniu listy szczepień). Wybranie przycisku spowoduje skopiowanie informacji o wykonanych szczepieniach z danych medycznych pacjenta wprost na kartę uodpornienia.

2. <u>Ręcznie</u>

Aby wprowadzić do programu informację o wykonaniu szczepienia należy na liście szczepień w kolumnie "Data wykonania" kliknąć w pole i z dostępnego kalendarza wybrać datę podania szczepionki. Spowoduje to odblokowanie pozostałych pól w tabelce, w których ręcznie wprowadza się nazwę leku/szczepionki, numer serii, sposób podania oraz dane osoby wykonującej szczepienie.

|                       |            | 1       | 5            | 5              | K        |             | -                                                                                                    |            |            |          |                |             |                   |            |              |            |                |          |
|-----------------------|------------|---------|--------------|----------------|----------|-------------|----------------------------------------------------------------------------------------------------|------------|------------|----------|----------------|-------------|-------------------|------------|--------------|------------|----------------|----------|
| <u> </u>              |            | Zabi    | eg           | Historia z     | abiegów  | Karta ud    | dpornienia                                                                                                    |            |            |          |                |             |                   |            |              |            |                |          |
| Wizyta                | Obov       | viązko  | ve szczepie  | enia ochroi    | nne —    |             |                                                                                                    |            |            |          |                |             |                   |            |              |            |                |          |
|                       | * \        | Wiek    | Rodzaj       | Nr daw         | a Lek/   | szczepionka | Wyk. poza                                                                                                    | . Data wyk | God        | Nr serii | Sposób podania | Źródło      | pochodzenia       | Wykonujący | Data kwalifi | Kwalifikuj | Wysłano do P1  |          |
|                       | <b>≥</b> 1 | Dzi     | Gruźlica     | 1 z 1          |          |             | <ul> <li>Image: A second second s</li></ul> | 15-05      |            |          | Iniekcja do    | . Dokumer   | ntacja medy       |            |              |            |                |          |
| Zabiegi               | 1          | Dzień   | WZW typu     | B 1 z 3        |          |             | <b>V</b>                                                                                                    | 15-05-2    |            |          | Iniekcja doży. | Dokument    | tacja medyczn     |            |              |            |                |          |
|                       | 42         | 2 Dz    | Błonica, tę. | 1 z 4          |          |             |                                                                                                    |            |            |          |                |             |                   |            |              |            |                |          |
|                       | 42         | 2 Dz    | Haemophil.   | 1 z 4          |          |             |                                                                                                    |            |            |          |                |             |                   |            |              |            |                |          |
| Badania diag.         | 42         | 2 Dz    | Rotawirusy   | / 1z3          |          |             |                                                                                                    |            |            |          |                |             |                   |            |              |            |                |          |
|                       | - 42       | 2 DZ    | MZW b/pu     | . 123<br>P 272 |          |             |                                                                                                    |            |            |          |                |             |                   |            |              |            |                |          |
| Dane med.             | - 3        | Mie     | Błonica, te  | 274            |          |             |                                                                                                    |            |            |          |                |             |                   |            |              |            |                |          |
|                       | 3          | Mie     | Haemophil.   | 2 z 4          |          |             |                                                                                                    |            |            |          |                |             |                   |            |              |            |                |          |
|                       | 3          | Mie     | Poliomyelit  | is 1 z 3       |          |             |                                                                                                    |            |            |          |                |             |                   |            |              |            |                |          |
| Patronaż<br>i bilanse | Inne       | 57070   | ienia ochr   | 0000           |          |             |                                                                                                    |            |            |          |                |             |                   |            |              |            |                |          |
| <u>.</u>              | *          | szczej  | Rod:         | zai            |          | ام          | k/ezczenionka                                                                                                    |            | Nr. dawki  | Wyk      | poza plac Dat  | a wykonania | Godz wykonania    | Nr         | corii        | 5          | posób podania  |          |
|                       | ► R        | otawiri | ISV          | 20]            |          | LC          | кузасаеріонка                                                                                                    |            | THE UCHNIN | vv yr.   | 22-(           | 15-2025     | Gouz: Wykoriania  | 2 190      | SCIII        | 2          | posob podalila | 🗣        |
|                       | <u> </u>   |         | -,           |                |          |             |                                                                                                    |            |            |          |                |             | ·                 |            |              |            |                |          |
|                       |            |         |              |                |          |             |                                                                                                    |            |            |          |                |             |                   |            |              |            |                |          |
| Opieka nad            |            |         |              |                |          |             |                                                                                                    |            |            |          |                |             |                   |            |              |            |                |          |
|                       |            |         |              |                |          |             |                                                                                                    |            |            |          |                |             |                   |            |              |            |                |          |
| <u> </u>              |            |         |              |                |          |             |                                                                                                    |            |            |          |                |             |                   |            |              |            |                | <u> </u> |
| Opieka piel.          | Prze       | ciwwsk  | azania do    | przeprowa      | dzenia s | zczepień od | chronnych –                                                                                                    |            |            |          |                |             |                   |            |              |            |                |          |
|                       | *          |         | Rodzaj       |                |          | Lek/szczepi | onka                                                                                                    |            | Prz        | eciwwska | zanie          | [           | Data stwierdzenia | Da         | ta ustania   | Kw         | alifikujący    |          |
| Skierowania           |            |         |              |                |          |             |                                                                                                    |            |            |          |                |             |                   |            |              |            |                |          |
|                       |            |         |              |                |          |             |                                                                                                    |            |            |          |                |             |                   |            |              |            |                | -        |

Na karcie uodpornienia wpisuje się także informacje o wykonaniu innych zalecanych szczepień ochronnych, przeciwwskazaniach do wykonania szczepienia oraz o wystąpieniu niepożądanych odczynów

poszczepiennych. W przygotowanych sekcjach wybiera się przycisk **Dodaj** i z okna dialogowego *Szczepienia* wskazuje rodzaj szczepienia, który zostanie odnotowany na karcie. Następnie w dostępnych polach uzupełnia się szczegółowe informacje jak np. numer dawki, numer serii, sposób podania itd.

W sekcjach *Obowiązkowe szczepienia ochronne* oraz *Inne szczepienia ochronne* dodano kolumnę "Wyk. poza plac." dla oznaczania szczepień wykonanych poza placówką. Zaznacza się ona automatycznie w przypadku szczepień wprowadzanych ręcznie. Dostępne są również kolumny "Data kwalifikacji" oraz "Kwalifikujący". Dla szczepień dodanych na zakładce <u>Zabieg</u> uzupełnią się one automatycznie danymi tam wprowadzonymi. Dla pozostałych szczepień będą one możliwe do edycji.

W sekcji *Powiadomienia o szczepieniu* użytkownik ma możliwość odnotowania danych o spełnieniu obowiązku informowania o obligatoryjnych szczepieniach ochronnych. Po wybraniu przycisku **Dodaj** wybiera się nazwę szczepienia z dostępnego słownika, a następnie w kolumnie "Data" datę przekazania informacji.

Istnieje możliwość dodania do karty uodpornienia załącznika, poprzez bezpośrednie zeskanowanie go do bazy lub wskazanie pliku z danego miejsca na dysku. Sekcja dodawania załącznika znajduje się w dolnej części okna edycji karty uodpornienia.

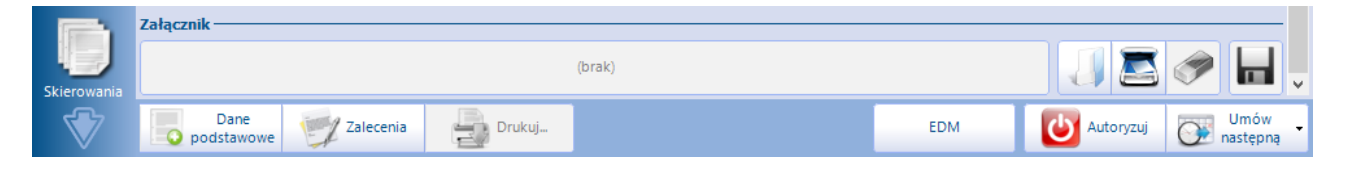

#### Wysyłanie szczepień historycznych

W wersji 11.5.0 aplikacji mMedica z poziomu karty uodpornienia umożliwiono wysyłanie do systemu P1 szczepień historycznych (dotyczy zarówno obowiązkowych, jak i innych szczepień ochronnych). W tym celu należy zaznaczyć odpowiednie pozycje na liście, a następnie wybrać przycisk **Wyślij do P1** (z symbolem koperty), zaznaczony na zdjęciu pierwszym.

Aby szczepienie mogło zostać wysłane jako historyczne powinno mieć w kolumnie "Lek/szczepionka" wybrany lek posiadający kod EAN, a także uzupełnioną kolumnę "Źródło pochodzenia" (wybór z listy jednej z wartości: "Dokumentacja dostarczona przez pacjenta" lub "Dokumentacja medyczna podmiotu wykonującego działalność leczniczą").

Z omawianej wysyłki wyłączone będzie szczepienie dodane jako zabieg na bieżącej wizycie (zostanie wysłane jako szczepienie bieżące).

Po rozpoczęciu eksportu wyświetlone zostanie okno *Rozpoczęcie wysyłki szczepienia historycznego*, prezentujące komunikaty z jego przebiegu. Jeżeli wysyłane dane zostaną zweryfikowane jako poprawne, a zalogowany użytkownik posiada skonfigurowany podpis elektroniczny ZUS, wyświetli się okno umożliwiające wpisanie do niego hasła.

Dla wysłanych poprawnie szczepień widoczny będzie w kolumnie "Wysłano do P1" znacznik 🗹

Wysłane i podpisane szczepienie historyczne będzie posiadało w *Rejestrze zdarzeń medycznych* (ścieżka: Rozliczenia > Rejestr zdarzeń medycznych) status "Potwierdzone". W przypadku braku podpisu pozycja taka uzyska status "Do podpisu". Szczepienia o takim statusie będą musiały zostać podpisane i przesłane z poziomu *Rejestru zdarzeń medycznych* (szczegóły w ogólnej <u>instrukcji obsługi programu</u>, w rozdziale "Zdarzenia medyczne").

Wysyłanie szczepień historycznych możliwe jest również z poziomu karty uodpornienia dostępnej w *Danych medycznych* pacjenta.

### 4.5 Zabiegi zlecone przez lekarza

Gabinety lekarza i pielęgniarki współpracują ze sobą w zakresie skierowania dla pielęgniarki/położnej, które dostępne jest w wersji **mMedica PLUS**. Zlecenie wykonania zabiegu wystawione przez lekarza, przekazywane jest automatycznie do Gabinetu pielęgniarki w celu realizacji.

#### 4.5.1 Zlecenie zabiegu w Gabinecie lekarskim

Ścieżka: Gabinet lekarza > Skierowania > Pielęgniarka / położna

W celu wystawienia skierowania na wykonanie zabiegu przez pielęgniarkę lub położną, należy w lewym panelu Gabinetu lekarskiego wybrać ikonę **Skierowania**, a następnie w górnym panelu zakładkę **Pielęgniarka / Położna.** 

Lekarz może zlecić pielęgniarce wykonanie następujących zabiegów:

- szczepienia
- podania leku
- pobrania materiału
- założenia opatrunku
- wykonanie badań diagnostycznych (funkcjonalność dostępna w ramach modułu dodatkowego <u>Pracownia diagnostyczna</u>)
- wykonanie testów diagnostycznych (od wersji 11.6.0 aplikacji mMedica)
- innego zabiegu niewymienionego powyżej

które oznacza na skierowaniu poprzez zaznaczenie pola 🗹, znajdującego się przed nazwą wybranego

zabiegu. Następnie, za pomocą przycisku **Dodaj** użytkownik wybiera z dostępnych słowników rodzaj szczepienia, nazwę leku lub badanie diagnostyczne. Jeśli istnieje taka potrzeba, w przygotowanych polach tekstowych można ręcznie wpisać dodatkowe informacje dotyczące zabiegu lub skorzystać z wcześniej przygotowanych szablonów tekstów standardowych.

W polu "Komórka organizacyjna" można wskazać konkretną komórkę/gabinet pielęgniarki, do którego zostanie skierowanie zlecenie.

Bardzo istotnym elementem podczas wystawiania skierowania jest określenie częstotliwości wykonania zabiegu przez pielęgniarkę lub położną. Krotność zleconego zabiegu wpływa na sposób wyświetlania informacji o zleceniu w Gabinecie pielęgniarki na<u>liście pacjentów</u> oczekujących do gabinetu.

Lekarz może określić częstotliwość wykonania zabiegów na skierowaniu w następujący sposób:

- wpisując liczbę zabiegów do wykonania w polu "Liczba zabiegów" zlecenie pojawi się na liście pacjentów oczekujących do Gabinetu pielęgniarki od dnia bieżącego do momentu zrealizowania ostatniego zaplanowanego zlecenia.
- > ustalając daty wykonania zabiegów w polu "Daty zabiegów" aby wygenerować daty zabiegów

należy wybrać przycisk **Wybierz daty..** W otwartym kalendarzu zaznaczyć dni, w których mają zostać wykonane zabiegi i zatwierdzić przyciskiem OK. Na podstawie wyboru użytkownika w polu "Daty zabiegów" zostaną wyświetlone daty. W celu usunięcia wygenerowanych dat zleceń należy skorzystać z

#### przycisku **War Usuń daty zleceń.**

Na liście pacjentów oczekujących do Gabinetu pielęgniarki zostaną automatycznie utworzone zlecenia dla dat, które zostały wskazane na skierowaniu.

|                 | km długoterminow                         | Sanatorium          | Pielęgniarka /<br>Położna | Zaopatrzenie<br>rehab.     | Zaśw. lekarskie    | Druk OL-9 (stan<br>zdrowia) | Druk N-14 (stan zdrowia) | Druk PR-4<br>(rehabilitacja) | Zaśw. dla i<br>ds. O |     |
|-----------------|------------------------------------------|---------------------|---------------------------|----------------------------|--------------------|-----------------------------|--------------------------|------------------------------|----------------------|-----|
| Wizyta          | 1 (Nowe) 🙁 🍦                             |                     |                           |                            |                    |                             |                          |                              |                      |     |
| POZ             | Dane ogólne                              | •                   |                           |                            |                    |                             |                          |                              |                      | ]   |
| Patr. i bilanse | Miejsce zabiegu:<br>Komórka realizująca: | W gabinecie         | W domu chore <u>c</u>     | jo 📃 W domu c              | horego (bez obe    | cności lekarza)<br>egów: 2  |                          |                              |                      |     |
|                 | Daty zabiegów:                           | 14-04-2025, 16-04-2 | .025                      |                            |                    |                             |                          |                              |                      |     |
| Karta DiLO      | Rozpoznania                              | 1                   |                           |                            | Nerror             |                             |                          |                              | Clémen               |     |
|                 |                                          | Ostre zapalenie r   | nosa i gardła (           | przeziębienie]             | Ndzwd              |                             |                          |                              | Giowne               |     |
| Badania diag.   |                                          |                     |                           |                            |                    |                             |                          |                              |                      |     |
| Dane med.       |                                          |                     |                           |                            |                    |                             |                          |                              |                      |     |
| Skierowania     | Rodzaje zabiegów<br>Szczepienie          | *                   | Rodzaj                    |                            |                    | Lek/szczepionka             |                          | Nr dawki                     |                      |     |
| Skale ocen      |                                          |                     |                           |                            |                    |                             |                          |                              |                      |     |
| Druki           |                                          |                     |                           |                            |                    |                             |                          |                              |                      | !   |
|                 | 🔗 Podanie leku                           | *                   | ) ma kanculki k           | Nazwa                      | 20 mg              |                             | Dawko                    | owanie                       | -                    |     |
| Recepty         |                                          | Actieror re 30      | тту карзикі к             | aps. otwierane             | 30 mg              |                             |                          |                              |                      |     |
| $\nabla$        | Dokumenty<br>medyczne                    | Dane podstawowe     | Zalecenia                 | Wyślij do<br>gabinetu piel | . Druku<br>zleceni | e • 🔒                       | EDM                      | Autoryzuj                    | Umów<br>następni     | ą 🔹 |
|                 |                                          |                     |                           |                            |                    |                             |                          |                              |                      | _   |
|                 |                                          |                     |                           |                            |                    |                             |                          |                              | -                    |     |

W wersji 11.4.0 aplikacji mMedica w prawym górnym rogu ekranu został dodany przycisk umożliwiający skopiowanie danych z wcześniejszego skierowania pacjenta (wskazanego w oknie wyświetlanym po wyborze przycisku). Kopiowanie obejmuje dane takie jak: miejsce zabiegu, komórka realizująca, rodzaje zabiegów z wyjątkiem szczepień.

Autoryzacja wizyty powoduje wygenerowanie zleceń w Gabinecie pielęgniarki. Na formatce *Lista pacjentów oczekujących do Gabinetu pielęgniarki* zostaną utworzone rezerwacje w statusie "Zlecenie" zgodnie z datami, które zostały wskazane na skierowaniu. Usunięcie z wizyty skierowania, dla którego zostało wygenerowane zlecenie, lub całej wizyty lekarskiej, spowoduje anulowanie wszystkich zleceń w Gabinecie pielęgniarki.

Istnieje możliwość skierowania zlecenia/zleceń do realizacji w Gabinecie pielęgniarki przed autoryzacją wizyty. Służy do tego przycisk **Wyślij do gabinetu piel.** umiejscowiony w dolnej część okna.

W ramach modułu dodatkowego "Pracownia diagnostyczna" w omawianym oknie wyświetlany jest rodzaj zabiegu "Badanie". Po jego zaznaczeniu istnieje możliwość wyboru z dostępnego słownika, uruchamianego

przyciskiem 🔳, badania/badań diagnostycznych zlecanych do wykonania w Gabinecie pielęgniarki.

#### Ewidencja zabiegów

| M Badanie                             | * Nazwa |   |      |
|---------------------------------------|---------|---|------|
| · · · · · · · · · · · · · · · · · · · |         |   |      |
|                                       |         |   | -    |
|                                       |         |   |      |
|                                       |         | ' |      |
|                                       |         |   |      |
|                                       |         |   | 1000 |
|                                       |         |   | 101  |
|                                       |         |   | 200  |
|                                       |         |   |      |
| V Test                                | * Nazwa |   |      |
|                                       |         |   |      |
|                                       |         |   | _    |
|                                       |         |   |      |
|                                       |         | ' |      |
|                                       |         |   |      |
| M Inny                                | * Nazwa |   |      |
|                                       |         |   |      |
|                                       |         |   | _    |
|                                       |         |   |      |
|                                       |         | ' |      |
|                                       |         |   |      |
|                                       |         |   | 2014 |
|                                       |         |   | 201  |
|                                       |         |   | 74   |
|                                       |         | Ŧ |      |

Po zaznaczeniu pola "Inny" istnieje możliwość skorzystania ze słownika "Rodzaj innego zabiegu", definiowanego przez użytkowników, do którego uruchomienia służy przycisk

Od wersji 11.6.0 aplikacji mMedica w ramach omawianej funkcjonalności możliwe jest zlecanie testów diagnostycznych. W tym celu w oknie zlecenia należy zaznaczyć rodzaj zabiegu "Test", a następnie wybrać

odpowiedni test ze słownika uruchamianego przyciskiem 💌. Słownik ten zawiera dwa predefiniowane testy (zdj. poniżej), których dane nie podlegają edycji. Użytkownik, posiadający odpowiednie uprawnienia, może rozszerzać go o dodatkowe, definiowane przez siebie pozycje.

| 🛨 Testy diagnostycz       | me                             |                    |              |                 |               | ×    |
|---------------------------|--------------------------------|--------------------|--------------|-----------------|---------------|------|
| Kod lub nazwa:            |                                |                    |              |                 |               |      |
| Pracownia diag.:          |                                |                    |              |                 |               | 🔇 🍼  |
| Atrybut:                  |                                | -                  | 🎻 Tylko aktu | alne 🔛 Tylko re | efundowane    |      |
| Widok: <u>1</u> Preferowa | ne <u>2</u> Ostatnio wybierane | <u>3</u> Wszystkie |              |                 |               |      |
| * Kod                     |                                | Nazwa              |              | Procedura       | Pracownia dia | .g.  |
| TESTCC                    | Test antygenowy COVID-         | 19                 |              | V100            |               |      |
| ▶ TESTPC                  | Test antygenowy COVID-         | 19 - COMBO         |              | V101            |               |      |
|                           |                                |                    |              |                 |               |      |
| 🚖 🖶 🖉                     | 1                              |                    |              | Wybierz         | z (F5)        | ście |

W powyższym słowniku prezentowane są pozycje badań diagnostycznych, które w swoich danych mają przypisaną grupę o kodzie TESTYPIEL, zaznaczoną na poniższym zdjęciu. Dla tego typu pozycji wymagane jest uzupełnienie sekcji <u>Testy składowe</u>.

| Badanie diagnostyczne X                   |                           |                                                |   |  |  |  |  |  |  |
|-------------------------------------------|---------------------------|------------------------------------------------|---|--|--|--|--|--|--|
| Kod: * TESTPC                             |                           |                                                |   |  |  |  |  |  |  |
| Nazwa: * Test antygenowy COVID-19 - COMBO |                           |                                                |   |  |  |  |  |  |  |
| Grupa: *                                  | Grupa: * TESTYPIEL Testy  |                                                |   |  |  |  |  |  |  |
| Rodzaj:                                   | Rodzaj:                   |                                                |   |  |  |  |  |  |  |
| Procedura:                                | V101                      | Wirus grypy typu A i B/ SARS-CoV-2/ RS Antygen |   |  |  |  |  |  |  |
| Okolica ciała:                            |                           |                                                |   |  |  |  |  |  |  |
| Badanie:                                  |                           |                                                |   |  |  |  |  |  |  |
| Czy refund                                | lowane <mark>প Czy</mark> | aktualne                                       |   |  |  |  |  |  |  |
| Kod                                       | ve                        | Nazwa                                          | _ |  |  |  |  |  |  |
|                                           | SARS-CoV-                 | 2                                              |   |  |  |  |  |  |  |
| GRYPA                                     | Wirus grypy               | typu A i B                                     | - |  |  |  |  |  |  |
|                                           | wań przed zabie           | aiemt                                          |   |  |  |  |  |  |  |
|                                           | wali przeu zabie          | grenn.                                         |   |  |  |  |  |  |  |
|                                           |                           |                                                |   |  |  |  |  |  |  |
|                                           |                           |                                                |   |  |  |  |  |  |  |
|                                           |                           |                                                |   |  |  |  |  |  |  |
| Troćć zgody p                             | acienta                   |                                                | - |  |  |  |  |  |  |
| Tresc 2gody p                             | acjenta.                  |                                                |   |  |  |  |  |  |  |
|                                           |                           |                                                |   |  |  |  |  |  |  |
|                                           |                           |                                                |   |  |  |  |  |  |  |
|                                           |                           |                                                |   |  |  |  |  |  |  |
|                                           |                           |                                                | • |  |  |  |  |  |  |
|                                           |                           | Zatwierdź Wyjście                              |   |  |  |  |  |  |  |
|                                           |                           | . 44                                           |   |  |  |  |  |  |  |

Testy składowe użytkownik wybiera ze słownika *Testy składowe*, otwieranego przyciskiem **\***. Słownik ten zawiera domyślnie zdefiniowane pozycje. Istnieje w nim również możliwość tworzenia nowych pozycji.

### 4.5.2 Realizacja zleconego zabiegu

Na podstawie wystawionego skierowania do pielęgniarki/położnej, na liście pacjentów do Gabinetu pielęgniarki są automatycznie tworzone wpisy w statusie "Zlecenie". Jeśli lekarz określił na zleceniu częstotliwość wykonywania zabiegów, zlecenie zostanie utworzone w nast. sposób:

- jeśli zlecono wykonanie szczepienia, zlecenie będzie widnieć na liście od dnia bieżącego do czasu realizacji przez pielęgniarkę,
- jeśli zlecono zabiegi z określeniem krotności, zlecenie będzie widnieć na liście od dnia bieżącego do czasu realizacji,
- jeśli zlecono zabiegi ze wskazaniem dat, zlecenie będzie widnieć na liście zgodnie z datami planowanych wykonań.

| Funkcje dodatkowe 👻 🍶 🔹 📰 🔹 |                             |                   |                |                    |             |           | 🌢 🙆 • 🎦         | Ċ   |
|-----------------------------|-----------------------------|-------------------|----------------|--------------------|-------------|-----------|-----------------|-----|
|                             | Nowa wizyta NFZ 🔸 Nov       | wa wizyta recepto | owa 👻 Nowa w   | izyta komercyjna 👻 | Dane wizyty | Odwołaj l | Jsuń Unieważnij | Roz |
| Nawigacja 🛞                 | Lista pacjentów             | do gabine         | etu pielęgni   | arki               |             |           |                 | 2   |
| Wszyscy na dziś             |                             |                   |                |                    |             |           |                 |     |
| Zarejestrowani na dziś      | <ul> <li>Pacjent</li> </ul> | ID pacjenta       | Wiek           | Umówiony na        | Wizyta      | Rodzaj    | Status          | ^   |
| Umówieni na dziś            | 🕨 Kowalska Joanna           | 4 2               | 2 lata 7 mies. | 2018-12-05         |             |           | Zlecenie        |     |
|                             | Kowalski Tomasz             | 1 4               | lata 6 mies.   | 2018-12-05         |             |           | Zlecenie        |     |
| umowieni na jutro           |                             |                   |                |                    |             |           |                 | 1   |
| Z dzisiejszych wizyt        |                             |                   |                |                    |             |           |                 |     |

Po wybraniu pacjenta z listy osób zarejestrowanych do pielęgniarki (dwuklikiem lub poprzez użycie przycisku **Dane**) zostanie otwarta formatka <u>Zabiegi</u>. Na podstawie zlecenia automatycznie tworzona jest wizyta z trybem przyjęcia "Ze skierowaniem" i podpowiadanymi danymi skierowania.

Okno do ewidencji zabiegu zleconego na podstawie skierowania różni się od standardowego wyglądu. Z lewej strony okna znajduje się wydzielona sekcja, w której prezentowane są dane skierowania oraz zabiegu zleconego przez lekarza. Dzięki temu rozwiązaniu pielęgniarka ma uproszczony dostęp do szczegółowych danych zlecenia jak np. rodzaj zabiegu, krotność wykonania, sposób podania, dodatkowe uwagi przekazane przez lekarza.

Aby zaewidencjonować w programie wykonanie zleconego zabiegu, wystarczy wybrać przycisk **Kopiuj do wykonania**, oznaczony na poniższym screenie. Dane ze zlecenia zostaną przeniesione do odpowiednich sekcji i pól znajdujących się w oknie *Zabieg*. W razie potrzeby pielęgniarka może uzupełnić szczegółowe informacje o przeprowadzonym zabiegu w dostępnych polach.

| *                     | Zabieg Historia zabieg                                                                                                    | ów Karta uodpornienia                                                       |                  |
|-----------------------|----------------------------------------------------------------------------------------------------|-----------------------------------------------------------------------------|------------------|
| Wizyta                | Skierowanie                                                                                                    | Przebieg zabiegu                                                            | ^                |
| Zabiegi               | Data: 2018-12-05<br>Instytucja: (Proszę wpisać nazwę<br>jednostki)<br>Zlecający: Nowak Anna                                         |                                                                             |                  |
| Patronaż<br>i bilanse | Kod res. cz. VII: 001 - Poradnia<br>lekarza POZ<br>Kod res. cz. VIII: 0012 - Poradnia<br>(gabinet) podstawowej opieki<br>zdrowotnej | ▶ Odra, świnka, ró Wykonane Wykonane                                        |                  |
| Opieka nad<br>kobieta | Zlecony zabieg:                                                                                                    | Uwagi:                                                                      | ^ <b>RY</b>      |
| Opieka piel.          | Miejsce wykonania: Gabinet<br>szczepienie<br>Odra, świnka, różyczka,                                                                | Podanie leku     Nazwa Dawka Nr serii Termin ważności Sposób podania Status |                  |
| Skierowania           |                                                                                                    |                                                                             |                  |
| Recepty               |                                                                                                    | Vwagi:                                                                      | ) BY             |
|                       | Kopiuj do wykonania                                                                                                    | Pobranie materiału                                                          | <b>~</b>         |
| Historia wizyt        | Dane Zalecenia                                                                                                    | Drukuj.                                                                     | Umów<br>następną |

W przypadku realizacji zlecenia, na którym wybrano badania diagnostyczne, po otwarciu wizyty jej widok ustawi się automatycznie na zakładce <u>Badania diag.</u>

Natomiast w przypadku zlecenia, na którym wybrano test diagnostyczny, a nie wybrano badania diagnostycznego, po otwarciu wizyty wyświetlona zostanie automatycznie zakładka <u>Testy</u>.

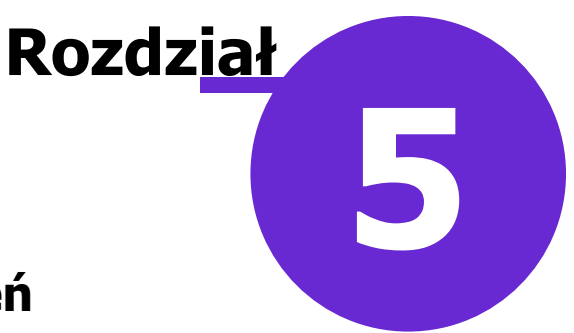

# Szablony kalendarza szczepień

W ramach modułu "Gabinet pielęgniarki" istnieje możliwość definicji własnych szablonów kalendarza szczepień do wykorzystania przy planowaniu szczepień pacjenta.

Szablony tworzone są w "Słowniku szablonów kalendarza szczepień", dostępnym w następujących lokalizacjach:

Gabinet pielęgniarki > menu: Funkcje dodatkowe > Słownik szablonów kalendarza szczepień Rejestracja > Pacjent > Dane medyczne > menu: Funkcje dodatkowe > Słownik szablonów kalendarza szczepień

Rejestracja > Pacjent > Dane medyczne > zakładka *Szczepienia* > przycisk **Zaplanuj szczepienia wg** kalendarza

W oknie słownika prezentowana jest lista zawierająca szablony utworzone przez użytkowników oraz szablon podstawowy (systemowy), który nie podlega edycji.

| 🛨 Szablony kalendarza szczepień                                                                       |              | ×         |
|----------------------------------------------------------------------------------------------------|--------------|-----------|
| Nazwa: Tylko                                                                                          | aktualne     | 3         |
| Widok:         1         Preferowane         2         Ostatnio wybierane         3         Wszystkie |              |           |
| ★ Nazwa                                                                                               |              | <u> </u>  |
| Szablon1                                                                                              |              |           |
| Szablon2                                                                                              |              |           |
|                                                                                                    |              |           |
|                                                                                                    |              |           |
|                                                                                                    |              |           |
|                                                                                                    |              |           |
|                                                                                                    |              |           |
|                                                                                                    |              |           |
|                                                                                                    |              |           |
|                                                                                                    |              |           |
|                                                                                                    |              |           |
|                                                                                                    |              |           |
|                                                                                                    |              |           |
|                                                                                                    |              |           |
|                                                                                                    |              | ×         |
| 🚖 💠 🗣 💯                                                                                               | Wybierz (F5) | Wyjście 💦 |

Na dole okna dostępne są przyciski:

**Dodaj szablon** - umożliwia utworzenie nowego szablonu od podstaw, bez korzystania z danych innego szablonu.

**Dodaj kopię szablonu** - służy do utworzenia nowego szablonu na podstawie innego, istniejącego już w słowniku. Po zaznaczeniu na liście szablonu, który ma zostać skopiowany, i wyborze przycisku otwarte zostanie okno definicji nowego szablonu, w którym podpowiedzą się pozycje z szablonu kopiowanego. Użytkownik będzie miał możliwość ich edycji, usunięcia, a także dodania zupełnie nowych pozycji.

**Pokaż dane szablonu** - otwiera okno danych podświetlonego na liście szablonu. Dla szablonu o nazwie "Podstawowy" dostępny jest jedynie podgląd danych, bez możliwości wprowadzania zmian.

**Uwaga!** Powyższe przyciski są widoczne tylko dla użytkowników posiadających uprawnienie do omawianego słownika (Zarządzanie > Konfiguracja > Użytkownicy systemu > zakładka **Uprawnienia do słowników** > zaznaczona pozycja **"Szablony kalendarza szczepień"**).

Przy dodawaniu szablonu w oknie definicji jego danych należy wprowadzić odpowiednie szczepienia oraz określić dla nich nr dawki i wiek wykonania. Aby dodać pozycję szczepienia, należy skorzystać z przycisku

, a następnie w oknie Szczepienia z kalendarza - wielowybór, które się wyświetli, wybrać odpowiedni

rodzaj szczepienia. W wyniku tego zostanie utworzony nowy wiersz z nazwą wybranego szczepienia, w którym w odpowiednich kolumnach należy uzupełnić pozostałe wymagane dane.

Do usunięcia zaznaczonej pozycji szczepienia służy przycisk 💻

| Szablon kalendarza szczepień |                            |          |         |           |      |           | ×             |
|------------------------------|----------------------------|----------|---------|-----------|------|-----------|---------------|
| Na                           | Nazwa: Szablon3            |          |         |           |      |           | Aktualny      |
| Sz                           | czepienia                  |          |         |           |      |           |               |
| *                            | Nazwa                      | Nr dawki | Wiek    | pacjenta  |      | Opis      | <u> </u>      |
| $\vdash$                     | Odra ćwieka różwatka       | 2 7 2    | Wartość | Jednostka | MMD  |           |               |
| -                            |                            | 1 - 2    | 6       | Rok       |      |           |               |
| -                            | Bionica, tężec i krztusiec | 123      | 0       | ROK       |      |           |               |
| -                            |                            | 223      | 10      | ROK       |      |           |               |
| $\frac{1}{r}$                | Bionica, tężec i krztusiec | 223      | 14      | KOK       | diap |           |               |
| ŀ                            | Bionica, tężec             | 323      | 19      | КОК       |      |           |               |
|                              |                            |          |         |           |      |           |               |
|                              |                            |          |         |           |      |           |               |
|                              |                            |          |         |           |      |           |               |
|                              |                            |          |         |           |      |           |               |
|                              |                            |          |         |           |      |           |               |
|                              |                            |          |         |           |      |           |               |
|                              |                            |          |         |           |      |           |               |
|                              |                            |          |         |           |      |           |               |
|                              |                            |          |         |           |      |           |               |
|                              |                            |          |         |           |      |           |               |
|                              |                            |          |         |           |      |           |               |
|                              |                            |          |         |           |      |           |               |
|                              |                            |          |         |           |      |           |               |
|                              |                            |          |         |           |      |           |               |
|                              |                            |          |         |           |      |           | <b>~</b>      |
|                              |                            |          |         |           |      | A Think   | The substance |
|                              |                            |          |         |           |      | Zatwierdz | Wyjscie       |

Uwaga! Przy określaniu wieku pacjenta, w którym ma być wykonane szczepienie, należy zwrócić uwagę na wskazanie odpowiedniej jednostki w kolumnie "Jednostka". Możliwe do wyboru wartości to: Dzień, Miesiąc lub **Rok.** 

Po naciśnięciu **Zatwierdź** wprowadzany szablon zostanie dodany jako kolejna pozycja na liście w słowniku szablonów.

Aby wybrany szablon przestał się wyświetlać na liście, należy w oknie jego danych usunąć zaznaczenie pola **"Aktualny"**.

Od wersji 10.6.0 aplikacji mMedica istnieje możliwość całkowitego usunięcia szablonu. Służy do tego przycisk

, dostępny w lewym dolnym rogu okna danych szablonu. Dla szablonu predefiniowanego (o nazwie "Podstawowy") przycisk ten jest nieaktywny.

Utworzone w opisany sposób szablony mogą być wykorzystywane przy stosowaniu opcji planowania szczepień według kalendarza.

W tym celu po przejściu na zakładkę Szczepienia, dostępną w oknie danych medycznych pacjenta, i

skorzystaniu z przycisku **Zaplanuj szczepienia wg kalendarza** w słowniku *Szablony kalendarza szczepień*, który się wyświetli, należy zaznaczyć odpowiednią pozycję i nacisnąć **Wybierz** (przycisk na dole okna). Wówczas wygenerowany zostanie plan szczepień pacjenta zgodny ze wskazanym szablonem. Planowane daty szczepień zostaną wyznaczone na podstawie daty urodzenia pacjenta i wieku określonego dla poszczególnych pozycji szablonu.
Dokładne informacje na temat funkcjonalności planowania szczepień pacjenta wg kalendarza znajdują się w ogólnej <u>instrukcji obsługi programu</u>, w rozdziale "Planowanie szczepień z kalendarza".

# Rozdział 6 Sprawozdania kwartalne ze szczepień

### Ścieżka: KSIĘGI i RAPORTY > Formularze

W związku z rozporządzeniem Ministra Zdrowia z dnia 27 września 2023 r. w wersji 10.2.0 aplikacji mMedica udostępniono możliwość tworzenia następujących sprawozdań:

- Sprawozdania kwartalnego z przeprowadzonych szczepień ochronnych
- Sprawozdania kwartalnego z wystawionych kart uodpornienia

Aby wygenerować dane sprawozdanie, należy w wyżej wymienionej ścieżce wyszukać i zaznaczyć w górnej części ekranu odpowiedni rodzaj formularza, a następnie w panelu dolnym wybrać przycisk **Nowy**, wskazany na poniższym zdjęciu.

|       | Wyszukiwanie zaawansowane | 🛜 Dostępne       | formularze           |                            |                               |            |          |
|-------|---------------------------|------------------|----------------------|----------------------------|-------------------------------|------------|----------|
|       |                           | * Kod            |                      | Nazwa                      |                               | Status     | Opis 🔺   |
|       | SPRAW_KWART               | SPRAW_KWART_     | SZCZEP Sprawozdanie  | e kwartalne z przeprowa    | dzonych szczepień ochronnych  | Aktualny   | Sprawo   |
|       | Nazwa:                    | SPRAW_KWART_UC   | DDPOR Sprawozdanie   | kwartalne z wystawionych k | art uodpornienia              | Aktualny   | Sprawo:  |
| ~ ~ ~ | Zastosuj Wyczyść          | <                | zdanie kwartalne     | z przeprowadzony           | ch szczepień ochronnych       |            | ×<br>>   |
|       |                           | + Osoba personel | lu Data              |                            | Opis                          |            |          |
|       |                           | Nov              | wak lan 23-02-2024 1 | 2·18·3 Sprawozdanie kw     | ops                           | czenień oc | bronnych |
|       |                           | <                | 1<br>1<br>1          | zrzoną sprawozdanie Kw     | ar cane z przeprowadzonych sz |            | >        |

Po wykonaniu tej czynności wyświetlą się kolejno okna *Podaj wartość parametru rok* oraz *Podaj wartość parametru kwartał*, umożliwiające wpisanie roku oraz numeru kwartału, których ma dotyczyć sprawozdanie. Następnie uruchomi się okno generacji sprawozdania.

Utworzone sprawozdanie będzie prezentowane później w postaci rekordu tabeli widocznej w dolnej części ekranu. Po wyborze przycisku **Pokaż** wyświetlony zostanie jego podgląd. Do usunięcia sprawozdania służy przycisk **Usuń**.

### > Sprawozdanie kwartalne z przeprowadzonych szczepień ochronnych

Wartości w oknie sprawozdania zliczane są na podstawie szczepień zrealizowanych w *Gabinecie pielęgniarki*, wg ilości wykorzystanych szczepionek.

| Druk: Sp     | orawozdanie kwartalne z przej                   | prowadzo                                                                                                    | onych szcz                      | zepień od                   | chronnych                                                                                                    |   |  |  |
|--------------|-------------------------------------------------|----------------------------------------------------------------------------------------------------|---------------------------------|-----------------------------|----------------------------------------------------------------------------------------------------|---|--|--|
| Druk formu   | dgląd (F8)                                      | wienia strony                                                                                                    | Gen                             | eruj (F5)                   | -                                                                                                    |   |  |  |
| Opis: Spra   | wozdanie kwartalne z przeprowadzonych szczepień | ochronnych                                                                                                    |                                 |                             |                                                                                                    |   |  |  |
|              | Sprawozdanie z przeprov                         | wadzony                                                                                                    | /ch obov                        | viązkow                     | vych szczepień ochronnych                                                                                                    | ^ |  |  |
| Nazwa i adr  | res jednostki sprawozdawczej                    | Kurad                                                                                                    | talno envavoa                   | dania z                     | Adresat                                                                                                    |   |  |  |
| Kod identyfi | kacyjny składającego sprawozdanie               | Kwartalne sprawozdanie z<br>przeprowadzonych szczepień<br>ochronnych sporządzone według<br>ilości wykorzystanych szczepione |                                 |                             | i<br>ug<br>nek Wybierz                                                                                                    |   |  |  |
| Numer iden   | tyfikacyjny - REGON                             | od 01.0                                                                                                    | 01.2024 do 31                   | .03.2024                    | Sprawozdanie należy przekazać w terminie 15 dni od<br>daty zakończenia kwartału                                                                            |   |  |  |
| L.p.         | Nazwa szczepionki                               | Jednostka<br>miary                                                                                                    | Ilość<br>zużytej<br>szczepionki | Liczba<br>podanych<br>dawek | Uwagi/komentarze                                                                                                    |   |  |  |
|              | 1                                               | 2                                                                                                    | 3                               | 4                           | 5                                                                                                    |   |  |  |
| 1 Priorio    | κ™ proszek i rozp. do sporz. roztw. do wstrz.   | (brak)                                                                                                    | . 0                             | 1                           |                                                                                                    |   |  |  |
|              | (miejscowość i data)                            | Wyjaśnienia d                                                                                                    | otyczące sprawc                 | ozdania można               | uzyskać pod numerem telefonu<br>(nadruk lub pieczątka osoby działącej w imieniu sprawozdawcy<br>zawierającego co najmniej imię i nazwisko oraz jej podpis) |   |  |  |

### > Sprawozdanie kwartalne z wystawionych kart uodpornienia

Wartości w oknie sprawozdania zliczanie są na podstawie kart uodpornienia ewidencjonowanych w **Gabinecie pielęgniarki** oraz w **Rejestrze przechowywanych kart uodpornienia** (Ewidencja > Specjalne > Rejestr przechowywanych kart uodpornienia).

W kolumnach "według stanu w ostatnim dniu poprzedniego okresu sprawozdawczego" oraz "usuniętych z kartoteki z powodu zgonów, emigracji" dane należy uzupełnić samodzielne.

### Sprawozdania kwartalne ze szczepień

| Druk                        | : Sprawozdanie              | e kwartalne z w                                              | vystawionych ka                                     | art uodpornienia                              |                                                 |                                             |                                              |  |  |
|-----------------------------|-----------------------------|--------------------------------------------------------------|-----------------------------------------------------|-----------------------------------------------|-------------------------------------------------|---------------------------------------------|----------------------------------------------|--|--|
| Druk fo                     | ormularza                   |                                                              |                                                     |                                               |                                                 |                                             |                                              |  |  |
| Q                           | Podgląd (F8)                | Drukuj                                                       | Ustawienia strony                                   | Generuj (F5)                                  |                                                 |                                             |                                              |  |  |
| Opis:                       | Sprawozdanie kwartalne      | z wystawionych kart uodp                                     | pornienia                                           |                                               |                                                 |                                             |                                              |  |  |
|                             | Sprawozo                    | danie z przep                                                | orowadzonycł                                        | n obowiązkow                                  | ych szczepie                                    | eń ochronny                                 | rch 🦷                                        |  |  |
| Nazwa i                     | i adres jednostki sprawozda | wczej                                                        |                                                     |                                               | Adresat                                         |                                             |                                              |  |  |
|                             | 111100                      |                                                              | Kuste                                               | I                                             |                                                 |                                             |                                              |  |  |
|                             |                             |                                                              | z obowiązkowych szc                                 | ine sprawozdanie<br>zepień ochronnych sporząd | zone                                            |                                             |                                              |  |  |
|                             |                             |                                                              | według informacji zav                               | wartych w kartach uodporn                     | ienia                                           |                                             |                                              |  |  |
|                             |                             |                                                              | przechowywanych pr                                  | zez składającego sprawozo<br>za okres         | WYBIERZ                                         | WYBIERZ                                     |                                              |  |  |
| Numer                       | identyfikacyjny - REGON     | 5a.                                                          | od 01.0:                                            | 1 do 31.03 2024r.                             |                                                 | Sprawozdanie należy<br>przekazać w terminie |                                              |  |  |
|                             |                             | Karty uodpo                                                  | rnienia przechowyv                                  | wane przez składając                          | ego sprawozdani                                 | ie                                          | irtaiu                                       |  |  |
|                             |                             |                                                              |                                                     | Liczba kart uodpoi                            | rnienia                                         |                                             |                                              |  |  |
|                             | Rok                         | według stanu                                                 |                                                     | w okrese spraw                                | usunietvch                                      |                                             | według stanu                                 |  |  |
| urodzenia<br>pacjenta<br>sy |                             | v ostatnim dniu<br>poprzedniego<br>okresu<br>sprawozdawczego | założonych<br>przez<br>składającego<br>sprawozdanie | otrzymanych<br>od innych<br>podmiotów         | z kartoteki<br>z powodu<br>zgonów,<br>emigracji | przekazanych<br>innym<br>podmiotom          | w ostatnim dniu<br>okresu<br>sprawozdawczego |  |  |
|                             |                             | 1                                                            | 2                                                   | 3                                             | 4                                               | 5                                           | 6                                            |  |  |
| 1                           | 2024                        |                                                              | 0                                                   | 0                                             |                                                 | 0                                           | 0                                            |  |  |
| 2                           | 2023                        |                                                              | 0                                                   | 0                                             |                                                 | 0                                           | 0                                            |  |  |

Edycja danych sprawozdania możliwa jest w polach oznaczonych żółtym kolorem. Sprawozdanie zostanie dodane po wyborze przycisku **Zatwierdź**. W celu jego wydruku należy wybrać przycisk **Drukuj**.

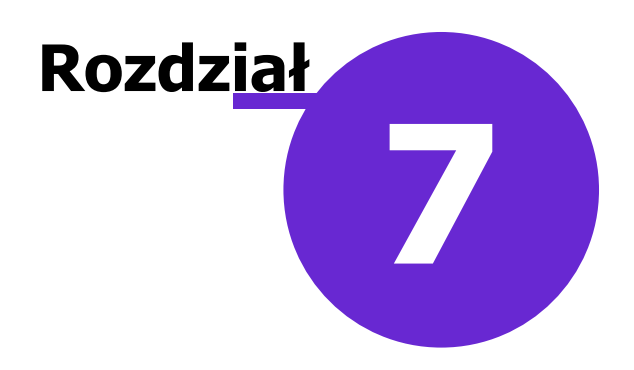

# Testy diagnostyczne

W wersji 11.6.0 aplikacji mMedica w oknie wizyty, realizowanej w Gabinecie pielęgniarki, została udostępniona możliwość ewidencji danych wykonania testów diagnostycznych (zdj. poniżej).

|               | Test 1 🗵 🌵                                                                          |   |
|---------------|-------------------------------------------------------------------------------------|---|
|               | Zlecenie                                                                            |   |
| Wizyta        | Data: 18-06-2025 14:10 🔻 Zlecający: 18 Nowak Jan                                    |   |
| *             | Test                                                                                | _ |
| Zabiegi       | Pacjent niemobilny                                                                  |   |
|               | Data pobrania próbki:  Nr próbki:                                                   |   |
| Testy         | Źródło finansowania: 🧾 Środki NFZ 🔄 Inne środki publiczne 🔄 Finansowanie komercyjne |   |
|               | Wyniki Uwagi Uwagi                                                                  |   |
| Badania diag. | Data:                                                                               |   |
|               | Składowa wyniku Wynik     SARS-CoV-2                                                |   |
| Dane med.     | Wirus grypy typu A i B                                                              |   |
|               | RS - Antygen                                                                        |   |
| Patronaż      |                                                                                     | Ŧ |

Jeżeli wizyta realizowana jest na podstawie <u>zlecenia wystawionego w Gabinecie lekarza</u>, w oknie podpowiedzą się dane testu wskazanego na zleceniu. W przypadku gdy zlecenie zawiera kilka testów, ich dane wyświetlą się na odrębnych zakładkach (**Test 1**, **Test 2** itd.).

Aby dodać kolejny test (utworzyć nową zakładkę), należy wybrać przycisk z symbolem zielonego plusa.

Na zakładce istnieje możliwość wyboru pozycji ze słownika testów diagnostycznych (w sekcji <u>Test</u>), opisanego w rozdziale <u>Zlecenie zabiegu</u>. Dostępne są również pola służące do wprowadzenia istotnych informacji dotyczących wykonania testu.

W sekcji <u>Wyniki</u> w celu przypisania wyniku do poszczególnych składowych należy wybrać odpowiednią pozycję z listy rozwijalnej w kolumnie "Wynik" (zdj. poniżej).

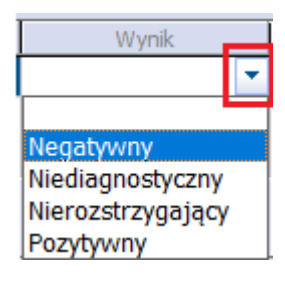

### Testy diagnostyczne

Wprowadzenie danych wykonania testu w komórce organizacyjnej powiązanej z księgą zabiegów spowoduje dodanie wpisu do tej księgi przy autoryzacji wizyty.

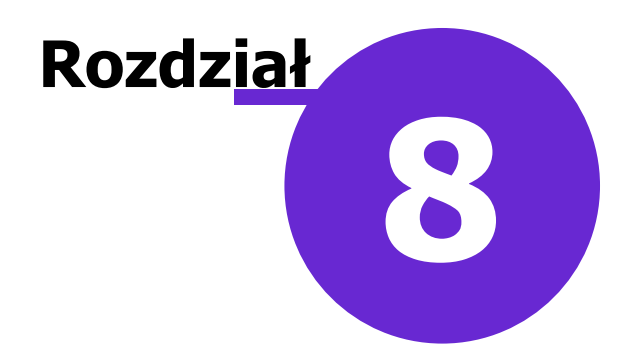

# Badania diagnostyczne

W ramach modułu dodatkowego "Pracownia diagnostyczna" w Gabinecie pielęgniarki została udostępniona możliwość ewidencji wykonanych badań diagnostycznych. Dokonuje się jej po wyborze ikony **Badania diag.**, dostępnej w przypadku aktywności wspomnianego modułu.

|               | Badanie 1 🗵 Badanie 2 🗵            | •                          |                                |               |
|---------------|------------------------------------|----------------------------|--------------------------------|---------------|
| A.C.A.        | Badanie: EKG001 EKG w spoczynku    |                            | Przebieg:                      | 🔻 📄 Pomiar 🔺  |
|               | Opis                               | Zalece                     | nia                            |               |
| Wizyta        |                                    | ^ <b>3</b> 54              |                                | ^ <b>25</b> 1 |
| X             |                                    | <b>35</b> 2                |                                | <b>352</b>    |
| Zabiegi       | Pobrane materiały                  |                            |                                |               |
|               | * Nazwa                            | Data pobrania Nr preparatu | Utrwalono w Utrwalono w (inne) |               |
| 36            |                                    |                            |                                |               |
| Badania diag. |                                    |                            |                                |               |
|               |                                    |                            |                                | <b>_</b>      |
| Dane med.     | Załączniki —                       |                            |                                |               |
| Patronaż      |                                    |                            |                                |               |
| i bilanse     |                                    |                            |                                |               |
|               |                                    |                            |                                |               |
| Druki         |                                    |                            |                                | 5             |
| Opieka nad    |                                    |                            |                                |               |
| kobieta       |                                    |                            |                                | 261           |
|               |                                    |                            |                                | V 222 V       |
| $\nabla$      | Dokumenty medyczne Dane podstawowe | 💓 Zalecenia 🛛 🚽 Drukuj 🕠   | EDM 😈 Autor                    | yzuj 💽 Umów 🕇 |

Działanie powyższego okna jest identyczne z działaniem okna ewidencji badań w module "Pracownia diagnostyczna", opisanego w instrukcji obsługi tego modułu, w rozdziale "Okno wizyty".

Jeżeli wizyta realizowana jest na podstawie <u>zlecenia wystawionego w Gabinecie lekarza</u>, w którym wybrano badania diagnostyczne, badania te podpowiedzą się w omawianym oknie na osobnych zakładkach (**Badanie 1**, **Badanie 2**, itd.).

Powyższy sposób działania dotyczy również wizyty typu "Medycyna pracy (specjalista)" realizowanej na podstawie rezerwacji z zaplanowanymi badaniami diagnostycznymi, przypisanej do personelu w rodzaju "Pielęgniarka", według wytycznych zawartych w instrukcji obsługi modułu "Medycyna pracy", w rozdziale "Planowanie badań i konsultacji".

Wprowadzenie danych o wykonanym badaniu w komórce organizacyjnej powiązanej z księgą zabiegów spowoduje dodanie wpisu do tej księgi przy autoryzacji wizyty.

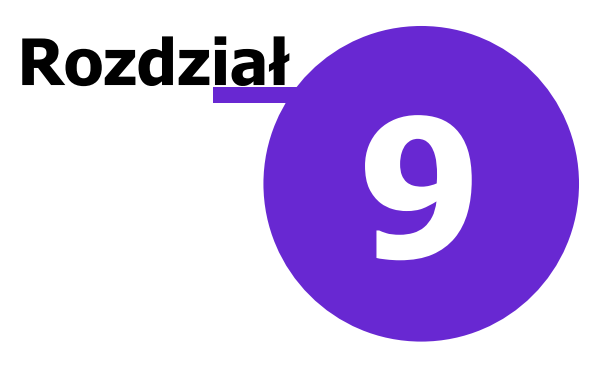

## Dane medyczne

Ścieżka: Gabinet pielęgniarki > Dane med.

W oknie wizyty realizowanej w module Gabinet Pielęgniarki istnieje bezpośredni dostęp do okna *Dane medyczne*, prezentującego wszystkie dane medyczne pacjenta zgromadzone w systemie. Dodatkowo w oknie danych medycznych udostępniono do podglądu dokumenty wprowadzane na wizytach pielęgniarskich, takie jak:

- karta środowiskowa,
- karta środowiskowa ciężarnej,
- ➢ karta położnicy,
- karta opieki pielęgniarskiej,
- > ankieta gruźlicy,
- > patronaże i bilanse,
- > siatki centylowe zakładka dodana w wersji 8.4.0 programu,
- > karta uodpornienia zakładka dodana w wersji 8.5.0 programu.

Ich ewidencja opisana została szczegółowo w odrębnych rozdziałach niniejszej instrukcji.

|                       |              | Karta<br>środowiskowa | Karta środ.<br>cieżarnej | Karta położnicy | y<br>Karta opieki piel. | Karta DiLO | Karta ChUK | Ankieta gruźlicy | Patronaż i bilanse | Siatki centylowe | Wywiad me<br>pracy                                                                                                    | ed. 🔶  |
|-----------------------|--------------|-----------------------|--------------------------|-----------------|-------------------------|------------|------------|------------------|--------------------|------------------|----------------------------------------------------------------------------------------------------|--------|
|                       | *            | Data utworzenia       |                          |                 |                         |            | Wpisujący  |                  |                    |                  | Akt. 🔺                                                                                                    | 10001  |
| Wizyta                | <b>▶</b> 08- | 11-2022 12:1          | 4 Nowak Anna             |                 |                         |            |            |                  |                    |                  | <ul> <li>Image: A set of the set of the</li></ul> | -A     |
| Zahieni               |              |                       |                          |                 |                         |            |            |                  |                    |                  |                                                                                                    |        |
|                       |              |                       |                          |                 |                         |            |            |                  |                    |                  | ¥                                                                                                    |        |
| Dane med.             | Wizyt        | y w trakcie opieł     | ci ————                  |                 |                         |            |            |                  |                    |                  |                                                                                                    |        |
| ×                     | *            | Data                  |                          | Realizuja       | ący                     |            |            | )                | (omórka org.       |                  | ^                                                                                                    | 1000-1 |
|                       | <b>▶</b> 08- | 11-2022 Nov           | vak Anna                 |                 |                         |            | Poradnia   |                  |                    |                  |                                                                                                    | EA     |
| Patronaż<br>i bilanse |              |                       |                          |                 |                         |            |            |                  |                    |                  |                                                                                                    |        |

Po wybraniu ikony odnoszącej się do jednego z powyższych rodzajów (oprócz siatek centylowych i karty uodpornienia) wyświetli się lista wprowadzonych pacjentowi dokumentów wraz z informacją o personelu i dacie ich utworzenia. W przypadku dokumentów powiązanych z wizytami, w sekcji poniżej pojawi się lista tych wizyt, a na niej dane takie jak: data realizacji wizyty, komórka i personel realizujący. Szczegółowe dane

poszczególnych pozycji wyświetlą się po wybraniu przycisku 🔛

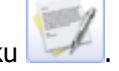

W wersji 9.0.0 aplikacji mMedica na zakładkach *Karta środowiskowa, Karta środowiskowa ciężarnej*, *Karta położnicy, Karta opieki pielęgniarskiej, Patronaże i bilanse* na końcu tabeli z listą dokumentów została dodana kolumna "Akt.". Dla dokumentów, które są w danym momencie aktywne (nie zostały zamknięte) wyświetlany jest w niej znacznik M.

Przejście do danych medycznych pacjenta jest możliwe również z poziomu *Kartoteki pacjentów* oraz z poziomu okna *Gabinetu* lekarskiego. Ogólny opis funkcjonalności okna *Dane medyczne* znajduje się w <u>instrukcji obsługi</u> programu mMedica.

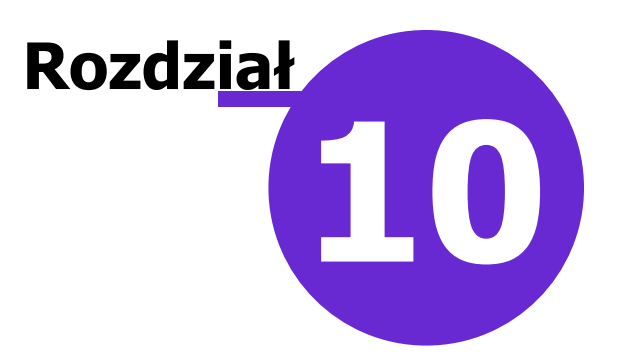

# Patronaż i bilanse

Wybranie w głównym oknie Gabinetu ikony **Patronaż i bilanse** umożliwia ewidencję przeprowadzonego badania patronażowego oraz wykonanych badań podmiotowych i przedmiotowych dziecka w ramach bilansów zdrowia.

Ze względu na to, że badania bilansowe przeprowadza lekarz POZ we współpracy z pielęgniarką, pod opieką której znajduje się dziecko, dokumentacja z tego zakresu dostępna jest zarówno w Gabinecie lekarskim i pielęgniarskim.

W programie istnieje mechanizm podpowiadania we wprowadzanym patronażu/bilansie danych z **Antropometrii** i **Badań wstępnych** (przyciski na zakładce *Wizyta* lub w oknie *Danych medycznych*). Warunkiem jest zgodność daty patronażu/bilansu z datą pomiarów. Z kolei wprowadzone bezpośrednio w oknie patronażu/bilansu dane, takie jak: wzrost, waga, ciśnienie itd., uwidocznią się w oknie *Antropometrii* i *Badań wstępnych*.

W Konfiguratorze (Zarządzanie > Konfiguracja > Konfigurator), w pozycji Gabinet > Różne, w sekcji <u>Autoryzacja wizyty</u> został udostępniony parametr **"Koryguj kod świadczenia"**, domyślnie wyłączony. Jego włączenie spowoduje automatyczne ustawianie przy autoryzacji wizyty, w jej danych podstawowych, kodu świadczenia:

- 17 (Bilans zdrowia) w przypadku wizyty z utworzonym bilansem,
- 7 (Wizyta patronażowa) w przypadku wizyty z utworzonym patronażem realizowanej w *Gabinecie* pielęgniarki,
- 5 (Porada patronażowa) w przypadku wizyty z utworzonym patronażem realizowanej w *Gabinecie* lekarza.

### 10.1 Patronaż noworodka

Ścieżka: Gabinet pielęgniarki > Patronaż i bilanse > Patronaż noworodka

Porady patronażowe obejmują badanie podmiotowe i przedmiotowe dziecka, z uwzględnieniem rozwoju fizycznego, pomiaru i monitorowania obwodu głowy, oceny żółtaczki, podstawowej oceny stanu neurologicznego dziecka itd. W aplikacji mMedica dane te wprowadza się na zakładkach dostępnych po wybraniu ikony **Patronaż noworodka**.

Aby aktywować pola do wpisania danych należy wybrać przycisk **Dodaj patronaż.** Dane matki i ojca zostaną podpowiedziane automatycznie, jeśli dziecko posiada w bazie podpiętego opiekuna. Pozostałe dane na zakładce uzupełnia się ręcznie na podstawie przeprowadzonego badania.

Wraz z utworzeniem patronażu dodawana jest zakładka *Wizyta…*, na której lekarz lub pielęgniarka opisują stan ogólny noworodka. W ramach każdej kolejnej wizyty istnieje możliwość dopisywania bieżących danych

do karty patronażowej, do czego służy przycisk **Dodaj bieżącą wizytę do patronażu** [11]. Po jego wybraniu zostanie utworzona zakładka z kolejnym numerem wizyty realizowanej w ramach karty (zdj. poniżej), umożliwiająca wprowadzenie danych.

|          | Image: Siatki centylowe       Image: Siatki centylowe       Image: Siatki centylowe <th>życia</th> <th></th> | życia |      |
|----------|----------------------------------------------------------------------------------------------------|-------|------|
|          | Dane ogólne / Wywiad Wizyta 1 (02-10-2021) Wizyta 2 (bieżąca)                                                                                                    |       |      |
| Wizyta   | Zachowanie                                                                                                    | ^     | de l |
| ~        | Spokojne Pobudzone Apatyczne Krótko śpi Płacz w określonych godzinach                                                                                                    |       | -    |
|          | Ciepłota ciała                                                                                                    |       | -    |
| Zabiegi  | Prawidłowa     Noworodek przegrzany     Noworodek przeziębiony                                                                                                    | _     |      |
|          | Napięcie mięśni Wzmożone Wzmożone                                                                                                    |       | ్ల   |
| Dane med | Chán -                                                                                                    |       |      |
|          | Skora       Skora         Prawidłowa       Błada       Zażółcenie słabe       Zażółcenie intensywne       Zasiniona         Czysta       Zmiany chorobowe       Ciemieniucha       Wysypka       Odparzenia       Łuszcząca się                                                                                                    |       |      |
| Patronaż | Oddech                                                                                                    |       |      |
|          | Prawidłowy Bezdech Sapka                                                                                                    |       |      |
|          | Jama ustna                                                                                                    |       |      |
| Druki    | Czysta Pleśniawki                                                                                                    |       |      |

Na zakładce bieżącej wizyty istnieje możliwość dodania załącznika. Dokonuje się tego w sekcji <u>Załączniki</u>, znajdującej się w dolnej części formatki.

W przypadku pomyłki istnieje możliwość usunięcia wizyty z karty. Służy do tego przycisk —, który usuwa wyłącznie bieżącą wizytę. Jeśli powstała konieczność odłączenia od karty patronażowej wizyty z przeszłości, należy ją otworzyć i wtedy skorzystać z przycisku.

Zamknięcia patronażu dokonuje się za pomocą przycisku Zamknij patronaż. Po zamknięciu jego

edycja będzie możliwa poprzez wybranie przycisku **Otwórz do edycji**.

Istnieje możliwość kopiowania danych z poprzedniej wizyty, przypisanej do patronażu. Służy do tego

przycisk **Kopiuj z poprzedniej wizyty** umiejscowiony w prawej górnej części okna na zakładce bieżącej wizyty.

Aby wydrukować kartę patronażową, należy wybrać zamieszczony na dole ekranu przycisk Drukuj.

### 10.2 Patronaż pielęgniarki środowiskowej

Ścieżka: Gabinet pielęgniarki > Patronaż i bilanse > Patronaż pielęgniarki środowiskowej

Na wizycie, realizowanej w module Gabinet Pielęgniarki, istnieje możliwość ewidencji danych patronażu pielęgniarki środowiskowej.

Dane te wprowadza się na zakładkach dostępnych po wybraniu ikony Patronaż piel. środ.

|                    | itki centylowe  | Patronaż        | Patronaž piel. środ. | 69. tydzień życia  | 34. miesiąc życia | 6. miesiąc życia | 9. miesiąc życia | , <b>(</b> |
|--------------------|-----------------|-----------------|----------------------|--------------------|-------------------|------------------|------------------|------------|
| Dane og            | ólne / Wywiad   | Wywiad rodzie   | ca / opiekuna        | Nizyta 1 (bieżąca) | )                 |                  |                  |            |
| Wizyta Pomiary -   |                 |                 |                      |                    |                   |                  |                  |            |
| Masa ciał          | a (g):          | Cent            | yl:                  |                    |                   |                  |                  | -          |
| Długość c          | iała (cm):      | Cent            | yl:                  |                    |                   |                  |                  |            |
| Zabiegi Obwód gł   | owy (cm):       | Centy           | yl:                  |                    |                   |                  |                  |            |
| Obwód KL           | P (cm):         |                 |                      |                    |                   |                  |                  | Ľø         |
| Dane med Test prze | siewowy w kieru | inku wrodzonej  | dysplazji stawów     | biodrowych ——      |                   |                  |                  |            |
| Prawi              | dłowy 📃 Niep    | orawidłowy      |                      |                    |                   |                  |                  |            |
| Test prze          | siewowy w kieru | ınku zaburzeń i | ozwoju psychomo      | torycznego ——      |                   |                  |                  |            |
| Patronaż Prawi     | dłowy 📃 Niep    | orawidłowy Oj   | pis:                 |                    |                   |                  |                  |            |

Otwarcie patronażu, dodanie do niego kolejnej wizyty (lub jej usunięcie), kopiowanie danych z poprzedniej wizyty, dodanie załącznika oraz zamknięcie patronażu działa analogicznie jak w przypadku opisanego we wcześniejszym rozdziale patronażu noworodka.

Aby wydrukować kartę patronażową, należy wybrać zamieszczony na dole ekranu przycisk Drukuj.

### 10.3 Bilanse zdrowia dziecka

### Ścieżka: Gabinet pielęgniarki > Patronaż i bilanse

W górnym panelu formatki Gabinetu znajduje się 12 ikon odpowiadających bilansom zdrowia dzieci z rozróżnieniem na wiek, w którym powinny zostać wykonane. Zakres danych znajdujących się po otwarciu wybranych bilansów, różni się w zależności od wieku i fazy rozwoju dziecka.

Po wybraniu ikony **Patronaż i bilanse** w lewym panelu Gabinetu, program domyślnie otworzy bilans, który jest najbardziej zgodny z wiekiem dziecka. Np. w przypadku realizacji wizyty pacjentowi w wieku 3 lat, zostanie otwarty bilans dla drugiego roku życia. W razie konieczności istnieje możliwość uzupełnienia danych bilansu wstecznie - po jego otwarciu system wyświetli jedynie ostrzeżenie o treści "Wiek pacjenta jest niezgodny z rodzajem bilansu. Czy kontynuować?".

Aby rozpocząć ewidencję bilansu dziecka należy wybrać przycisk **T Utwórz bilans,** który aktywuje pola do wprowadzania danych.

W ramach każdego bilansu uzupełniane są dane, znajdujące się na 2 zakładkach:

- **Pomiary i testy przesiewowe -** ewidencja pomiarów oraz wyników testów przesiewowych koniecznych do wykonania dla danego wieku.
- Wywiad rodzica/opiekuna spisanie wywiadu przeprowadzonego z opiekunem dziecka na temat jego zdrowia, problemów zdrowotnych występujących w rodzinie, przebytych chorób i urazów z przeszłości.

Trzecia zakładka **Badanie lekarskie** służy do poglądu danych <u>badania lekarskiego</u> przeprowadzonego przez lekarza POZ.

Na podstawie wykonanych pomiarów wprowadzonych do programu, obliczane są centyle, prezentowane w polu "Centyl". Następnie, centyle są automatycznie przenoszone na poszczególne wykresy <u>siatek</u> <u>centylowych</u>.

Na zakładce **Załączniki** istnieje możliwość dodania załączników.

W wersji 10.9.0 aplikacji mMedica dane bilansów zostały zaktualizowane (dodano nowe pola).

Uwaga! Jeśli dane na bilansie zostały już wcześniej uzupełnione przez lekarza, będą podpowiadane w Gabinecie pielęgniarki.

|                       |                      | 12. miesiac życia | 2. rok życia       | 4. rok życia    | 6. rok życia    | 910. rok życia    | 1314. rok żvcia   | 16. rok życia | 1819. rok żvcia |            |
|-----------------------|----------------------|-------------------|--------------------|-----------------|-----------------|-------------------|-------------------|---------------|-----------------|------------|
|                       | Pomiary i testy prze | esiewowe Wyw      | iad rodzica/opieki | una Badanie     | lekarskie Zał   | ączniki           |                   |               |                 | 1          |
| Wizyta                | Pomiary              |                   |                    |                 |                 |                   |                   |               | ]               | 4          |
| ~                     | Masa ciała (kg):     | <b>12</b> Ce      | ntyl: 1            | ]               |                 |                   |                   |               |                 | -          |
|                       | Długość ciała (cm):  | 90 Ce             | ntyl: 0            | ]               |                 |                   |                   |               |                 | -          |
| Zabiegi               | Wskaźnik BMI:        | 14,8 Ce           | ntyl: 33           | ]               |                 |                   |                   |               |                 |            |
| : =0                  | Obwód głowy (cm):    | Ce                | ntyl:              | ]               |                 |                   |                   |               |                 | 0          |
| Dane med              | Ciśnienie tętnicze:  | /                 | Centyl:            | 1               |                 |                   |                   |               |                 |            |
|                       | Ciemię przednie:     |                   |                    |                 |                 | ]                 |                   |               |                 |            |
|                       | Szwy czaszkowe:      |                   |                    |                 |                 | ]                 |                   |               |                 |            |
| Patronaż<br>i bilanse | Test przesiewowy w   | kierunku zaburze  | ń wzroku ———       |                 |                 |                   |                   |               |                 |            |
|                       | Zez: Widoczny        | Niewidoczny       | Test Hirschberg    | ja: 📃 Ujemny    | Dodatni Co      | over test: 📃 Uje  | emny 📃 Dodatn     | ii            |                 |            |
|                       | Test przesiewowy w   | kierunku zaburze  | ń słuchu (ocena r  | eakcji słuchowy | ch oraz obecnoś | ci czynników ryzy | ka uszkodzenia sł | uchu) ———     |                 |            |
| Opieka nad<br>kobieta | Prawidłowy           | Nieprawidłowy     |                    |                 |                 |                   |                   |               |                 |            |
| -                     | Test przesiewowy w   | kierunku wnętro   | stwa               |                 |                 |                   |                   |               |                 |            |
|                       | Jądra w mosznie      | e 🔄 Jądra w ka    | nale pachwinowy    | n 🔡 Jądra nie   | ewyczuwalne     |                   |                   |               |                 |            |
| $\mathbf{\nabla}$     | Dane<br>podstawowe   | Zalecenia         | Drukuj             |                 |                 |                   |                   | Autoryzu      | uj 💽 Umo        | ów<br>epną |

Na realizowanej wizycie pacjenta można dodać tylko jeden bilans. Dopóki bilans widnieje w programie jako otwarty, niezakończony, nie ma możliwości otwarcia nowego bilansu w ramach pacjenta. Jeśli istnieje konieczność usunięcia wprowadzonych danych, można usunąć bieżącą wizytę z bilansu za pomocą przycisku

. Należy pamiętać o tym, że jeśli usunięciu podlega ostatnia wizyta w ramach bilansu, z programu zostanie usunięty cały bilans.

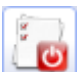

Po zakończeniu bilansu należy go zamknąć za pomocą przycisku **Zamknij bilans.** Dopóki bilans widnieje w systemie jako otwarty, nie można zrealizować pacjentowi kolejnego bilansu. Po zamknięciu jego

edycja będzie możliwa poprzez wybranie przycisku

Otwórz do edycji.

Przy próbie utworzenia patronażu/bilansu, jeżeli na wcześniejszej wizycie pacjenta istnieje otwarty tego typu dokument, wyświetlany jest komunikat informujący o konieczności zamknięcia tego dokumentu wraz ze wskazaniem wizyty, na której należy to wykonać. Przykładowa treść komunikatu zaprezentowana jest poniżej.

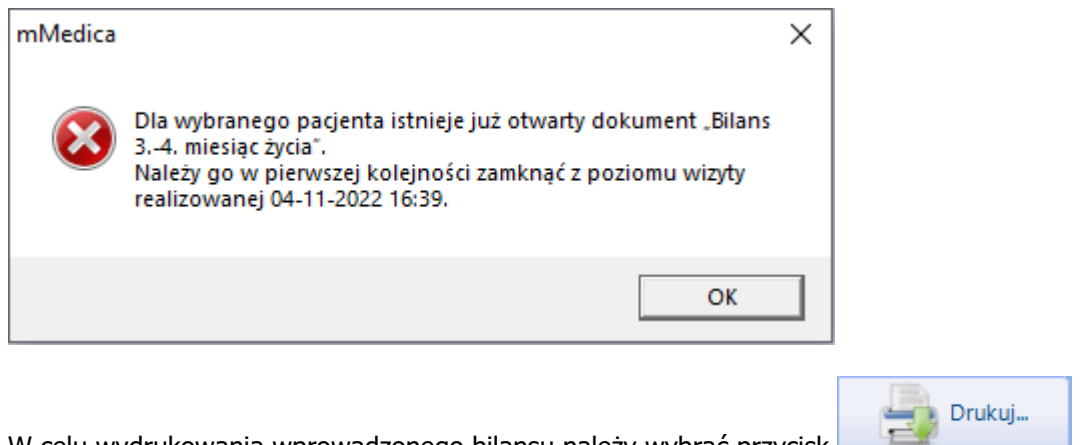

W celu wydrukowania wprowadzonego bilansu należy wybrać przycisk

### 10.3.1 Bilans lekarza POZ

Ścieżka: Gabinet lekarza > Patronaż i bilanse

W ramach uruchomionego Modułu Pielęgniarka z poziomu Gabinetu lekarza istnieje możliwość ewidencji danych o przeprowadzonym patronażu i bilansach pacjenta. Informacje wprowadza się po wybraniu ikony Patronaż i bilanse w panelu po lewej stronie.

Formatka Patronaż i bilanse zawiera dokumenty, które są wspólne dla lekarza i pielegniarki POZ. Oznacza to, że dane wprowadzone w ramach patronażu lub otwartego bilansu np. 5-latka, dostępne są zarówno dla lekarza i pielęgniarki oraz, że podlegają modyfikacji do czasu jego zamknięcia.

Zawartość danych znajdujących się na formatce oraz sposób ewidencji są dokładnie takie same jak w Gabinecie pielegniarki. Wyjątkiem jest zakładka Badania lekarskie, która występuje wyłącznie w Gabinecie lekarskim. Lekarz opisuje na niej przeprowadzone badanie lekarskie.

|                      | <ul> <li>Image: A set of the set of the</li></ul> | <b>i</b>                |                     | 2            | - <u>-</u>                           |                    |                   | <u>.</u>      | 10 10 anh àmin   |    |
|----------------------|----------------------------------------------------------------------------------------------------|-------------------------|---------------------|--------------|--------------------------------------|--------------------|-------------------|---------------|------------------|----|
| <b>iii</b><br>Wizyta | Pomiary i testy przesiewo                                                                                                    | we Wywiad rodzica/opiek | Jina Badanie lekars | kie Załącz   | eniki                                | 910. TOK Zycia     | TSI-14, TOK ZYCIA | TO, TOK ZYCIA | To 19. TOK Zycia |    |
|                      | Badania lekarskie                                                                                                    |                         |                     |              |                                      |                    |                   |               |                  |    |
| 22                   | Skóra:                                                                                                    |                         | ▼.                  | Głowa:       |                                      |                    |                   | <b>•</b>      |                  | _  |
| POZ                  | Szyja:                                                                                                    |                         | ▼.                  | Oczy:        |                                      |                    |                   | <b>•</b>      |                  |    |
|                      | Uszy:                                                                                                    |                         | ▼.                  | Jama ust     | :na/gardło:                          |                    |                   | <b>•</b>      |                  |    |
| Patr. i bilanse      | Węzły chłonne:                                                                                                    |                         | ▼.                  | Płuca:       |                                      |                    |                   | <b>•</b>      | j                | Ľø |
|                      | Serce:                                                                                                    |                         | ▼.                  | Brzuch:      |                                      |                    |                   | ▼             |                  |    |
| Karta DiLO           | Układ moczowo-płciowy:                                                                                                    |                         | ▼.                  | Układ ko     | stno-stawowy:                        |                    |                   | ▼             |                  |    |
|                      | Stan odżywienia:                                                                                                    | Prawidłowy 🚺 Otyłość    | Niedobór masy o     | ial Inne odc | hylenia<br>żywienia:                 |                    |                   | <b>•</b>      | ]                |    |
| Badania diag.        | Odchylenia w badaniach<br>dodatkowych:                                                                                                    |                         | -                   |              |                                      |                    |                   |               |                  |    |
|                      | Wystawione skierowania -                                                                                                    |                         |                     |              |                                      |                    |                   |               |                  |    |
| Dane med.            | * Rodzaj                                                                                                    |                         |                     |              | Dane                                 |                    |                   |               |                  |    |
|                      | Þ                                                                                                    |                         |                     |              |                                      |                    |                   |               |                  |    |
| Skierowania          |                                                                                                    |                         |                     |              |                                      |                    |                   |               |                  |    |
| Ital                 | Zale conia                                                                                                    |                         |                     |              |                                      |                    |                   |               | ¥                |    |
| Skala Barthel        |                                                                                                    |                         |                     | A Pora       | da żywieniowa (r                     | dieta witaminy):   | [                 |               |                  |    |
| Ral Mean             |                                                                                                    |                         |                     | Szcz<br>z ka | epienia ochronne<br>lendarzem szczej | e zgodnie<br>pień: | TAK NIE           |               |                  |    |

Przygotowanie słowników do opisania badania lekarskiego:

Przed rozpoczęciem ewidencji bilansów dziecka zaleca się uzupełnienie słowników badania lekarskiego o dane, które bedą wykorzystywane do ewidencji przebiegu badania. Przygotowanie słowników w znaczący sposób wpłynie na przyspieszenie pracy lekarza. W tym celu należy utworzyć bilans dla wieku i przejść na zakładkę Badanie lekarskie. W sekcji o tej samej nazwie znajdują się pola do opisania badania np. skóra, szyja, uszy, serce. Aby do słownika opisującego np. skóre dodać pozycje, należy kliknąć w przycisk 🔄

otwierający okno dialogowe. W oknie należy wprowadzić pozycje słownika. Jeśli pozycje zostaną wprowadzone od nowej linii (oddzielone znakiem Enter), po rozwinięciu listy rozwijanej będą prezentowane jako osobne pozycje.

| _ |                                               | Badanie skóry     | × |       |                                          |                | L 🕅                                            | <b>F</b> a                        |                              |
|---|-----------------------------------------------|-------------------|---|-------|------------------------------------------|----------------|------------------------------------------------|-----------------------------------|------------------------------|
|   | prawidłowa<br>przeźroczysta<br>zaczerwieniona |                   |   | Pomi  | Siatki centylowe<br>ary i testy przesiew | Patron<br>vowe | naż 69. tydzień życia<br>Wywiad rodzica/opieku | 34. miesiąc życia<br>na Badanie k | 6. miesiąc życia<br>ekarskie |
|   | żółta<br>szorstka                             |                   |   | Badan | ia lekarskie ———                         |                |                                                |                                   |                              |
|   | z wypryskami                                  |                   |   | Skora | :                                        | prawi          | dłowa<br>idłowa                                |                                   | <b>T</b>                     |
|   | 4                                             | 2                 | ~ | Szyja |                                          | przeź<br>zacze | roczysta<br>rwieniona                          |                                   |                              |
|   | •                                             | Zatwierdź Wviście |   | Wezh  | chłonne                                  | żółta          | tka                                            |                                   |                              |
| l |                                               |                   |   | Serce | cinoine.                                 | z wyp          | ryskami                                        |                                   | <b>T</b>                     |
|   |                                               |                   |   | Układ | moczowo-płciowy:                         |                |                                                |                                   | ▼                            |

W wersji 9.6.0 aplikacji mMedica w Module Personalizacyjnym udostępniono możliwość skopiowania danych

bilansu wprowadzonych w sekcji <u>Badania lekarskie</u>. Dokonuje się tego przyciskiem **Leven**. Skopiowane dane zostaną zapamiętane dla lekarza, który realizował wizytę, i będą później podpowiadane na jego kolejnych wizytach przy dodawaniu tego samego rodzaju bilansu.

### 10.4 Siatki centylowe

Ścieżka: Gabinet pielęgniarki > Patronaż i bilanse > Siatki centylowe

Po przejściu do powyższej ścieżki prezentowane są siatki centylowe oceny rozwoju fizycznego dzieci do 18 roku życia. Formatka składa się z kilku zakładek odnoszących się do wagi, wzrostu i BMI dla dwóch grup wiekowych: 0-5 lat i 6,5-18,5 lat oraz do obwodu głowy, ciśnienia skurczowego i rozkurczowego.

Na podstawie pomiarów ewidencjonowanych w ramach przeprowadzonego <u>bilansu</u>, na siatkę nanoszone są dane na dwie osie:

- a) oś poziomą określającą wiek dziecka
- b) oś pionową odnoszącą się do ocenianego parametru (na podstawie wybranej zakładki).

Miejsce, w którym na osi zbiegają się dwie dane, oznaczone zostaje niebieskim punktem. Z biegiem czasu i wypełnianiem kolejnych bilansów pacjenta, na siatce centylowej będą zapisywane kolejne punkty, co pozwoli śledzić rozwój dziecka i ocenić czy przebiega on prawidłowo.

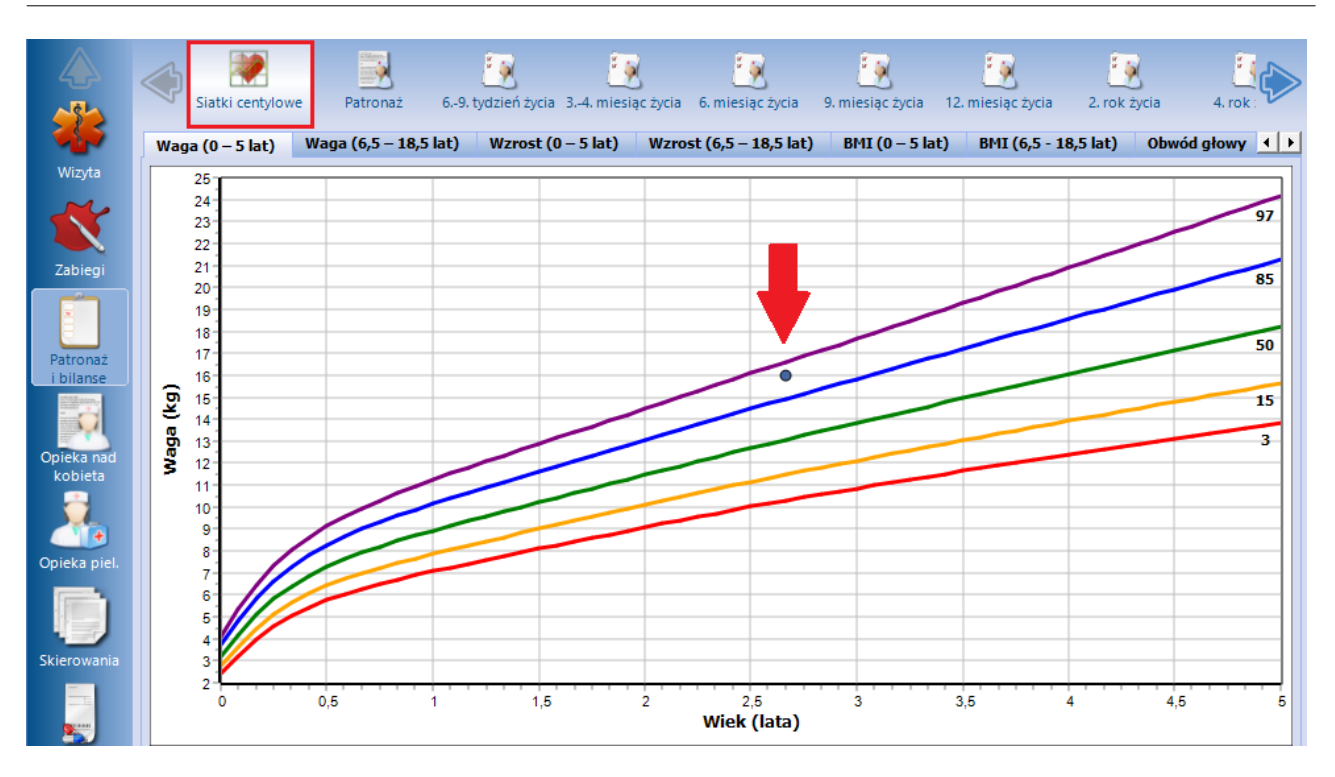

Wyświetlane są również pomiary na podstawie danych wprowadzonych w *Antropometrii.* Są one oznaczane kolorem pomarańczowym.

W wersji 8.4.0 aplikacji mMedica udostępniono możliwość wydruku siatek centylowych. W celu wydrukowania danego wykresu należy po przejściu na odpowiednią zakładkę wybrać przycisk **Drukuj**, zamieszczony na dole ekranu.

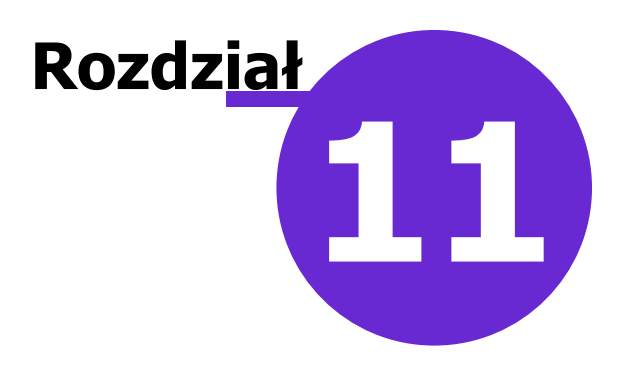

# Druki

### Ścieżka: Gabinet pielęgniarki > Druki

Poprzez ikonę **Druki** użytkownik ma dostęp do funkcjonalności wystawiania i wydruku dla pacjenta wybranych dokumentów medycznych.

Po naciśnięciu powyższej ikony i wybraniu przycisku wyświetli się lista dostępnych rodzajów dokumentów.

, umiejscowionego po prawej stronie okna,

|                | *<br>• | Nazwa                                                                                     |   |
|----------------|--------|-------------------------------------------------------------------------------------------|---|
| *              |        | Formularze dostępne w Gabinecie X                                                         | 1 |
| Wizyta         |        |                                                                                           |   |
|                |        |                                                                                           |   |
|                |        | Widok: <u>1</u> Preferowane <u>2</u> Ostatnio wybierane <u>3</u> Wszystkie                |   |
| Zabiegi        |        | Kod 🕂 Nazwa Grupa A                                                                       |   |
|                |        | GAB_KART_INFO Karta informacyjna o świadczeniach udzielonych osobie upra                  |   |
|                |        | GAB_KARTA_KONS Karta konsultacji medycznej                                                |   |
|                |        | GAB_KARTA_ZGONU Karta zgonu Karta zgonu                                                   |   |
| Dane med.      |        | GAB_MZ/N-1a MZ/N-1a Karta zgłoszenia nowotworu złośliwego                                 |   |
|                |        | GAB_NIEBIESKA_KARTA_A Niebieska karta – część A                                           |   |
|                |        | GAB_ODCZYN_BCG Formularz zgłoszenia niepożądanego odczynu po szczepieniu                  |   |
| Patronaż       |        | GAB_ODCZYN_INNY_NIZ_BCG Formularz zgłoszenia niepożądanego odczynu po szczepieniu         |   |
| i bilanse      |        | GAB_ORZECZ_LEK Orzeczenie lekarskie o stanie zdrowia nauczyciela                          |   |
|                |        | GAB_ORZECZ_LEK_DOT_KSZT_ZA Orzeczenie lekarskie dotyczące kształcenia i nauki zawodu      |   |
|                |        | GAB_ORZECZ_LEK_SAN_EPID Orzeczenie lekarskie do celów sanitarno-epidemiologicznych        |   |
| Druki          |        | GAB_OSW_ODMOWA_LECZENIA Odmowa przyjęcia pacjenta przez lekarza                           |   |
| and the second |        | GAB_UPRAWNIENIE_BECIKOWE Zaświadczenie lekarskie/wystawione przez położną, uprawnia       |   |
|                |        | GAB_ZASW_LEK_O_STANIE_ZDRO Zaświadczenie lekarskie o stanie zdrowia dziecka               |   |
| Onieka nad     |        | GAB_ZASW_LEK_O_STANIE_ZDRO Zaświadczenie lekarza specjalisty o stanie zdrowia pacjenta    |   |
| kobieta        |        | GAB_ZASW_LEK_OPIEKA_DZIECKO Zaświadczenie lekarskie o okresie, w którym konieczne jest s  |   |
|                |        | GAB_ZASW_LEK_UPR_DO_WSP_D Zaświadczenie lekarskie uprawniające do korzystania ze wsp      |   |
|                |        | GAB_ZASW_O_PRZE_DO_PRZEW Zaświadczenie lekarskie o przeciwwskazaniu do przewożenia        |   |
| Onjeka njel    |        | GAB_ZASW_O_PRZE_DO_UZYW_PAS Zaświadczenie lekarskie o przeciwwskazaniu do używania pas    |   |
| opreka pres    |        | GAB_ZASW_OPTEKA_SPEC         Zaświadczenie dotyczące specjalistycznych usług opiekuńczych |   |
| - Farmer       |        |                                                                                           |   |
|                |        | 😙 Dodaj do grupy Usuń z grupy 💽 Wybierz (F5) 🛃 Wyjście                                    |   |
| Skierowania    |        |                                                                                           |   |
| Recepty        |        |                                                                                           |   |

Powyższa funkcjonalność działa analogicznie jak w Gabinecie lekarza. Jej dokładny opis znajduje się <u>instrukcji obsługi</u> programu mMedica w rozdziale "Druki".

W wersji 11.6.0 aplikacji mMedica w *Gabinecie pielęgniarki* na wizycie z zakresu medycyny pracy, realizowanej w ramach modułu Medycyna Pracy, udostępniono dodatkowe druki: "Oświadczenie dotyczące stanu zdrowia kierowcy", "Oświadczenie pracownika ochrony fizycznej", "Wskaźnik niepełnosprawności głosowej".

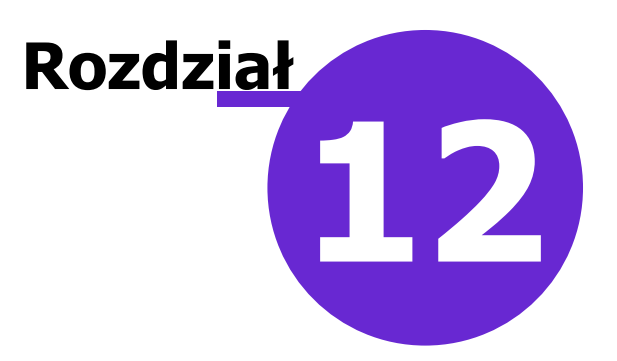

# Opieka nad kobietą

W głównym oknie oknie Gabinetu znajduje się ikona **Opieka nad kobietą**, która aktywuje się wyłącznie na wizytach realizowanych kobietom. Z tego poziomu położna może dokumentować realizację zadań w ramach sprawowania opieki nad kobietą w każdym okresie jej życia, nad kobietą ciężarną oraz kobietą w połogu. W tym celu w programie udostępniono następujące dokumenty:

- Indywidualna karta środowiskowa
- Karta środowiskowa ciężarnej
- Karta położnicy

Ewidencja danych na wyżej wymienionych kartach następuje w ten sam sposób. W ramach pacjentki funkcjonuje jedna karta, która podlega ewentualnej edycji i modyfikacjom. Dezaktywacji karty dokonuje się

za pomocą przycisku **Zamknij kartę.** Dane nieaktywnej karty są zapisywane w danych medycznych pacjenta i tam dostępne do przeglądu. Z kolei możliwość utworzenia nowej karty w ramach opieki nad kobietą istnieje dopiero na kolejnej wizycie.

Wraz z założeniem karty pacjentce, automatycznie tworzona jest zakładka *Wizyta...,* na której położna opisuje bieżący stan zdrowia, na podstawie przeprowadzonego wywiadu i wykonanych badań fizykalnych. W ramach każdej kolejnej wizyty istnieje możliwość dopisywania bieżących danych do karty, do czego służy

przycisk **Dodaj bieżącą wizytę do karty T**. Po jego wybraniu zostanie utworzona zakładka z kolejnym numerem wizyty realizowanej w ramach karty (zdj. poniżej), umożliwiająca wprowadzenie danych. Rodzaj dostępnych do uzupełnienia danych różni się w zależności od rodzaju karty.

W przypadku pomyłki istnieje możliwość usunięcia wizyty z karty. Służy do tego przycisk —, który usuwa wyłącznie bieżącą wizytę. Jeśli powstała konieczność odłączenia od karty wizyty z przeszłości, należy ją otworzyć i wtedy skorzystać z przycisku.

| Dane ogólne / Wywiad Wizyta 1 (17-09-2019) Wizyta 2 (bieżąca) |                     |        |
|---------------------------------------------------------------|---------------------|--------|
| Stan pacjenta                                                 |                     | - de 1 |
| Waga (kg): Wzrost (cm): Ciśnienie: /                          | Tętno: Temperatura: | -      |
| Upławy:                                                       | Obrzęki:            | -      |
| Bóle:                                                         | Żylaki:             |        |
| Krwawienia:                                                   |                     | 0      |

Istnieje możliwość kopiowania danych z poprzedniej wizyty, przypisanej do karty. Służy do tego przycisk

**Kopiuj z poprzedniej wizyty**, zamieszczony w prawej górnej części okna dodawania bieżącej wizyty do karty.

Karty medyczne funkcjonujące w ramach opieki nad kobietą są dostępne wyłącznie z poziomu Gabinetu pielęgniarki.

### 12.1 Karta środowiskowa

Ścieżka: Gabinet pielęgniarki > Opieka nad kobietą > Karta środowiskowa

Jednym z dokumentów prowadzonych przez położną w ramach sprawowania opieki nad kobietą, jest indywidualna karta środowiskowa, dostępna w górnym panelu formatki Gabinetu.

W celu utworzenia karty pacjentce należy wybrać przycisk **Dodaj kartę**, który aktywuje pola do wprowadzania danych. Na podstawie przeprowadzonego wywiadu, położna uzupełnia pola dostępne na karcie, wprowadzając informacje o sytuacji ekonomicznej, warunkach mieszkaniowych, wywiadzie ginekologicznym, przebiegu ciąży itd.

Wraz z założeniem karty tworzona jest zakładka *Wizyta…*, na której położna może opisać bieżący stan zdrowia pacjentki, na podstawie przeprowadzonego wywiadu i wykonanych badań fizykalnych m.in. waga, tętno, temperatura. Istnieje również możliwość dodania załącznika.

|              | Karta środowiskowa Karta środ. ciężarnej Karta położnicy                                                           |   |
|--------------|----------------------------------------------------------------------------------------------------|---|
| Wizyta       | Dane ogólne / Wywiad Plan opieki Wizyta 1 (bieżąca)                                                                |   |
|              | Pacjent ^                                                                                                    |   |
| Zabiegi      | Stan cywilny: Zamężna/żonaty 🔹 Wykształcenie: Wyższe 🔹 Stopień niepełnosprawności: Lekki Umiarkowany               | - |
|              | Rodzaj i charakter pracy                                                                                           |   |
|              | Czynna zawodowo Nie pracuje Renta                                                                                  |   |
| Patronaż     | Miejsce pracy: Wykonywany zawód:                                                                                   |   |
| I bilanse    | Sytuacja ekonomiczna rodziny —                                                                                     |   |
|              | Dochody stałe     Dochody okresowe     Brak dochodów                                                               |   |
| Opieka nad   | Warunki mieszkaniowe                                                                                               |   |
| kobieta      | 💽 Z wygodami 🔄 Bez wygód Wyposażone w: 🖌 Łazienkę 🖉 WC 🔗 Gaz 🔗 CO Zamieszkuje: 🔄 Sama 💽 Z rodziną Liczba osób: 🛛 3 |   |
|              | Liczba izb: 3 Metraż: 79 Piętro: 2                                                                                 |   |
| Opieka piel. | Wywiad ginekologiczny                                                                                              |   |
|              | Ostatnia miesiączka: 2018-11-20 🔻 Cykl miesiączkowy: 📄 Nieregularny 💿 Regularny Co ile dni: 🛛 28                   |   |
|              | Krwawienie miesiączkowe: Bolesne Niebolesne Obfite Skąpe 🍥 Normalne                                                |   |
| Skierowania  | Liczba porodów: 2 Liczba poronień: 0                                                                               |   |
|              | Ostatnie badanie ginekologiczne: 2018-08-07 🔻 Ostatnie badanie cytologiczne: 2018-08-07 💌                          |   |
| <u>.</u>     | Ostatnie badanie piersi:        •     Ostatnie badanie osteoporozy: •                                              |   |
| Recepty      | Przebieg ciąży, porodu, połogu                                                                                     |   |
| (CD-9        |                                                                                                    |   |

Na karcie dostępna jest zakładka **Plan opieki.** Dokładny opis sposobu wprowadzenia planu opieki zawiera rozdział dotyczący funkcjonalności <u>karty opieki pielęgniarskiej</u>, w ramach której również istnieje możliwość takiej ewidencji.

Wprowadzone w planie opieki interwencje wyświetlą się na zakładce bieżącej wizyty w sekcji <u>Wykonanie</u> <u>planu opieki</u>. Dla tych, które zostały wykonane na bieżącej wizycie, należy wprowadzić zaznaczenie w kolumnie "Wykonano".

| 3 |
|---|
|   |
|   |
|   |

Do zbiorczego oznaczenia wszystkich pozycji jako wykonanych służy przycisk , znajdujący się po prawej stronie sekcji.

W celu wydrukowania indywidualnej karty środowiskowej kobiety należy wybrać przycisk **Drukuj**, znajdujący się w dolnej części formatki.

### 12.2 Karta środowiskowa ciężarnej

Ścieżka: Gabinet pielęgniarki > Opieka nad kobietą > Karta środowiskowa ciężarnej

Pacjentce będącej w ciąży zakłada się kartę środowiskową ciężarnej. W celu utworzenia karty należy wybrać

przycisk **Dodaj kartę**, który aktywuje pola do wprowadzania danych. Na podstawie przeprowadzonego wywiadu z pacjentką, położna uzupełnia pola dostępne na karcie, wprowadzając informacje o sytuacji ekonomicznej, warunkach mieszkaniowych, charakterze wykonywanej pracy, stanie ogólnym ciężarnej itd. Wraz z założeniem karty tworzona jest zakładka *Wizyta...*, na której położna może opisać bieżący stan zdrowia pacjentki na podstawie wywiadu przeprowadzonego w dniu wizyty m.in. ciśnienie, tętno płodu, wysokość dna miednicy, czy występują bóle. Na zakładce bieżącej wizyty istnieje również możliwość dodania załącznika.

|                       |                        | <u>a</u>              | - <u>R</u>                                                         |              |   |          |
|-----------------------|------------------------|-----------------------|--------------------------------------------------------------------|--------------|---|----------|
| - <b>5</b>            | Karta środowiskowa     | Karta środ. ciężarnej | Karta położnicy                                                    |              |   |          |
|                       | Dane ogólne / Wywia    | ad Plan opieki V      | zyta 1 (bieżąca)                                                   |              |   |          |
|                       | Pacjent                |                       |                                                                    |              | ^ | <b>4</b> |
| ×                     | Stan cywilny: Zamężi   | na/żonaty             | Wykształcenie:   Stopień niepełnosprawności:   Lekki   Umiarkowa   | wany Znaczny |   | _        |
|                       | Rodzaj i charakter pra | асу                   |                                                                    |              |   |          |
| Zabiegi               | Czynna zawodowo        | o 🔜 Nie pracuje       | Renta                                                              |              |   | ~        |
|                       | Miejsce pracy:         |                       | Wykonywany zawód:                                                  |              |   | ॅछ       |
|                       | Rodzaj pracy: 🗾 Sto    | ojąca 🥥 Siedząca      | Męcząca Czas dojazdu (min):                                        |              |   |          |
| Dane med.             | Svtuacia ekonomiczna   | a rodziny —           |                                                                    |              |   |          |
|                       | Dochody stałe          | Dochody okresowe      | Brak dochodów                                                      |              |   |          |
|                       | Warunki mieszkaniow    | le                    |                                                                    |              |   |          |
| Patronaż<br>i bilanse | Z wygodami             | Bez wygód Wyposa:     | one w: Łazienkę WC Gaz CO Zamieszkuje: Sama Z rodziną Liczba osób: |              |   |          |
|                       | Liczba izb:            | Metraž:               | Pietro:                                                            |              |   |          |
|                       | Chan an flow sinternat |                       |                                                                    |              |   |          |
| Druki                 | Stan ogoiny cięzarnej  |                       |                                                                    |              |   |          |
| illine.               | OM:                    | G                     |                                                                    |              |   |          |
|                       | Odczyn Coombsa:        | Ujemny Dodat          | i Odczyn WR: Ujemny Dodatni HBs: Ujemny Dodatni                    |              |   |          |
| Opieka nad<br>kobieta | Przebieg poprzednich   | ciąż, porodów, połogo | w, poronień                                                        |              |   |          |
|                       |                        |                       |                                                                    | 1 381        |   |          |
|                       |                        |                       |                                                                    | 400          |   |          |
| Opieka piel.          |                        |                       |                                                                    |              |   |          |
| _                     | L                      |                       |                                                                    | Y            | Y |          |

Na karcie dostępna jest zakładka **Plan opieki.** Dokładny opis sposobu wprowadzenia planu opieki zawiera rozdział dotyczący funkcjonalności <u>karty opieki pielęgniarskiej</u>, w ramach której również istnieje możliwość takiej ewidencji.

Wprowadzone w planie opieki interwencje wyświetlą się na zakładce bieżącej wizyty w sekcji <u>Wykonanie</u> <u>planu opieki</u>. Dla tych, które zostały wykonane na bieżącej wizycie, należy wprowadzić zaznaczenie w kolumnie "Wykonano".

| N | ykonanie plar                                                                                                    | nu opieki:      |                   |   |    |
|---|----------------------------------------------------------------------------------------------------|-----------------|-------------------|---|----|
| * | Wykonano                                                                                                    | Kod interwencji | Nazwa interwencji | ^ |    |
| ] | <ul> <li>Image: A set of the set of the</li></ul> | 201             | Interw1           |   | =3 |
|   |                                                                                                    | 202             | Interw2           |   |    |
| Γ |                                                                                                    |                 |                   |   |    |
|   |                                                                                                    |                 |                   |   |    |

Do zbiorczego oznaczenia wszystkich pozycji jako wykonanych służy przycisk —, znajdujący się po prawej stronie sekcji.

W celu wydrukowania indywidualnej karty środowiskowej kobiety należy wybrać przycisk **Drukuj**, znajdujący się w dolnej części formatki.

### 12.3 Karta położnicy

Ścieżka: Gabinet pielęgniarki > Opieka nad kobietą > Karta położnicy

Podczas wizyt patronażowych położna środowiskowo-rodzinna prowadzi dokumentację, w której opisuje przebieg połogu u matki. W aplikacji mMedica informacje te wprowadza się na formatce **Karta położnicy**,

po wybraniu przycisku **Dodaj kartę,** który aktywuje pola do wprowadzania danych. Na podstawie przeprowadzonego wywiadu z pacjentką, położna uzupełnia pola dostępne na karcie, wprowadzając informacje o sytuacji ekonomicznej, stanie higieny osobistej, poziomie wiedzy zdrowotnej, sprawności fizycznej, uzależnieniach itd.

Wraz z założeniem karty tworzona jest zakładka *Wizyta…*, na której położna może opisać bieżący stan położnicy na podstawie wywiadu i badań przeprowadzonych w dniu wizyty np. samopoczucie, stan laktacji, powikłania połogu itd. Istnieje również możliwość dodania załącznika.

| Karta środowiskowa Karta środ. ciężarnej Karta położnicy                                        |                       |
|-------------------------------------------------------------------------------------------------|-----------------------|
| Dane ogólne / Wywiad Plan opieki Edynburska skala depresji poporodowej Wizyta 1 (10-11-2022) Wi | zyta 2 (bieżąca)      |
| Wizyta Pacjent                                                                                  | ^ _ <b>_</b>          |
| Stan cywilny: Zamężna/żonaty 🔹 Wykształcenie: 💽 Stopień niep                                    | ełnosprawności: Lekki |
| Praca                                                                                           |                       |
| Zabiegi 🕒 Czynna zawodowo 🗌 Nie pracuje 🗌 Renta                                                 |                       |
| Sytuacia ekonomiczna rodziny                                                                    |                       |
| Dochody stałe Dochody okresowe Brak dochodów                                                    |                       |
| Dane med. Warunki mieszkaniowe                                                                  |                       |
| Z wygodami Bez wygód Wyposażone w: Łazienkę WC Gaz CO Zamieszkuje:                              | Sama Zrodziną Liczb   |
| Liczba izb: Metraż: Pietro:                                                                     |                       |
| Patronaż                                                                                        |                       |
| Higiena osobista i w rodzinie                                                                   |                       |
| Bez zastrzeżeń Zastrzeżenia                                                                     |                       |
| Poziom wiedzy zdrowotnej                                                                        |                       |
| Brak Częściowy Pełny                                                                            |                       |
| Przebyte choroby                                                                                |                       |
| Z historii rozpoznań: Inne:                                                                     |                       |
| kobieta Kod Nazwa                                                                               | ^                     |
| R49.1 Afonia                                                                                    |                       |
|                                                                                                 |                       |
| Opieka piel.                                                                                    |                       |

Na karcie dostępna jest zakładka **Plan opieki.** Dokładny opis sposobu wprowadzenia planu opieki zawiera rozdział dotyczący funkcjonalności <u>karty opieki pielęgniarskiej</u>, w ramach której również istnieje możliwość takiej ewidencji.

Wprowadzone w planie opieki interwencje wyświetlą się na zakładce bieżącej wizyty w sekcji <u>Wykonanie</u> <u>planu opieki</u>. Dla tych, które zostały wykonane na bieżącej wizycie, należy wprowadzić zaznaczenie w kolumnie "Wykonano".

| W | ykonanie plar                                                                                                    | nu opieki:      |                   |   |   |
|---|----------------------------------------------------------------------------------------------------|-----------------|-------------------|---|---|
| * | Wykonano                                                                                                    | Kod interwencji | Nazwa interwencji | ^ |   |
| Ĩ | <ul> <li>Image: A second second s</li></ul> | 201             | Interw1           |   | 3 |
|   |                                                                                                    | 202             | Interw2           |   |   |
| Г |                                                                                                    |                 |                   |   |   |

Do zbiorczego oznaczenia wszystkich pozycji jako wykonanych służy przycisk *wielewie stronie sekcji.*, znajdujący się po prawej stronie sekcji.

W wersji 8.4.0 aplikacji mMedica na karcie położnicy dodano zakładkę służącą do ewidencji Edynburskiej Skali Depresji Poporodowej.

|              | Karta środowiskowa Karta środ. ciężarnej Karta położnicy                                                        |          |   |
|--------------|----------------------------------------------------------------------------------------------------|----------|---|
|              | Dane ogólne / Wywiad Plan opieki Edynburska skala depresji poporodowej Wizyta 1 (10-11-2022) Wizyta 2 (bieżąca) |          |   |
| Wizyta       | 1. Byłam zdolna do radości i dostrzegania radosnych stron życia                                                 | <u>^</u> |   |
|              | 0 – tak często jak zazwyczaj                                                                                    |          | T |
|              | 1 – trochę rzadziej niż zwykle                                                                                  |          | - |
| Zabiegi      | 2 – zdecydowanie rzadziej niż zwykle                                                                            |          |   |
|              | 3 – zupełnie nie byłam zdolna do radości                                                                        |          |   |
|              | 2. Patrzyłam w przyszłość z nadzieją                                                                            |          |   |
| Dane med.    | ● 0 – tak jak zawsze                                                                                            |          |   |
|              | 1 – rzadziej niż zawsze                                                                                         |          |   |
|              | 2 – zdecydowanie rzadziej niż zwykle                                                                            |          |   |
| Patronaż     | 3 – nie potrafiłam patrzeć w przyszłość z nadzieją                                                              |          |   |
| i bilanse    | 3. Obwiniałam się niepotrzebnie, gdy coś mi się nie udawało                                                     |          |   |
|              | 3 – tak, w większości przypadków                                                                                |          |   |
|              | 2 – tak, czasami                                                                                                |          |   |
| Druki        | 1 – rzadko                                                                                                    |          |   |
|              | 0 – wcale                                                                                                    |          |   |
| Opieka pad   | 4. Bez istotnej przyczyny odczuwałam lęk i niepokoiłam się                                                      |          |   |
| kobieta      | 0 – zupełnie nie                                                                                                |          |   |
|              | 1 – raczej nie                                                                                                  |          |   |
| <u>(19</u>   | 2 – czasami                                                                                                    |          |   |
| Opieka piel. | 3 – tak, bardzo często                                                                                          |          |   |

Na podstawie zaznaczonych odpowiedzi na zakładce bieżącej wizyty zostanie uzupełniona odpowiednia wartość w polu "Wynik oceny ryzyka depresji poporodowej w Skali Edynburskiej" oraz zaznaczone odpowiednie pole: "Wymaga pomocy" lub "Nie wymaga pomocy" (przykład poniżej).

W celu wydrukowania karty opieki nad położnicą należy wybrać przycisk **Drukuj**, znajdujący się w dolnej części ekranu.

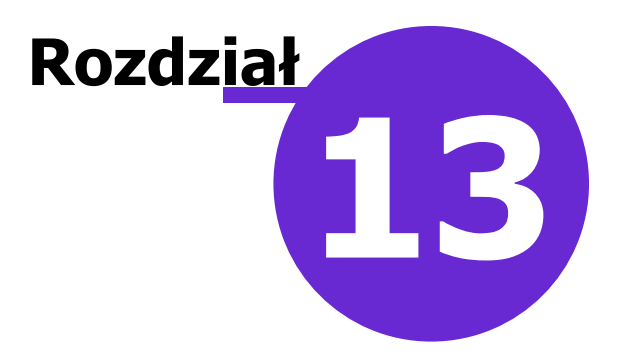

# Opieka pielęgniarska

W ramach sprawowania opieki pielęgniarskiej nad pacjentem w programie mMedica istnieje możliwość prowadzenia karty opieki pielęgniarskiej oraz przeprowadzenia ankiety gruźlicy, a także uzupełnienia skali Barthel oraz skali Glasgow. Dostępna jest również obsługa karty profilaktyki ChUK.

Od wersji 10.12.0 aplikacji mMedica, jeżeli w Konfiguratorze (Zarządzanie > Konfiguracja > Konfigurator), w pozycji Gabinet > Różne, w sekcji <u>Autoryzacja wizyty</u> został włączony parametr **"Koryguj kod świadczenia"**, przy autoryzacji wizyty z uzupełnioną ankietą gruźlicy lub utworzoną kartą profilaktyki ChUK w danych podstawowych wizyty automatycznie uzupełniany jest kod świadczenia **20** (Badanie (test) przesiewowe), pod warunkiem, że nie został na tej samej wizycie dodany patronaż/bilans (jeżeli został, ustawiany jest automatycznie kod dla tego rodzaju świadczenia).

### 13.1 Karta opieki pielęgniarskiej

Ścieżka: Gabinet pielęgniarki > Opieka piel. > Karta opieki piel.

Formatka umożliwia wprowadzenie do systemu karty opieki pielęgniarskiej - dokumentu, w którym pielęgniarka określa stan pacjenta w zakresie funkcjonalnym i układowym.

Aby założyć pacjentowi kartę należy wybrać przycisk **Dodaj kartę**, który aktywuje pola do wprowadzania danych. W ramach pacjenta cały czas funkcjonuje jedna karta, zapisywana w momencie autoryzacji wizyty wraz z informacją o dacie udzielenia świadczenia.

Karta obejmuje informacje zgromadzone na 5 zakładkach:

- Dane świadczeniobiorcy
- Stan zdrowia
- Wywiad środowiskowo-rodzinny
- Dane o funkcjonalności świadczeniobiorcy
- Plan opieki
- Świadczenia

### Opieka pielęgniarska

|              | Karta opieki piel. Ankieta gružilov Skala Barthel Skala Glasgow Karta profilaktyki ChUK                                           |   |
|--------------|----------------------------------------------------------------------------------------------------|---|
| - 🥐 r        | Dane swiadczeniobiorcy Stan zdrowia Wywiad środowiskowo-rodzinny Dane o funkcjonalności świadczeniobiorcy Plan opieki Świadczenia |   |
|              | Stan pacjenta Dane antropometryczne ^                                                                                             | T |
| ~            | Zdrowy O Chory Nosicielstwo HBs Wzrost (cm): 185 Waga (kg): 95 Data pomiaru:                                                      | - |
|              | Występujące alergie — Nałogi —                                                                                                    |   |
| Zabiegi      | leki; jad węża                                                                                                    | ٢ |
|              | Choroby zasadnicze                                                                                                    |   |
| Dane med.    | Z chorób przewlekłych: Inne:                                                                                                    |   |
|              | Kod Nazwa                                                                                                    |   |
| Patronaž     | I ✓ E07.9 Choroby tarczycy, nie określone                                                                                         |   |
| i bilanse    |                                                                                                    |   |
| -            | Choroby współistniejące                                                                                                    |   |
| Opieka nad   | Z chorób przewlektych: Inne:                                                                                                    |   |
| kobieta      | *     Kod     Nazwa       *     Church Instrument of Lange                                                                        |   |
|              | EU7.9 Choroby tarczycy, nie okresione                                                                                             |   |
| Opieka piel. | ▼                                                                                                    |   |

Część danych znajdujących się na zakładkach *Dane świadczeniobiorcy* oraz *Stan zdrowia* podpowiadanych jest przez program automatycznie na podstawie danych, które zostały wcześniej zaewidencjonowane np. z uzupełnionych czynników ryzyka, złożonych deklaracji POZ czy stale podawanych leków:

Sekcja: Występujące alergie / Nałogi

Dane podpowiadane z czynników ryzyka z danych medycznych pacjenta, jeśli zostały uzupełnione.

Sekcja: Lekarz POZ / Pielęgniarka POZ

Dane o personelu, do którego pacjenta posiada złożoną i aktywną deklarację POZ.

Sekcja: Przebyte choroby

Rozpoznania podpowiadane z historii rozpoznań dotychczas zaewidencjonowanych w Gabinecie lekarskim.

Sekcja: Przyjmowane leki

Informacje o lekach stale podawanych z ostatnich 3 miesięcy.

Pozostałe dane uzupełnia się ręcznie, na podstawie wywiadu przeprowadzonego z pacjentem.

Na karcie dostępna jest zakładka *Plan opieki*, służąca do ewidencji planu opieki pielęgniarskiej.

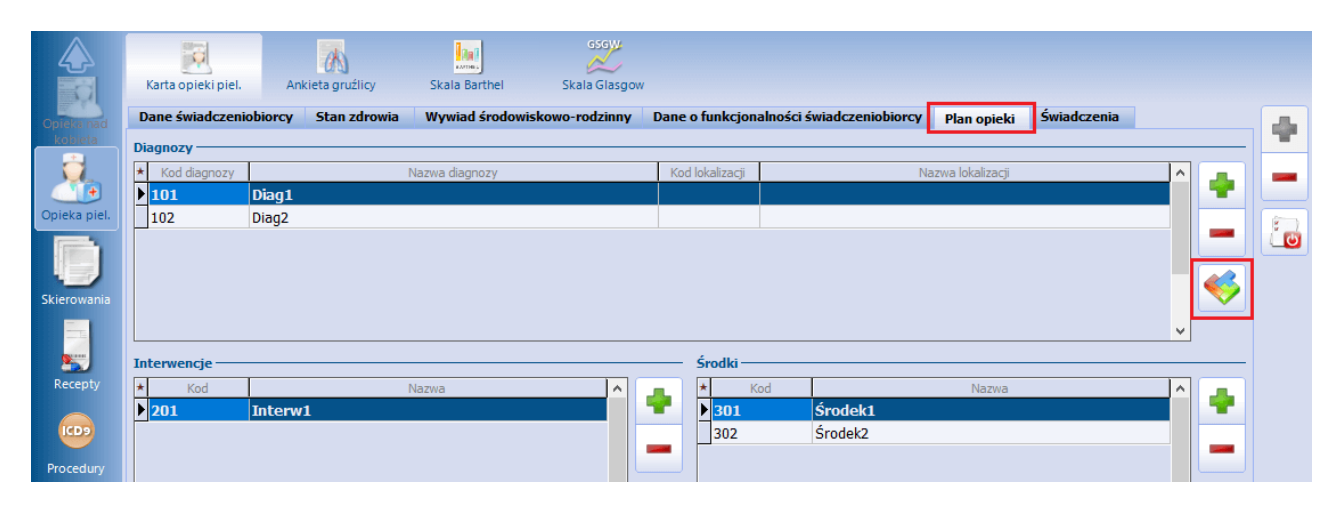

Po wyborze przycisku **T**, zamieszczonego po prawej stronie każdej z sekcji (<u>Diagnozy</u>, <u>Interwencje</u>, <u>Środki</u>), istnieje możliwość skorzystania ze słownika "Klasyfikacja praktyki pielęgniarskiej". Użytkownik samodzielnie uzupełnia w nim brakujące pozycje.

Istnieje również możliwość skorzystania z wcześniej zdefiniowanych schematów planu opieki. W tym celu

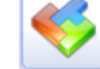

pielęgniarskiej".

w wyniku czego zostanie otwarty słownik "Schematy planu opieki należy wybrać przycisk

| 🛨 Scher  | maty planu o | opieki pielęgniarskiej w gabinecie pielęgniarki - wielowybór | $\times$   |
|----------|--------------|--------------------------------------------------------------|------------|
| Nazwa lu | Schemat pla  | anu opieki pielęgniarskiej                                   | X          |
| Widok:   | Nazwa:       | Dostępność: Prywatny 🔽 🔗 Aktualny                            | J          |
| *        | Diagnoza:    | : Lokalizacja:                                               |            |
| Schen    | Interwencj   | je                                                           |            |
|          | * Kod        | d Nazwa                                                      |            |
|          |              |                                                              | •          |
|          |              |                                                              |            |
|          |              |                                                              |            |
|          | Środki —     |                                                              | _          |
|          | * Kod        | d Nazwa                                                      |            |
|          |              |                                                              | -          |
|          |              |                                                              | - 1        |
|          |              | · · · · · · · · · · · · · · · · · · ·                        |            |
|          |              | 7                                                            | -1         |
|          |              | Zatwierdź 🛛 🖓 Wyjście                                        | e          |
|          |              |                                                              | ~          |
|          | -            | Wybierz (F5) Wyjście                                         | X          |
|          |              |                                                              | <b>*</b> 0 |

Aby dodać do powyższego słownika nowy schemat, należy wybrać przycisk , zamieszczony na dole słownika. W oknie definicji schematu, przy uzupełnianiu pól "Diagnoza" i "Lokalizacja" oraz sekcji Interwencje i Środki użytkownik korzysta ze słownika klasyfikacji praktyki pielęgniarskiej. Pole "Dostępność" służy do określenia, czy i w jakim zakresie dodawany schemat ma być dostępny dla innych użytkowników.

Do słownika schematów opieki pielęgniarskiej można również przejść, w celu jego edycji, z poziomu okna Gabinetu pielegniarki , wybierając w lewym górnym rogu ekranu opcję: Funkcje dodatkowe > Słownik schematów planu opieki pielegniarskiej.

Wprowadzone w planie opieki interwencje wyświetlą się na zakładce Świadczenia, w sekcji Wykonanie planu opieki. Dla tych, które zostały wykonane na bieżącej wizycie, należy wprowadzić zaznaczenie w kolumnie "Wykonano".

### Opieka pielęgniarska

| Wykonanie planu opieki: |                                                                                                    |                 |                   |   |   |
|-------------------------|----------------------------------------------------------------------------------------------------|-----------------|-------------------|---|---|
| *                       | Wykonano                                                                                                    | Kod interwencji | Nazwa interwencji | ^ |   |
| I                       | <ul> <li>Image: A set of the set of the</li></ul> | 201             | Interw1           |   | 3 |
|                         |                                                                                                    | 202             | Interw2           |   |   |
| Γ                       |                                                                                                    |                 |                   |   |   |

Do zbiorczego oznaczenia wszystkich pozycji jako wykonanych służy przycisk i znajdujący się po prawej stronie sekcji.

Ze względu na to, że karta opieki pielęgniarskiej jest dokumentem dostępnym zarówno w Gabinecie lekarza i pielęgniarki, może być przez nich wspólnie modyfikowana. Jeśli istnieje potrzeba uzupełnienia danych na

karcie o kolejne informacje, należy dopisać do niej kolejną wizytę przy użyciu przycisku 🝱

Dezaktywacji karty dokonuje się za pomocą przycisku **Zamknij kartę.** Dane nieaktywnej karty są zapisywane w danych medycznych pacjenta i tam dostępne do przeglądu. Z kolei możliwość utworzenia nowej karty opieki pielęgniarskiej istnieje na kolejnej wizycie pacjenta.

W celu wydrukowania indywidualnej karty opieki pielęgniarskiej POZ należy wybrać przycisk **Drukuj**, znajdujący się w dolnej części formatki.

### 13.2 Ankieta gruźlicy

Ścieżka: Gabinet pielęgniarki > Opieka piel. > Ankieta gruźlicy

W ramach programu profilaktyki gruźlicy pielęgniarka POZ przeprowadza wywiad w kierunku gruźlicy. Wybranie ikony **Ankieta gruźlicy** w górnym panelu formatki Gabinetu oferuje możliwość wypełnienia ankiety świadczeniobiorcy w programie profilaktyki gruźlicy.

Od wersji 9.9.0 aplikacji mMedica w wyświetlanym oknie prezentowana jest informacja o dacie ostatnio przeprowadzonej ankiety.

W wersji tej wprowadzono również blokadę dostępu do ankiety na wizycie pacjenta niepełnoletniego (zakładka nieaktywna).

Na załączonej liście pytań zaznacza się odpowiedzi pacjenta, poprzez kliknięcie w odpowiedni checkbox: "Tak" lub "Nie". Dane w sekcji *Część właściwa ankiety* aktywują się, jeśli zaznaczono, że pacjent nie chorował w przeszłości na gruźlicę oraz w przeciągu ostatniego roku nie przeprowadzono z nim badania ankietowego.

| *             |                                                  | <u>31</u>                                                                                                    | (A)                    | lini)                    | esew                |                                        |                |       |     |  |
|---------------|--------------------------------------------------|----------------------------------------------------------------------------------------------------|------------------------|--------------------------|---------------------|----------------------------------------|----------------|-------|-----|--|
| Wizyta        |                                                  | Karta opieki piel.                                                                                                    | Ankieta gruźlicy       | Skala Barthel            | Skala Glasgow       | Karta profilaktyki ChUK                |                |       |     |  |
| Ň             | Kryteria wykluczające z realizacji świadczenia — |                                                                                                    |                        |                          |                     |                                        |                |       |     |  |
| Zabiegi       | Dat                                              | a ostatnio przepr                                                                                                    | rowadzonej ankiety: 12 | .09.2023                 |                     |                                        |                |       |     |  |
|               | Pac                                              | acjent miał w przeszłości rozpoznaną gruźlicę                                                                                 |                        |                          |                     |                                        |                |       |     |  |
|               | Wo                                               | kresie ostatnich                                                                                                    | 24 miesięcy pielęgniar | ka POZ wykonywała u pa   | icjenta badanie an  | kietowe świadczeniobiorcy w profilał   | ktyce gruźlicy | TAK   | NIE |  |
| Badania diag. | Czę                                              | ść właściwa ankie                                                                                                    | ety                    |                          |                     |                                        |                |       |     |  |
|               | 1.                                               | Pacjent był w pr                                                                                                    | rzeszłości poddany bad | aniu ankietowemu świac   | dczeniobiorcy w pr  | ofilaktyce gruźlicy przez pielęgniarke | ę POZ          | • ТАК | NIE |  |
| Dane med.     |                                                  | Liczba lat od pop                                                                                                    | przedniego badania:    |                          |                     |                                        |                |       |     |  |
|               |                                                  | W efekcie badania skierowano pacjenta do dalszej oceny stanu zdrowia przez lekarza POZ, do którego pacjent jest zadeklarowany |                        |                          |                     |                                        |                |       |     |  |
| Patronaż      | 2.                                               | Warunki mieszk                                                                                                    | aniowe:                |                          |                     |                                        |                |       |     |  |
| i bilanse     |                                                  | a) mieszkanie ciemne, chłodne, wilgotne, przeludnione (więcej niż cztery osoby na jeden pokój)                                |                        |                          |                     |                                        |                |       | NIE |  |
|               |                                                  | b) pacjent jest osobą bezdomną T                                                                                              |                        |                          |                     |                                        |                |       | NIE |  |
| Druki         |                                                  | c) pacjent jest p                                                                                                    | oensjonariuszem Domu   | Opieki Społecznej        |                     |                                        |                | ТАК   | NIE |  |
|               | 3.                                               | Z pacjentem mi                                                                                                    | eszkają lub przebywają | w jego otoczeniu osoby   | /, które chorują/ch | orowały na gruźlicę                    |                | TAK   | NIE |  |
| Opieka nad    | 4.                                               | Pacjent jest nar                                                                                                    | ażony na kontakt z azl | oestem, sadzą, smołą, sp | oalinami i surowcai | mi gumowymi                            |                | ТАК   | NIE |  |
|               | 5.                                               | Pacjent leczy sig                                                                                                    | ę z powodu cukrzycy    |                          |                     |                                        |                | TAK   | NIE |  |
|               | 6.                                               | Pacjent leczy sig                                                                                                    | ę z powodu przewlekłej | niewydolności nerek      |                     |                                        |                | TAK   | NIE |  |
| Оріека ріеі.  | 7.                                               | Pacjent jest nie                                                                                                    | dożywiony              |                          |                     |                                        |                | ТАК   | NIE |  |
|               | 8.                                               | Pacjent leczy sig                                                                                                    | ę z powodu chorób krw  |                          |                     |                                        |                | TAK   | NIE |  |

Na podstawie zaznaczonych odpowiedzi, aplikacja podsumuje liczbę punktów i wyznaczy poziom ryzyka zachorowania na gruźlicę w sekcji *Wynik oceny*. Jeśli pacjent został skierowany do lekarza POZ celem dalszej oceny stanu zdrowia, należy zaznaczyć poniższy checkbox.

| Wynik oceny                                                                                                    |  |
|----------------------------------------------------------------------------------------------------|--|
| Liczba punktów: 11 Poziom ryzyka zachorowania na gruźlicę: podwyższony.                                                       |  |
| Pacjent został skierowany celem dalszej oceny stanu zdrowia do lekarza POZ, na którego liście świadczeniobiorców się znajduje |  |
| Adres poradni:                                                                                                    |  |

W celu wydrukowania ankiety świadczeniobiorcy w profilaktyce gruźlicy należy wybrać przycisk **Drukuj**, znajdujący się w dolnej części formatki.

### 13.3 Skala Barthel

Ścieżka: Gabinet pielęgniarki > Opieka piel. > Skala Barthel

W oknie danych opieki pielęgniarskiej istnieje możliwość ewidencji oceny samodzielności i sprawności ruchowej pacjenta poprzez uzupełnienie skali Barthel.

Skala Barthel pomaga określić, jakie czynności chory jest w stanie wykonywać samodzielnie i w jakim zakresie potrzebuje pomocy. Na formatce wyświetlany jest formularz do uzupełnienia, składający się z czynności wykonywanych przez pacjenta wraz z punktami określającymi samodzielność osoby badanej. Na podstawie zaznaczonych odpowiedzi w sekcji <u>Wynik kwalifikacji</u> zostanie wyświetlona zsumowana liczba punktów. Na podstawie otrzymanego wyniku osoba personelu określa, czy pacjent wymaga skierowania do pielęgniarskiej opieki długoterminowej domowej lub do zakładu opiekuńczego, poprzez zaznaczenie jednej z wartości.

### Opieka pielęgniarska

|                       |                                                                             |                       | 65GW                 | <b>e</b>                   |               |  |  |  |  |  |
|-----------------------|-----------------------------------------------------------------------------|-----------------------|----------------------|----------------------------|---------------|--|--|--|--|--|
|                       | Karta opieki piel. Ankieta gruźlicy                                         | Skala Barthel         | Skala Glasgow        | Karta profilaktyki ChUK    |               |  |  |  |  |  |
|                       | 5 – Niezależny na wózku; wliczając zakręty powyżej 50 m                     |                       |                      |                            |               |  |  |  |  |  |
| Wizyta                | 10 – Spacery z pomocą słowną lub fizyczną jednej osoby, powyżej 50 m        |                       |                      |                            |               |  |  |  |  |  |
| ~                     | 15 – Niezależny, ale może potrzebować pewnej pomocy, np. laski powyżej 50 m |                       |                      |                            |               |  |  |  |  |  |
|                       | Wchodzenie i schodzenie po schodach                                         |                       |                      |                            |               |  |  |  |  |  |
| Zabiegi               | 0 – Nie jest w stanie                                                       | 0 – Nie jest w stanie |                      |                            |               |  |  |  |  |  |
| -                     | 5 – Potrzebuje pomocy słownej, fizyczne                                     | ej; przenoszenie      |                      |                            |               |  |  |  |  |  |
|                       | 10 – Samodzielny                                                            |                       |                      |                            |               |  |  |  |  |  |
| Dane med.             | Ubieranie się i rozbieranie                                                 |                       |                      |                            |               |  |  |  |  |  |
|                       | 0 – Zależny                                                                 |                       |                      |                            |               |  |  |  |  |  |
|                       | 5 – Potrzebuje pomocy, ale może wykor                                       | iać połowę czynności  | bez pomocy           |                            |               |  |  |  |  |  |
| Patronaż<br>i bilanse | 10 – Niezależny w zapinaniu guzików, za                                     | mka, sznurowadeł itp  | L.                   |                            |               |  |  |  |  |  |
| and a second          | Kontrolowanie stolca/zwieracza odbytu —                                     |                       |                      |                            |               |  |  |  |  |  |
|                       | 0 – Nie panuje nad oddawaniem stolca lu                                     | ıb potrzebuje lewatyı | N                    |                            |               |  |  |  |  |  |
| Opieka nad            | 5 – Czasami popuszcza (zdarzenia przyp                                      | adkowe)               |                      |                            |               |  |  |  |  |  |
|                       | 10 – Panuje, utrzymuje stolec                                               |                       |                      |                            |               |  |  |  |  |  |
|                       | Kontrolowanie moczu/zwieracza pęcherza n                                    | noczowego             |                      |                            |               |  |  |  |  |  |
| Opieka piel.          | 0 – Nie panuje nad oddawaniem moczu I                                       | ub cewnikowany i prz  | ez to niesamodzieli  | у                          |               |  |  |  |  |  |
|                       | 5 – Czasami popuszcza (zdarzenia przyp                                      | adkowe)               |                      |                            |               |  |  |  |  |  |
|                       | 10 – Panuje, utrzymuje mocz                                                 |                       |                      |                            |               |  |  |  |  |  |
| Skierowania           | Wynik kwalifikacji                                                          |                       |                      |                            |               |  |  |  |  |  |
|                       | Liczba punktów: 60 Pacjent wyma                                             | ga skierowania: 📃     | Do pielęgniarskiej o | opieki długoterminowej dor | nowej 📃 Do za |  |  |  |  |  |
|                       | Uwagi                                                                       |                       |                      |                            |               |  |  |  |  |  |
| Recepty               |                                                                             |                       |                      |                            |               |  |  |  |  |  |
|                       | Dane Zalasaria                                                              | Deuluri               |                      |                            | Umów          |  |  |  |  |  |
| $\mathbf{V}$          | podstawowe Zalecenia                                                        | Эргикиј               | EDM                  | Autoryzuj                  | 💓 następną    |  |  |  |  |  |

Po określeniu skali Barthel istnieje możliwość wydrukowania dokumentu "Ocena świadczeniobiorcy wg skali Barthel" poprzez wybranie przycisku **Drukuj**.

### 13.4 Skala Glasgow

Ścieżka: Gabinet pielęgniarki > Opieka piel. > Skala Glasgow

W oknie danych opieki pielęgniarskiej dostępna jest funkcjonalność ewidencji oceny stanu świadomości pacjenta wg skali Glasgow.

|                       | Karta opieki piel. Ankieta gruźlicy Skala Barthel Skala Glasgow Harta profilaktyki ChUK                                                                                                    |  |  |  |  |  |  |  |  |  |
|-----------------------|----------------------------------------------------------------------------------------------------|--|--|--|--|--|--|--|--|--|
|                       | Reakcja otwierania oczu                                                                                                    |  |  |  |  |  |  |  |  |  |
| Wizyta                | Spontaniczna                                                                                                    |  |  |  |  |  |  |  |  |  |
| ×                     | Na polecenia                                                                                                    |  |  |  |  |  |  |  |  |  |
|                       | Na bodźce bólowe                                                                                                    |  |  |  |  |  |  |  |  |  |
| Zabiegi               | Nie otwiera oczu                                                                                                    |  |  |  |  |  |  |  |  |  |
|                       | Reakcja słowna (mowa) ————————————————————————————————————                                                                                                    |  |  |  |  |  |  |  |  |  |
|                       | Logiczna (pacjent zorientowany co do miejsca, czasu i własnej osoby)                                                                                                    |  |  |  |  |  |  |  |  |  |
| Dane med.             | Odpowiedź splątana (pacjent zdezorientowany)                                                                                                    |  |  |  |  |  |  |  |  |  |
|                       | Odpowiedź nieadekwatna, nie na temat lub krzyk                                                                                                    |  |  |  |  |  |  |  |  |  |
| ×                     | Niezrozumiałe dźwięki, pojękiwanie                                                                                                    |  |  |  |  |  |  |  |  |  |
| Patronaż              | Brak reakcji słownej                                                                                                    |  |  |  |  |  |  |  |  |  |
| i bilanse             | Reakcja ruchowa (motoryczna) ————————————————————————————————————                                                                                                    |  |  |  |  |  |  |  |  |  |
|                       | Spełnianie ruchowych poleceń słownych, migowych                                                                                                    |  |  |  |  |  |  |  |  |  |
| Dente                 | Ruchy celowe, pacjent lokalizuje bodziec bólowy                                                                                                    |  |  |  |  |  |  |  |  |  |
| Druki                 | Reakcja obronna na ból, wycofanie, próba usunięcia bodźca bólowego                                                                                                    |  |  |  |  |  |  |  |  |  |
|                       | Patologiczna reakcja zgięciowa, odkorowanie (przywiedzenie ramion, zgięcie w stawach łokciowych i ręki, przeprost w stawach kończyn dolnych)                                                                            |  |  |  |  |  |  |  |  |  |
| Opieka nad<br>kobieta | Patologiczna reakcja wyprostna, odmóżdżenie (odwiedzenie i obrót ramion do wewnątrz, wyprost w stawach łokciowych, nawrócenie przedramion i zgięcie stawów ręki, przeprost w stawach kończyn dolnych, odwrócenie stopy) |  |  |  |  |  |  |  |  |  |
|                       | Bez reakcji                                                                                                    |  |  |  |  |  |  |  |  |  |
|                       | Punktacja w skali Glasgow -                                                                                                    |  |  |  |  |  |  |  |  |  |
| Opieka piel.          | Liczba punktów: 14 Ocena zaburzenia przytomności pacjenta wg GCS: Łagodne zaburzenia przytomności                                                                                                    |  |  |  |  |  |  |  |  |  |
|                       |                                                                                                    |  |  |  |  |  |  |  |  |  |
|                       |                                                                                                    |  |  |  |  |  |  |  |  |  |
| Skierowania           |                                                                                                    |  |  |  |  |  |  |  |  |  |
| $\nabla$              | Dane podstawowe 🖓 Zalecenia Drukuj Drukuj                                                                                                    |  |  |  |  |  |  |  |  |  |

Na podstawie zaznaczonych odpowiedzi w sekcji <u>Punktacja w skali Glasgow</u> zostanie wyświetlona zsumowana liczba punktów oraz słowna ocena zaburzenia przytomności pacjenta wg GCS. Aby wydrukować uzupełnioną skalę, należy wybrać przycisk **Drukuj**.

### 13.5 Skala Norton

Ścieżka: Gabinet pielęgniarki > Opieka piel. > Skala Norton

W wersji 10.3.0 aplikacji mMedica w oknie danych opieki pielęgniarskiej udostępniono możliwość uzupełnienia oceny ryzyka wystąpienia odleżyn wg skali Norton.

| <u> </u>       | Karta opieki piel. Ankieta gruźlicy Skala Barthel Skala Glasgow Skala Norton Karta profilaktyki ChUK |
|----------------|----------------------------------------------------------------------------------------------------|
| Wizuta         | Stan fizykalny                                                                                       |
| Wizyta         | 4 – Dobry                                                                                            |
|                | 🥥 3 – Dość dobry                                                                                     |
| Zabiegi        | 2 – Średni                                                                                           |
|                | 1 – Bardzo ciężki                                                                                    |
| Badania diag.  | Stan świadomości                                                                                     |
|                | 🔍 4 – Pełna przytomność i świadomość                                                                 |
|                | 3 – Apatia                                                                                           |
| Dane med.      | 2 – Zaburzenia świadomości                                                                           |
|                | 1 – Stupor albo śpiączka                                                                             |
| Patronaż       | Aktywność (zdolność przemieszczania sie) –                                                           |
| i bilanse      | 4 – Chodzi samodzielnie                                                                              |
|                | B - Chodzi z asvsta                                                                                  |
| Druki          |                                                                                                    |
|                |                                                                                                    |
| Opieka nad     |                                                                                                    |
| kobieta        | Stopień samodzielności przy zmianie pozycji                                                          |
|                | 4 – Pełna                                                                                            |
| Opieka piel.   | 🥥 3 – Ograniczona                                                                                    |
|                | 2 – Bardzo ograniczona                                                                               |
|                | 1 – Całkowita niesprawność                                                                           |
| Skierowania    | Czynność zwieraczy odbytu i cewki moczowej                                                           |
| -              | 4 – Pełna sprawność zwieraczy                                                                        |
| Recepty        | 3 – Sporadyczne moczenie sie                                                                         |
|                | 2 – Zazwyczaj nietrzymanie moczu                                                                     |
|                | 1 – Całkowite nietrzymanie moczu i stolca                                                            |
| Procedury      |                                                                                                    |
|                | Wynik oceny                                                                                          |
| Historia wizyt | Liczba punktów: 17 Ryzyko powstania odleżyn: NIE                                                     |
| $\nabla$       | Dokumenty and Dane podstawowe Zalecenia Drukuj EDM UM Autoryzuj Wmów następną                        |

Na podstawie zaznaczonych odpowiedzi w sekcji <u>Wynik oceny</u> wyświetlona zostanie odpowiednia liczba punktów, a także informacja, czy występuje u pacjenta ryzyko powstania odleżyn.

Aby wydrukować dane oceny, należy wybrać przycisk **Drukuj**, dostępny u dołu ekranu.

### 13.6 Karta profilaktyki ChUK

Ścieżka: Gabinet pielęgniarki > Opieka piel. > Karta profilaktyki ChUK

W ramach ewidencji danych dotyczących opieki pielęgniarskiej dostępna jest obsługa karty profilaktyki ChUK.

| <u> </u>              | Karta opieki piel. Ankieta gruźlicy Skala Barthel Skala Glasgow Karta profilaktyki ChUK                                |   |  |  |  |  |  |  |  |  |
|-----------------------|----------------------------------------------------------------------------------------------------|---|--|--|--|--|--|--|--|--|
|                       | Dane podstawowe                                                                                                    |   |  |  |  |  |  |  |  |  |
| vvizyta               | Data pierwszej wizyty: 19-05-2023 13:02 Data drugiej wizyty: Data wprowadzenia do SIMP: 💌 📕                            | • |  |  |  |  |  |  |  |  |
| Ň                     | Obriaženia rodzinne                                                                                                    |   |  |  |  |  |  |  |  |  |
| Zabiegi               | U ojca przed 55. rokiem życia, rozpoznano: Zawał serca: Tak Nie w wieku: Udar móżou: Tak Nie w wieku:                  |   |  |  |  |  |  |  |  |  |
|                       |                                                                                                    |   |  |  |  |  |  |  |  |  |
|                       | U matki przed 65. rokiem życia, rozpoznano: Zawał serca: 🔄 Tak 🔄 Nie w wieku: 📃 Udar mózgu: 🔄 Tak 🔄 Nie w wieku: 📃 🗧 [ |   |  |  |  |  |  |  |  |  |
| Badania diag.         | Papierosy                                                                                                    |   |  |  |  |  |  |  |  |  |
|                       | Palenie: Rok rozpoczęcia: Rok zakończenia:                                                                             |   |  |  |  |  |  |  |  |  |
| Dane med.             | Lat palenia: Miesięcy palenia: Średnio na dzień: Maksymalnie na dzień:                                                 |   |  |  |  |  |  |  |  |  |
| <u> </u>              | Aktywność fizyczna —                                                                                                   |   |  |  |  |  |  |  |  |  |
| Patronaż<br>i bilanse | Umiarkowana (prowadząca do trochę szybszego oddychania i trochę szybszego bicia serca):                                |   |  |  |  |  |  |  |  |  |
|                       | Intensywna (wywołująca bardzo szybkie kaczny czas tygodniowo: min.                                                     |   |  |  |  |  |  |  |  |  |
| Druki                 | oddychanie i bardzo szybkie bicie serca):                                                                              |   |  |  |  |  |  |  |  |  |
|                       | Badanie fizykalne                                                                                                    |   |  |  |  |  |  |  |  |  |
|                       | Wzrost (cm):   Waga (kg):   BMI:   Obwód pasa (cm):                                                                    |   |  |  |  |  |  |  |  |  |
| Opieka nad<br>kobieta | Ciśnienie i tętno Badania biochemiczne                                                                                 |   |  |  |  |  |  |  |  |  |
|                       | Ciśnienie: Tętno: Data: Wartość:                                                                                       |   |  |  |  |  |  |  |  |  |
|                       | Pomiar I: / Cholesterol całkowity:                                                                                     |   |  |  |  |  |  |  |  |  |
| Opieka piel.          | Pomiar II: / Cholesterol LDL:                                                                                          |   |  |  |  |  |  |  |  |  |
|                       | Pomiar III:                                                                                                    |   |  |  |  |  |  |  |  |  |
| Skierowania           |                                                                                                    |   |  |  |  |  |  |  |  |  |
|                       | wartosc srednia:                                                                                                    |   |  |  |  |  |  |  |  |  |
| Pecentr               | Trójglicerydy:                                                                                                    |   |  |  |  |  |  |  |  |  |
| Recepty               |                                                                                                    | - |  |  |  |  |  |  |  |  |
| $\nabla$              | Dokumenty<br>medyczne bane<br>podstawowe Zalecenia Drukuj EDM W Autoryzuj Wmów<br>następną                             | • |  |  |  |  |  |  |  |  |

Funkcjonalność karty została dokładnie opisana w ogólnej <u>instrukcji obsługi</u> programu, w rozdziale "Utworzenie karty ChUK", dotyczącym ewidencji karty w *Gabinecie* lekarza.

W dolnej części okna ewidencji karty, w sekcji <u>Zalecenia dla pacjenta</u> znajduje się parametr **"Pacjenta skierowano na konsultację do lekarza POZ".** Jeżeli został zaznaczony na karcie, która jest aktywna (niezamknięta), po otwarciu wizyty POZ dla tego samego pacjenta w *Gabinecie* lekarza i przejściu na zakładkę *Karta profilaktyki ChUK* wyświetlą się do podglądu dane karty wprowadzone w *Gabinecie* pielęgniarki, natomiast przycisk dodawania wizyty do karty będzie nieaktywny.

W przypadku nieznaczenia wspomnianego parametru będzie możliwe dodanie wizyty do karty i edycja danych tej karty w *Gabinecie* lekarza.

Jeżeli dla pacjenta została utworzona karta ChUK w *Gabinecie* lekarza i jest ona aktywna, po otwarciu wizyty tego pacjenta w *Gabinecie* pielęgniarki i przejściu na zakładkę *Karta profilaktyki ChUK* dane tej karty będą wyświetlone do podglądu, bez możliwości dodania do niej wizyty i edycji jej danych.

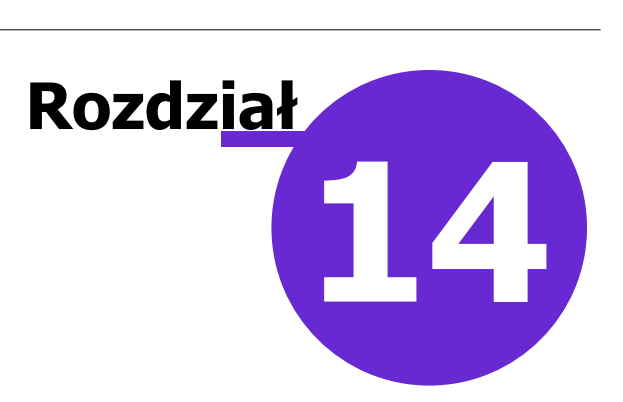

# Skierowania

Ścieżka: Gabinet pielęgniarki > Skierowania

Po wyborze w panelu bocznym ikony Skierowania możliwe jest wystawianie dokumentów, takich jak:

- skierowanie na badania laboratoryjne
- skierowanie na badanie diagnostyczne
- zlecenie na zaopatrzenie w wyroby medyczne
- zaświadczenie przed szczepieniem
- Recepta na Ruch dokument udostępniony w wersji 11.2.0 aplikacji mMedica.

Obsługa skierowań została szczegółowo opisana w głównej instrukcji programu, w rozdziale "Skierowania".

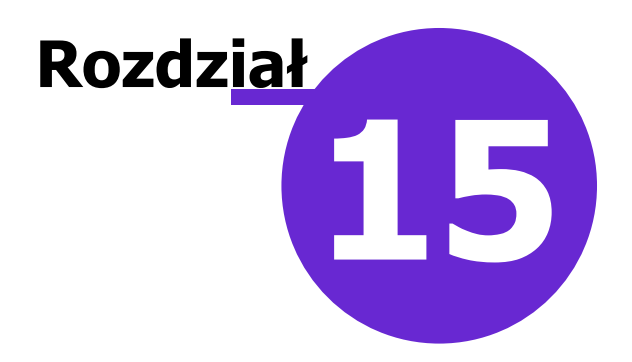

# Leczenie bólu

W wersji 10.6.0 aplikacji mMedica w ramach wizyty realizowanej w module "Gabinet pielęgniarki" udostępniono okno dla ewidencji danych z zakresu leczenia bólu.

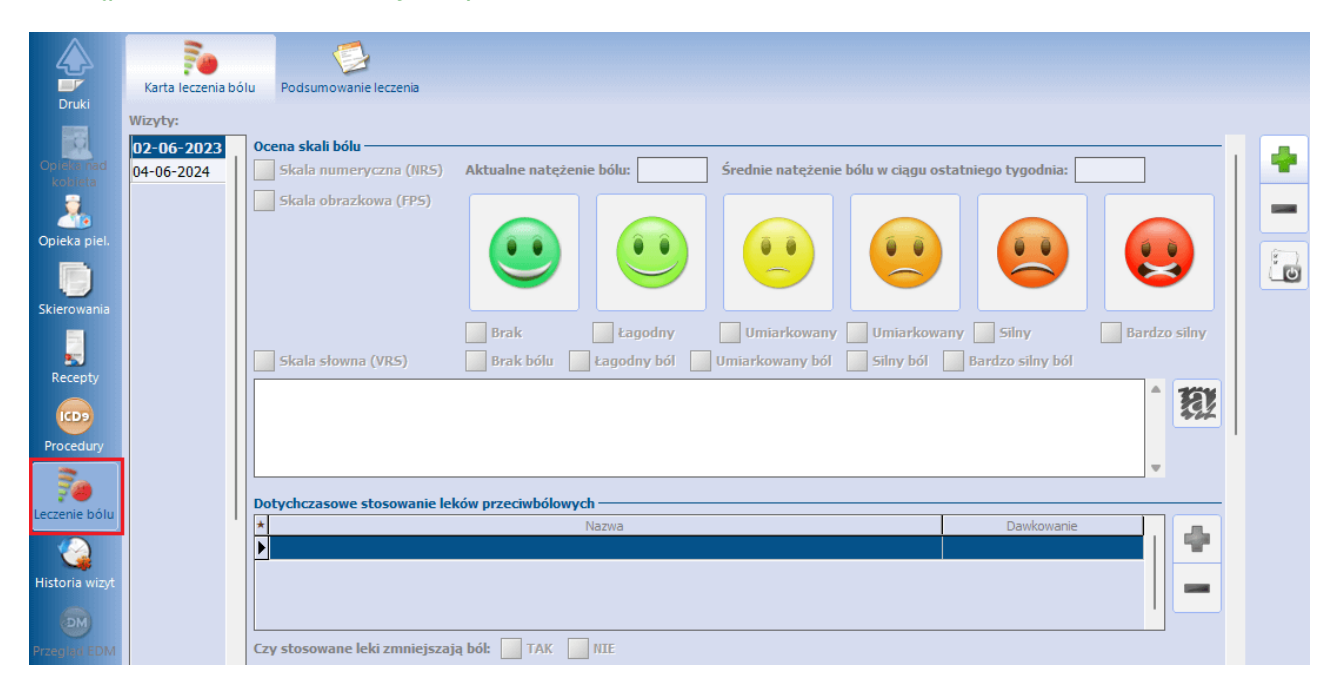

Funkcjonalność powyższego okna została szczegółowo opisana w ogólnej <u>instrukcji obsługi</u> programu, w rozdziale "Leczenie bólu".

# Rozdział

# Program opieki

W związku z zarządzeniem Nr 3/2023/DSOZ Prezesa Narodowego Funduszu Zdrowia w wersji 11.3.0 aplikacji mMedica w ramach wizyty realizowanej w *Gabinecie* pielęgniarki umożliwiono ewidencję danych z zakresu programu opieki. Dokonuje się jej na zakładce **Wizyta** po wyborze ekranu nr 2 (zdj. poniżej).

|               | . [    | 3        |                  |                  | 0,0             | ů.             | 6             |               |         | <u>i</u>   |   |
|---------------|--------|----------|------------------|------------------|-----------------|----------------|---------------|---------------|---------|------------|---|
| <u> </u>      | Badar  | nia lab. | Badania diag.    | Stale pod. leki  | Konsultacje     | Hospitalizacje | Rehabilitacje | Antropometria | wstepne | wstępne do |   |
| Wizyta        | Progra | m opiel  | a                |                  |                 |                |               |               |         |            |   |
|               | Progra | am: Ko   | mpleksowa opi    | eka pielęgniarsł | ka              | -              |               |               |         |            | 2 |
|               | Тур:   | Po       | rada pielegniar  | ska leczenia rar | <u>ו</u>        | -              |               |               |         |            |   |
| Zabiegi       | * ~    |          | 1 15             | Nazwa            |                 |                |               | Uwani         |         |            |   |
|               |        | Dobó     | r opatrunków     | i częstotliwo:   | ść ich zmiany   |                |               | on ogi        |         |            |   |
| Badania diag. | ✓      | Ocena    | kliniczna rany   |                  |                 |                |               |               |         |            |   |
| _             |        | Eduka    | cja pacjenta i j | ego rodziny w z  | akresie samop   |                |               |               |         |            |   |
|               |        | Ocena    | umiejętności s   | samooceny i sar  | nopielęgnacji . |                |               |               |         |            |   |
| Dane med.     |        |          |                  |                  |                 |                |               |               |         |            |   |

W oknie *Program opieki* należy wybrać z listy rozwijalnej odpowiedni program oraz typ programu. Poniżej wyświetlą się zdefiniowane dla wskazanego typu czynności. Ich wykonanie użytkownik oznacza, wprowadzając znacznik w pierwszej kolumnie tabeli w odpowiednich wierszach. Dla oznaczonej czynności istnieje możliwość uzupełnienia uwag w kolumnie "Uwagi".

Aby wyświetlić historię wykonań czynności programu opieki, należy wybrać przycisk

Użytkownik, posiadający odpowiednie uprawnienia, ma możliwość edycji słownika programów opieki. Słownik ten jest dostępny w oknie <u>Lista pacjentów do gabinetu pielęgniarki</u> w menu **Funkcje dodatkowe**, po wyborze pozycji **"Słownik programów opieki"**. Zawiera on jedną predefiniowaną pozycję (zdj. poniżej). Aby edytować dane istniejącej pozycji, należy wybrać przycisk zaznaczony na zdjęciu. Dodania

nowego programu dokonuje się przyciskiem 🔚

Przy dodawaniu nowego programu opieki można określić jego dostępność dla innych użytkowników poprzez ustawienie odpowiedniej wartości w polu "Dostępność" ("Prywatny", "Publiczny" lub "Publiczny bez modyfikacji").

| 🚹 Programy opieki         |                    | ×                                                         |  |  |  |  |
|---------------------------|--------------------|-----------------------------------------------------------|--|--|--|--|
| Kod lub nazwa:            |                    | Tylko aktualne                                            |  |  |  |  |
| Atrybut:                  | Program opieki     | ×                                                         |  |  |  |  |
| Widok: <u>1</u> Preferowa | Kod: KOP           | Dostępność: Publiczny 🔽 🖌 Aktualny                        |  |  |  |  |
| * Kod                     | Nazwa: Kompleks    | sowa opieka pielęgniarska                                 |  |  |  |  |
| KOP Komple                | Typ programu —     |                                                           |  |  |  |  |
|                           | * Kod              | Nazwa                                                     |  |  |  |  |
|                           | PPLR               | Porada pielęgniarska leczenia ran                         |  |  |  |  |
|                           | PPU                | Porada pielęgniarska urologiczna                          |  |  |  |  |
|                           | PS Porada stomijna |                                                           |  |  |  |  |
|                           | Czynności ———      |                                                           |  |  |  |  |
|                           | * Kod              | Nazwa                                                     |  |  |  |  |
|                           | DOCZZM             | Dobór opatrunków i częstotliwość ich zmiany               |  |  |  |  |
|                           | EDUPACSP           | Edukacja pacjenta i jego rodziny w zakresie samopielęgnac |  |  |  |  |
|                           | OCKLRANY           | Ocena kliniczna rany                                      |  |  |  |  |
|                           | OCUMSP             | Ocena umiejętności samooceny i samopielęgnacji pacjenta   |  |  |  |  |
|                           |                    |                                                           |  |  |  |  |
|                           |                    | Zatwierdź Wyjście                                         |  |  |  |  |
| 🚖 🗣 🗑                     | 1 🎽                | Wyjście 🔀                                                 |  |  |  |  |

Do danego programu opieki można przypisać odpowiednie typy programów.

Po wyborze w sekcji <u>Typ programu</u> przycisku wyświetli się słownik typów programów opieki. Przy tworzeniu w nim nowej pozycji należy określić kod oraz nazwę typu programu, a także powiązane z nim czynności (zdj. poniżej).

### Program opieki

| 🗄 Typy programów opieki - wielowybór 🛛 🕹                                                                                                   |               |
|----------------------------------------------------------------------------------------------------|---------------|
| Kod lub nazwa:     Image: Tylko aktualne       Atrybut:     Image: Atrybut:                                                                |               |
| Kod     Nazwa       PPLR     Porada pielęgniarska leczenia ran       PPU     Porada pielęgniarska urologiczna       PS     Porada stomijna |               |
| Typ programu opieki Kod: Nazwa:                                                                                                    | ×<br>Aktualny |
| Czynności<br>* Kod Nazwa                                                                                                    |               |
|                                                                                                    |               |
| Zatwierdź                                                                                                    | Wyjście       |
| Wybierz (F5)                                                                                                    |               |
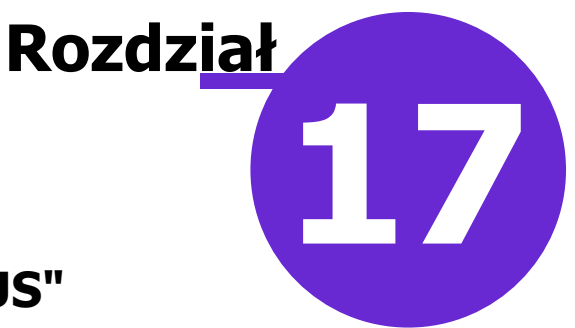

## Program "Profilaktyka 40 PLUS"

System mMedica posiada funkcjonalność obsługi realizacji programu pilotażowego "Profilaktyka 40 PLUS".

Świadczeniodawca, korzystający z aplikacji mMedica i biorący udział w programie pilotażowym, aby zaewidencjonować dane wykonanego świadczenia, wysłać zdarzenie medyczne do P1 i zaindeksować otrzymany dokument w repozytorium, musi posiadać następujące moduły dodatkowe:

- Profilaktyka 40+
- Gabinet pielęgniarki
- Elektroniczna Dokumentacja Medyczna
- eWyniki Lab
- Archiwum dokumentacji (eArchiwum lub Moduł Integracji eRepozytorium w Chmurze) moduł wymagany, jeżeli indeksowanie wyników badań ma odbywać się po stronie świadczeniodawcy.

Uwaga! Na początku należy zaczytać do programu przekazaną przez NFZ umowę elektroniczną na realizację świadczeń w ramach programu "Profilaktyka 40 PLUS". Konieczne jest także jej powiązanie z komórką organizacyjną, w której te świadczenia będą realizowane, poprzez wybranie w danych komórki odpowiedniego kodu centralnego (kodu wg NFZ).

Pierwszym krokiem ewidencji danych jest zaczytanie skierowania elektronicznego, wygenerowanego w ramach programu "Profilaktyka 40 PLUS" przez pacjenta w IKP. W tym celu należy skorzystać z opcji pobierania e-Skierowań, opisanej w ogólnej <u>instrukcji obsługi</u> programu, w rozdziale "Realizacja e-Skierowań". Aby możliwe było pobranie tego typu skierowania, świadczeniodawca musi posiadać licencję na moduł dodatkowy **"Profilaktyka 40+"**.

Skierowanie należy zaczytać w oknie rezerwacji/rejestracji, na podstawie której realizowana będzie wizyta (w rodzaju: POZ), lub w oknie danych podstawowych takiej wizyty. Dane wymagane przy jego pobieraniu to: PESEL pacjenta oraz 4-cyfrowy kod PIN (zawsze "1111").

Uwaga! Skierowanie na "Profilaktykę 40 PLUS" różni się od standardowych e-Skierowań. Jest to skierowanie wystawione przez instytucję - Ministerstwo Zdrowia, w związku z tym brak jest w nim danych osoby zlecającej oraz informacji o kodach resortowych.

Po otwarciu wizyty ze skierowaniem na "Profilaktykę 40 PLUS" w module "Gabinet pielęgniarki" użytkownik będzie miał możliwość zbiorczego dodania na skierowaniu do laboratorium badań zleconych w pobranym e-Skierowaniu. W takim wypadku w oknie ewidencji skierowania (ikona *Skierowania* > zakładka *Badania* 

*lab.*), po wybraniu przycisku **Control Dodaj badanie(a)**, wyświetli się komunikat:

| ? | Wizyta jest realizowana w ramach programu "Profilaktyka 40 PLUS".<br>Czy chcesz dodać badania zlecone do wykonania w ramach tego<br>programu? |
|---|----------------------------------------------------------------------------------------------------|
|   | Tak Nie                                                                                                    |

Po wyborze przycisku **Tak** na skierowaniu zostanie automatycznie wygenerowana lista badań zleconych do wykonania pacjentowi w ramach programu "Profilaktyka 40 PLUS" (na podstawie przekazanych procedur ICD-9).

W wersji 8.5.0 aplikacji mMedica w słowniku badań laboratoryjnych w oknie danych badania zostało dodane pole **"Profilaktyka 40+"**, zaznaczone na poniższym przykładzie. Jeżeli w słowniku istnieje więcej niż jedna pozycja powiązana z określoną procedurą ICD-9, zlecaną w ramach programu "Profilaktyka 40 PLUS", należy je zaznaczyć dla tego badania, które ma być dodawane na zleceniu do laboratorium w ramach powyższego mechanizmu. W przeciwnym wypadku na zleceniu nie zostanie dodane żadne badanie powiązane z tą procedurą.

| Badanie labora         | toryjne X                                                                |  |  |  |  |  |  |  |  |  |  |  |
|------------------------|--------------------------------------------------------------------------|--|--|--|--|--|--|--|--|--|--|--|
| Kod:                   | IEM002                                                                   |  |  |  |  |  |  |  |  |  |  |  |
| Nazwa: *               | Iorfologia krwi obwodowej z wzorem odsetkowym i płytkami krwi            |  |  |  |  |  |  |  |  |  |  |  |
| Grupa: *               | BADHEM Badania hematologiczne                                            |  |  |  |  |  |  |  |  |  |  |  |
| Materiał:              | B Krew                                                                   |  |  |  |  |  |  |  |  |  |  |  |
| Procedura:             | C55 Morfologia krwi, z pełnym różnicowaniem granulocytów                 |  |  |  |  |  |  |  |  |  |  |  |
| Badanie POZ:           | 1001100007 Morfologia krwi obwodowej z wzorem odsetkowym i płytkami krwi |  |  |  |  |  |  |  |  |  |  |  |
|                        | Czy aktualne Czy pakietowe Osobne zlecenie Profilaktyka 40+              |  |  |  |  |  |  |  |  |  |  |  |
| Badania w<br>pakiecie: | Kod Nazwa                                                                |  |  |  |  |  |  |  |  |  |  |  |
|                        |                                                                          |  |  |  |  |  |  |  |  |  |  |  |
|                        |                                                                          |  |  |  |  |  |  |  |  |  |  |  |

Omawiane pole może być zaznaczone tylko dla jednego badania powiązanego w słowniku z daną procedurą ICD-9. Przy próbie zaznaczenia go dla drugiego takiego badania wyświetli się komunikat:

| mMedica |                                                                          | $\times$ |  |  |  |  |  |  |  |
|---------|--------------------------------------------------------------------------|----------|--|--|--|--|--|--|--|
| ?       | lstnieje w słowniku inne badanie z tą samą procedurą, już<br>zaznaczone. |          |  |  |  |  |  |  |  |
|         | Czy chcesz zmienić istniejące ustawienie?                                |          |  |  |  |  |  |  |  |
|         | Tak Nie                                                                  |          |  |  |  |  |  |  |  |

Wybór przycisku **Tak** spowoduje usunięcia zaznaczenia w danych wspomnianego w komunikacie badania i pozostawienie go w danych badania aktualnie edytowanego.

Utworzone na zakładce **Badania lab.** zlecenie powinno być przekazane do zintegrowanego laboratorium w ramach posiadanego przez świadczeniodawcę modułu dodatkowego <u>eWyniki</u>. Aby wygenerować zlecenie do laboratorium bez konieczności autoryzacji wizyty, należy skorzystać z przycisku **Wyślij do laboratorium/Wyślij do punktu pobrań**, który został dodany w wersji 7.2.0 aplikacji mMedica.

Uwaga! Dokument z wynikami badań, przesłany zwrotnie przez laboratorium, musi posiadać format PIK HL7 CDA. W przeciwnym wypadku nie będzie mógł zostać zaindeksowany.

|                       | Badania lab. Badania diag. Zaopatrzenie rehab.                                                             |              |
|-----------------------|----------------------------------------------------------------------------------------------------|--------------|
| Wizyta                |                                                                                                    |              |
| X                     | Hr umowy: Bez refundacji NFZ Cito                                                                          |              |
| Zabiegi               | Do laboratorium: 5764                                                                                      | iteriału     |
| Dane med.             | Daty zleceń:                                                                                               | <b>P</b>     |
| Patronat              | Schematy badań - 🛊 🐖                                                                                       | -            |
| i bilanse             | Aminotransferaza alaninowa (ALT) Aminotransferaza alaninowa (AST)                                          | *            |
| Druki                 | Gammaglutamylotranspeptydaza (GGTP) Glukoza                                                                |              |
|                       | Uwgi Zalecenia                                                                                             | ·            |
| Opieka ned<br>kolveta |                                                                                                    | 13           |
| Opieka piel.          | Hielsce nzesłania wyniku / osoba upoważniona do odbioru wyniku — Istotne dane kliniczne pacienta —         |              |
| D                     | Przychodnia<br>00-184 Warszawa, nr <u>5A</u>                                                               |              |
|                       | V<br>Dane v Zalecenia Wydiji do Autoryzu Wydiji do Autoryzu Wydiji do Autoryzu Wydiji do Autoryzu Wije nas | nów<br>tępną |

Otrzymane z laboratorium wyniki badań należy przypisać do wizyty. W tym celu, będąc w oknie wizyty, należy nacisnąć ikonę *Wizyta* lub *Dane med.*, a następnie znajdującą się u góry ikonę *Badania lab.* i w

oknie, które się wyświetli, dla wskazanych wyników wybrać przycisk **Dopisz do wizyty**.

|                       | Rozpoznani                     | ia Badania lab.  | Statystyka<br>badań lab.  | A Badania diag. | Czynniki ryzyka | Konsultacje  | Skierowania | ()<br>Rehabilitacje | ()<br>Sanatoria | Hospi          |
|-----------------------|--------------------------------|------------------|---------------------------|-----------------|-----------------|--------------|-------------|---------------------|-----------------|----------------|
| Wizyta                | Kod lub nazwa bada             | ania:            |                           |                 |                 | wynik zlecor | nych badań  |                     |                 | ^              |
| X                     | * Data wykonania<br>24-09-2021 | Aminotransferaza | Nazwa<br>alaninowa (ALT), | Aminotransfe    | raza            |              |             |                     |                 | 1              |
| Zabiegi               |                                |                  |                           |                 |                 |              |             |                     |                 |                |
| Dane med.             |                                |                  |                           |                 |                 |              |             |                     |                 |                |
|                       |                                |                  |                           |                 |                 |              |             |                     |                 |                |
| Patronaż<br>i bilanse |                                |                  |                           |                 |                 | la antibi    |             |                     |                 | ~ <b>39</b> 99 |

W wyniku powyższej czynności zostaną automatyczne dodane do wizyty procedury ICD-9, odpowiadające wykonanym badaniom.

Dodatkowo, aby spełnić wytyczne dla realizacji świadczeń w ramach programu "Profilaktyka 40 PLUS", należy na wizycie wykonać wymagane pomiary antropometryczne, takie jak:

- wzrost
- waga
- BMI
- obwód pasa

i wpisać ich wyniki w oknie ewidencji danych antropometrycznych (okno dostępne w wersji programu **mMedica Standard+**)

## Program "Profilaktyka 40 PLUS"

|              | Badania la   | ab. Badania     | diag. | Stale pod. leki    | Konsultacje    | U<br>Hospitalizacje | Rehabilitacie      | Antropometria       | Badania wstępne | Badania wst<br>karty ci | ępne do<br>aży |
|--------------|--------------|-----------------|-------|--------------------|----------------|---------------------|--------------------|---------------------|-----------------|-------------------------|----------------|
| - <b></b>    | Choroby prze | ewlekłe         |       |                    | Czynniki ryzyk | a i wywiady         |                    | Ostatnie wizyty     |                 |                         |                |
| Wizyta       | *            | 🚹 Antropometria |       |                    |                |                     | K                  |                     |                 | ×                       |                |
| ×            |              | * Data          | Wiek  | Wzrost Wag         | a BMI          | Opis BMI            | Należna waga Obwód | pasa Obwód ramienia | Obwód uda Obwóc |                         |                |
|              |              | Þ               |       | Wynik badania antr | opometrycznego | ,<br>,              | 1                  | ×                   |                 |                         |                |
| Zabiegi      |              |                 |       | Data: 24           | -09-2021 💌     | Wiek: 41 lat        |                    |                     |                 | =1                      |                |
| :            |              |                 |       | Wzrost (cm):       | 180            | Waga (kg):          | BMT-               | _                   |                 | -A                      |                |
|              |              |                 |       | Obwidence (cm).    | 100            | Obwideseriesis (and | Drit.              |                     |                 |                         |                |
| Dane med.    |              |                 |       | Obwod pasa (cm):   |                | Obwod ramienia (cm  | ):                 |                     |                 |                         |                |
|              |              |                 |       | Obwód uda (cm):    |                | Obwód szyi (cm):    |                    |                     |                 | -                       |                |
| Datronat     | <            |                 |       | Obwód KLP (cm):    |                | Obwód głowy (cm):   |                    |                     |                 | 484.5                   |                |
| i bilanse    | Wywiad       |                 |       | Liczba zębów:      |                |                     |                    |                     |                 |                         |                |
|              |              |                 |       | Ocena składu ciał  | a              |                     |                    | _                   |                 |                         |                |
|              |              |                 |       | Masa mięśni (%):   |                | Tkanka tłuszczowa ( | %):                |                     |                 |                         | •              |
| Druki        |              |                 |       | Woda (%):          |                | Tkanka kostna (%):  |                    |                     |                 |                         |                |
|              |              |                 |       |                    |                |                     |                    |                     |                 |                         |                |
| Opieka nad   |              |                 |       |                    |                |                     |                    |                     |                 |                         | 51             |
| kobieta      |              |                 |       |                    |                |                     |                    |                     |                 |                         | +              |
| Ċ.           |              |                 |       |                    |                | Zatwierd:           | Wyjści             | e                   |                 |                         |                |
|              |              |                 |       |                    |                |                     |                    |                     |                 |                         |                |
| Opieka piel. |              |                 |       |                    |                |                     |                    |                     |                 |                         |                |

oraz uzupełnić wynik pomiarów ciśnienia. Od wersji aktualizacji 10.9.0 program nie waliduje uzupełnienia pola "Rytm serca".

| Patronaż     | <                  | >   |             |                          | <u> </u> |     |
|--------------|--------------------|-----|-------------|--------------------------|----------|-----|
| i bilanse    | Wywiad             |     |             | Badanie fizykalne        |          |     |
|              |                    | ^   | <b>1</b> 81 |                          | ^        | Tay |
| Druki        |                    |     | 400         |                          |          | 405 |
|              |                    |     |             |                          | v        |     |
| Opieka nad   |                    |     |             | Ciśnienie: Tętno: Temp.: |          |     |
| kobieta      |                    |     |             |                          |          |     |
|              |                    |     |             |                          |          |     |
| Opieka piel. |                    |     |             | Rytm serca:              | 1        |     |
|              |                    | ~   |             |                          |          | 0   |
|              | Dane Zalecenia     | 6   | Drukuj      |                          |          |     |
| $\vee$       | podstawowe Section | 🚽 p | odsum.      |                          |          |     |

Inne wymagane dane to:

- kod świadczenia: 9 "Badanie", uzupełniany w danych podstawowych wizyty (przycisk Dane podstawowe, w polu "Kod")
- rozpoznanie: Z03 "Obserwacja medyczna i ocena przypadków podejrzanych o chorobę lub stany podobne", do wprowadzenia w oknie *Rozpoznania*
- odpowiednie kody z umowy wybrane w danych rozliczenia wizyty.

Po uzupełnieniu wszystkich wymaganych danych należy dokonać autoryzacji wizyty (przycisk **Autoryzuj**), co umożliwi wysyłkę zdarzenia medycznego do P1.

## Uwaga!

W celu poprawnego rozliczenia programu wszystkie dane należy sprawozdać jednym zdarzeniem medycznym. Należy zwrócić szczególną uwagę na to, aby autoryzować wizytę dopiero po otrzymaniu i przypisaniu do wizyty wyników badań laboratoryjnych, w przypadku gdy to świadczeniodawca raportuje

wyniki. Jeśli wyniki raportuje laboratorium, to świadczeniodawca może zautoryzować wizytę już po zaewidencjonowaniu danych antropometrycznych i zleceniu badań do zintegrowanej placówki.

Aby spełnić wymogi dotyczące przekazywania danych w ramach realizacji programu "Profilaktyka 40 PLUS", konieczna jest także odpowiednia konfiguracja programu umożliwiająca:

- eksport zdarzeń medycznych dokładne informacje na ten temat znajdują się w ogólnej <u>instrukcji obsługi</u> programu, w rozdziale "Zdarzenia medyczne"
- indeksowanie dokumentów szczegółowe wytyczne dostępne są w instrukcji obsługi <u>Modułu eArchiwum i</u> <u>Modułu Integracji eRepozytorium w Chmurze</u>.